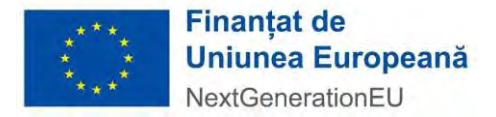

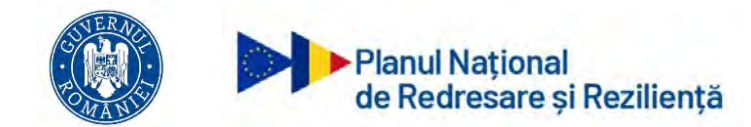

# MINISTERUL INVESTIȚIILOR ȘI PROIECTELOR EUROPENE direcția generala management mecanism de redresare și reziliență

# PNRR COORDONARE

Platforma pentru gestionarea si evaluarea proiectelor aferente investițiilor din PNRR

Instrucțiuni de utilizare privind modulul Coordonare-BO

| 0   | •    |
|-----|------|
| Cun | rins |
| r   |      |

| 1. | Administrare                             | 3  |
|----|------------------------------------------|----|
|    | 1.1 Proces inregistrare utilizator BO    | 3  |
|    | 1.2 Autentificarea utilizatorului        | 5  |
|    | 1.3 Delogarea                            | 6  |
|    | 1.4 Profilul meu                         | 6  |
|    | 1.5 Identificare electronica             | 7  |
|    | 1.6 Administrare conturi                 | 10 |
|    | 1.7 Administrare roluri                  | 12 |
|    | 1.8 Administrare invitatii               | 13 |
| 2. | Module BO                                | 15 |
|    | 2.1 Toate proiectele                     | 16 |
|    | 2.2 Proiecte transmise                   |    |
|    | 2.3 Proiecte in evaluare                 | 23 |
|    | 2.4 Clarificari                          | 36 |
|    | 2.5. Contestatii                         |    |
|    | 2.6. Transmitere Notificari/Decizii      | 42 |
|    | 2.7 Notificari/ Decizii transmise        | 44 |
|    | 2.8 Comunicare                           | 46 |
|    | 2.9 Contractare                          | 49 |
|    | 2.9.1 Incarca draft contract             | 49 |
|    | 2.9.2 Anuleaza draft contract            | 50 |
|    | 2.9.3 Încarcă contract final             | 51 |
|    | 2.9.4 Anuleaza contract final            | 52 |
|    | 2.9.5 Vizualizare                        | 54 |
|    | 2.9.6 Semneaza contracte                 | 55 |
|    | 2.9.7 Respinge contracte                 | 57 |
|    | 2.9.8 Reziliere contract                 | 60 |
|    | 2.9.9 Transmitere notificări contractare | 64 |
| 3. | Achizitii                                | 73 |
|    | 3.1 Vizualizare achizitii                | 73 |
|    | 3.2 Verificare achizitii                 | 78 |
| 4. | Roluri vs Permisiuni                     | 87 |

#### 1. Administrare

#### 1.1 Proces inregistrare utilizator BO

Inregistrarea utilizatorului in cadrul aplicatiei se realizeaza pe baza invitatiei de accesarea a acesteia. Astfel:

- ✓ Administratorul trimite link pe adresa de e-mail
- ✓ Utilizatorul il acceseaza

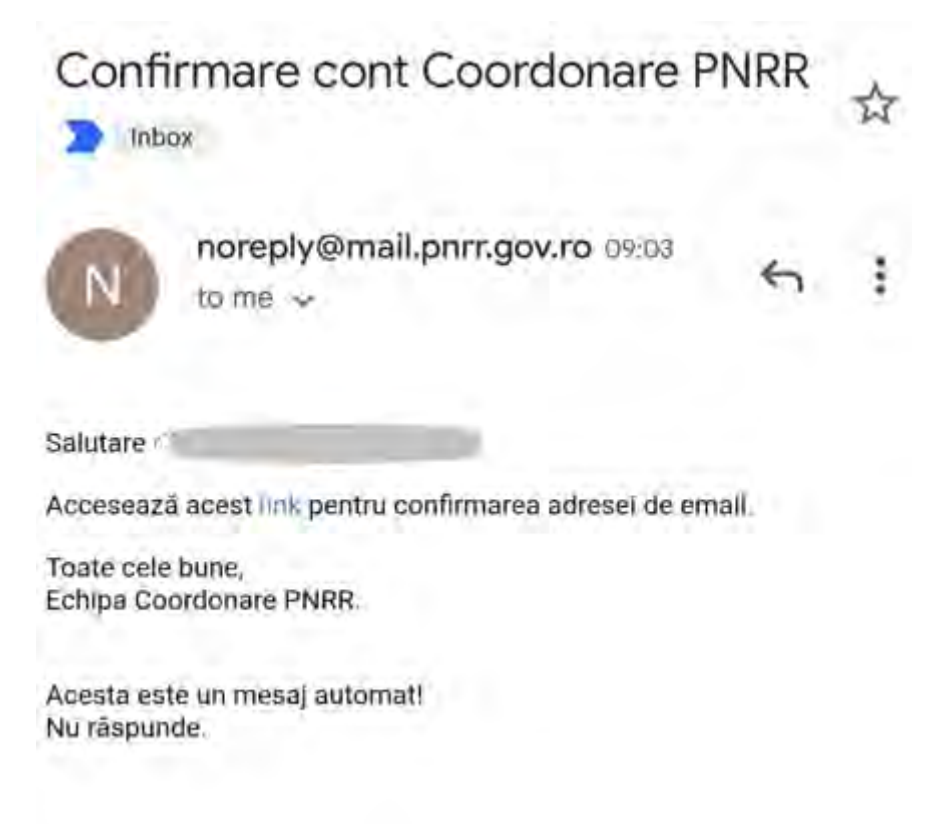

Imaginea 1: Primirea link-ului de accesare aplicatie

✓ Utilizatorul introduce parola dorita pentru contul creat si confima.

Parola contine obligatoriu:

- o majuscula
- o minuscula
- o cifra
- un caracter special
- 8 caractere

In cazul in care cele doua campuri- parola, respectiv *confirma parola*, nu coincid utilizatorul va primi mesaj de eroare de tipul "Parolele trebuie sa coincida!".

De asemenea, daca utilizatorul uita parola, sistemul pune la dispozitia acestuia optiunea "Ai uitat parola?", Linkul de recuperarea a parolei se va regasi pe adresa de email pentru care a fost creat contul.

| A               | utentifica    | re            |     |
|-----------------|---------------|---------------|-----|
| Email           |               |               |     |
| Parolă          |               |               |     |
| 🗌 Rămâi conecto | at            | Ai uitat para | la? |
|                 | Autentificare | ť             |     |

Imaginea 2: Ai uitat parola?

#### **1.2** Autentificarea utilizatorului

Autentificarea utilizatorului se va efectua prin accesarea link-ului: coordonare.pnrr.gov.ro, completarea credențialelor de autentificare de tipul: <u>adresa de email și parola</u>. Confirmarea logării <u>în cadrul aplicației se realizează prin apăsarea butonului Autentificare</u>.

|   | Autentificare                                                           |  |
|---|-------------------------------------------------------------------------|--|
|   | Email                                                                   |  |
| 4 | Parolă                                                                  |  |
|   |                                                                         |  |
|   | 🗌 Rămâi conectat Ai uitat parola?                                       |  |
|   | Autentificare                                                           |  |
|   | Sistem informatic dezvoltat de<br>Serviciul de Telecomunicații Speciale |  |

Imaginea 3: Autentificare

#### **1.3 Delogarea**

Utilizatorul aplicatiei se va deconecta prin accesarea optiunii Delogare.

|                  |                                                                                                    | · & .                                                                                                    |
|------------------|----------------------------------------------------------------------------------------------------|----------------------------------------------------------------------------------------------------|
| Costs projectale |                                                                                                    | Profilul meiu     Identificare electronică     Delogare     Mod Intunecat                                                                      |
|                  | Planul Național de Redresare și Reziliență                                                                                                    |                                                                                                    |
|                  | Ministerul Investiçillor şi Projectelor Europene                                                                                                    |                                                                                                    |
|                  | #Uniocided self-amilianisatieUE - Pendent plantur Mansilianis moderanti (pretopinozo)                                                                                                    |                                                                                                    |
|                  | Planul da Redresore y Reziltemă al Ramânia se constituie Intr-un document strategic ce stabilește prioritățile investiționale și reformele necesore pentru redresore și creștere sustenabilă, corelate<br>de Comisă Europeană<br>PNRR are la bază plinem principalit                         | tranziției verzi și digitale avute în vedere                                                                                                   |
|                  | 1. Tranzija verde                                                                                                    |                                                                                                    |
|                  | 2. Transformarea digitalà                                                                                                    |                                                                                                    |
|                  | 3. Creșterea inteligentă, durabilă și fovorabilă incluziunii                                                                                                    |                                                                                                    |
|                  | 4. Coezunea socială și teritorială                                                                                                    |                                                                                                    |
|                  | 5, Sănătate şi rezilienţă economică, sociolă şi instituțională                                                                                                    |                                                                                                    |
|                  | 6. Politici pentru Noua Generație                                                                                                    |                                                                                                    |
|                  | Plonul National de Rediresare și Rezilență al Românei preveae 507 jaloane și înte legate de reformere și investițile asumate. Un pachet robust de 107 rivestiții și mai mult de 50 de reforme var a recomandărilor specifice de țară și la consolidarea potențialului de creștere economică. | antribui la abordarea eficienta a                                                                                                    |
|                  | Ministerul Investițiilor și Proiectelor Europene (MIPE) este coordonator la nivel național.                                                                                                    |                                                                                                    |
|                  |                                                                                                    |                                                                                                    |
|                  | Politica de confidențialitate • Politica de cookles • Termeni și condiți • Politica antihraudă și anticorupție Been<br>Been                                                                                                    | Toate deglarile namvate - Ministend Investijike pi Prosectrike Garopene<br>Informatic depetitet de câtre Servicial de Toleconsonatiji Speciale |

Imaginea 4: Delogare

Pe langa **deconectarea realizata voluntar** de catre utilizator, se va realiza o **deconectare automata**. Sistemul va afisa un mesaj de tipul "Sesiunea a expirat!".

#### 1.4 Profilul meu

Completarea datelor de identificare: *nume, prenume, CNP, serie si numar act de identitate, numar de telefon, e-mail*, respectiv datele de autentificare se realizeaza din sectiunea **Profilul meu**.

Adresa de e-mail va fi preluata automat de catre sistem, utilizatorul neavand alternativa editarii acesteia-> fiind adresa de e-mail pe care a fost trimisa invitatie de utilizare a modului BO.

Datele de identificare introduse de utilizator vor fi validate de sistem, iar in cazul in care nu sunt conforme, va afisa mesaj de eroare si nu va permite crearea Profilului.

Utilizatorul va completa datele din actul de identitate- CI/BI valabil la momentul introducerii datelor.

| Toate proiectele                    | A second                                                                                                    | Profiul meu              |
|-------------------------------------|----------------------------------------------------------------------------------------------------|--------------------------|
| Proiecte transmise                  | Date de identificare                                                                                        | Identificare electronică |
| Proiecte în evaluare<br>Clarificări | (Nune *                                                                                                    | 2) Deloĝarê              |
| Contestații                         |                                                                                                    | Mod intunécat.           |
| Transmitere Notificări/Decizii      | BI/CI                                                                                                    |                          |
| Notificări/Decizii transmise        | Sene *                                                                                                    | 8                        |
| Comunicare                          |                                                                                                    |                          |
|                                     | Date de contact                                                                                             |                          |
|                                     | Atențiel Datele de identificare trebule să fie în conformitate cu actui de identitate pentru a fi validatel |                          |
|                                     |                                                                                                    |                          |

Imaginea 5: Profilul meu- date de identificare

| loate proiectele                               | Profilul meu                                                                                                    |                                                                                                    |
|------------------------------------------------|----------------------------------------------------------------------------------------------------|----------------------------------------------------------------------------------------------------|
| Yoiecte Lonsmoe                                |                                                                                                    |                                                                                                    |
| roiecte în evaluare                            | nt flore                                                                                                    | 📀 Confidențiaitate                                                                                                    |
| Clarificări                                    |                                                                                                    |                                                                                                    |
| Contestoți                                     |                                                                                                    | the second second second second second second second second second second second second second second second se                                                                                                    |
| Transmitere Natificân/Decizi Investiții y Proh | na poser a provina any outrany repair course y w outrou commania menanjing y harcener baropine courses as meporimentana preventi de informania<br>movem a Exportulu, Servicul de Télecomunicati Speciale y bâncie portenere, só preuzisae datée durmicourstá cuprime in cenera pelatra solicitaria quatoriu de stór, re<br>Comin du du 2 poulo 2016 envido dentecha seconderá como como antele coursente second si preventi pelatra course | company or option of solar respective appropriation and a solar and an option of<br>spectra preventer le Regulamentului (UE) 2016/679 or Parlamentului<br>response a Directore (SS/66/17) (Respective America) and an objector                                                                                                    |
| Notifican/Decize transmise dotelo/ pus to      | apicare prin Legia in 1902018                                                                                                    | a Row is to prove the state of the state of |
| Construction                                   | tul dummetwoastră în ceea ce privește prelucrana datelor cu caracter personal precum și pentru transmiterea datelor personale către partenerii indicați mai sus este ocordat                                                                                                    | pentrú scopul replémentári schemelor de quitor de stot                                                                                                    |
| 2016. dirept.                                  | Eu de acces la dante desput la gregelera abalez l'Araptal der al kunta", desput la metricipanore, desput la postballatas dateiro, desput la postballatas<br>sceptaren azenter politici de utilizare, suntați de poord cu cele de mal sus.                                                                                                    |                                                                                                    |
| _                                              |                                                                                                    |                                                                                                    |
|                                                |                                                                                                    |                                                                                                    |
|                                                |                                                                                                    |                                                                                                    |
|                                                |                                                                                                    |                                                                                                    |
|                                                |                                                                                                    |                                                                                                    |
|                                                |                                                                                                    |                                                                                                    |

Imaginea 6: Profilul meu- Confidentialitate

Dupa completarea tuturor campurilor, acceptarea politicii de utilizarea a sistemului (prin bifarea in casuta), utilizatorul apasa butonul **Finalizeaza->** iar sistem afiseaza mesaj de confirmare a crearii Profilului.

Deopotriva, dupa creare, Profiul utilizatorul poate fi modificat cu succes.

## 1.5 Identificare electronica

La accesarea sectiunii *Identificare electronica*, sistemul deschide interfata, iar utilizatorul parcurge pasii:

✓ descarca formularul de inregistrare a certificatului utilizat la semnarea digitala

- ✓ semneaza digital documentul descarcat
- ✓ incarca documentul semnat

|                                  |                                                                                                    |                                                                                                    |                                         |                          | ٨                             | Administrare 🚱 🌲                               |
|----------------------------------|----------------------------------------------------------------------------------------------------|----------------------------------------------------------------------------------------------------|-----------------------------------------|--------------------------|-------------------------------|------------------------------------------------|
| Toste projectele                 |                                                                                                    | Identificare                                                                                                    | e electronică                           |                          | Profilul meu                  |                                                |
| Projecte transmise               |                                                                                                    |                                                                                                    |                                         |                          | identificare electr           | ronică                                         |
| Proiecte în evaluare             | Trinta documentala încărente în cetamul informatic PMPD - Coordonne 302                                                                                                    | 1 Delogare                                                                                                    |                                         |                          |                               |                                                |
| Clarificări                      | Certificatele calificate pentru semnàturà electronicà sunt cele emise de càtri                                                                                                    | Mod interest                                                                                                    |                                         |                          |                               |                                                |
| Contestații                      | Lista prestatorilor calificați de servicii de încredere în România: AlfaTrust Cer                                                                                                    | rtification S.A., Centrul de Colcul S.A., Certsign S.A., Dig                                                                                                    | Sign S.A., Trans Sped S.R.L., Naminal S | p.A.                     | De monterer                   |                                                |
| 🕴 Transmitere Notificări/Decizii |                                                                                                    |                                                                                                    |                                         |                          |                               |                                                |
| a Notificări/Decizii transmise   | Pentru înregistrarea unui certificat digital care va fi utilizat la seminarea electro                                                                                                    | nică a documentelor în sistemul PNRR - Coordonare 20                                                                                                    | 22 sunt necesari următorii pași         |                          |                               |                                                |
| Comunicare                       | 1. Descarcă formularul de înregistrare a certificatului utilizat la semnarea                                                                                                    | digitală.                                                                                                    |                                         |                          |                               |                                                |
|                                  | Descarcă formularul de înregistrare                                                                                                    |                                                                                                    |                                         |                          |                               |                                                |
|                                  |                                                                                                    |                                                                                                    |                                         |                          |                               |                                                |
|                                  | 2. Semneaza aigital accumentul descarcat.                                                                                                    |                                                                                                    |                                         |                          |                               |                                                |
|                                  | 3. Incarcă documentul semnat.                                                                                                    |                                                                                                    |                                         |                          |                               |                                                |
|                                  | Alege document                                                                                                    |                                                                                                    |                                         |                          |                               |                                                |
|                                  | O hashing and a second                                                                                                    |                                                                                                    |                                         |                          |                               |                                                |
|                                  | () Nu a tost selectat niciun document.                                                                                                    |                                                                                                    |                                         |                          |                               |                                                |
|                                  |                                                                                                    |                                                                                                    |                                         |                          |                               |                                                |
|                                  |                                                                                                    |                                                                                                    |                                         |                          |                               |                                                |
|                                  | Pentru a alege o persoană juridică sau a reven: la meniul principal apăsați p                                                                                                    | e link-ul Pagina de start.                                                                                                    |                                         |                          |                               |                                                |
|                                  | Certificate încărcate:                                                                                                    |                                                                                                    |                                         |                          |                               |                                                |
|                                  | Nume fair                                                                                                    | Număr certificat                                                                                                    | Data Inregistrore certificat            | Dată expirare certificat | Dotă încârcare fișier         | Action                                         |
|                                  | DeclaratieInregistrareCertificat_20220502144646.pdf                                                                                                    | 174798993064872272971249049                                                                                                    | 27-12-2021 11:35                        | 27-12-2024 11:35         | 02-05-2022 14:49              | ٥ 🚺                                            |
|                                  |                                                                                                    |                                                                                                    |                                         |                          |                               |                                                |
|                                  | And and a state of the state of the state of | and a surface of a function of a large state of a large state of a large stat |                                         |                          | EIRT22 Towards Americania and | and a Minister of Department of Period States  |
|                                  | Politica de confidențialitate • Politica de cookies • Termeni și condiții • I                                                                                                    | Politica antifraudă și anticorupție                                                                                                    |                                         |                          | Sistem informatic depretation | de cittre Servicial de Telecomanicață Speciale |

Imaginea 7: Identificare electronica

Sistemul valideaza fisierul si inregistreaza certificatul, iar in cazul in care utilizatorul incarca alt fisier decat cel descarcat-> afiseaza mesaj de eroare. Deopotriva, invalidarea unui certificat digital va fi urmata de mesaj de eroare, utilizatorul fiind atentionat in acest sens in vederea remedierii si incarcarii unui **certificat valid**.

Toate documentele încărcate în sistemul informatic Coordonare PNRR trebuie să fie asumate prin semnarea fiecăruia cu un certificat digital calificat deținut de utilizator.Certificatele calificate pentru semnătură electronică sunt cele emise de către prestatorii calificați de servicii de încredere, de pilda: <u>AlfaTrust Certification S.A., Centrul de Calcul S.A., Certsign S.A., DigiSign S.A., Trans Sped S.R.L., Namirial S.R.L.</u>

| 13 | Finanțat de<br>Uniunea Europeană                | 0                                                                                                    | Planul Național<br>de Redresare și Reziliență |  |  |  |
|----|-------------------------------------------------|----------------------------------------------------------------------------------------------------|-----------------------------------------------|--|--|--|
|    | MINISTERUL INVESTI<br>Directia generală managen | STERUL INVESTITIILOR ȘI PROIECTELOR EUROPENE<br>A generală management mecanism de redresare și reziliență |                                               |  |  |  |
|    | Formular cu da                                  | tele perso                                                                                                | nale declarate                                |  |  |  |

Sub sanctiunile aplicabile faptei în fals în acte publice, declar că următoarele informații sunt corecte și complete:

| Nume:    |  |
|----------|--|
| Prenume: |  |
| CNP:     |  |

Formular generat de sistemul Sistemul informatic al PNRR, așa cum este denumit în OUG 124/2021, aferent Planului Național de Redresare și Reziliență al României prin Decizia de punere în aplicare a Consiliului din 3 noiembrie 2021 de aprobare a evaluării planului de redresare și reziliență al României (CID).

Semnātura

Data

08.06.2022

Imagine 8: Formular Identificare electronica

Incarcarea formularului de inregistrare semnat va fi validat de catre sistem printr-un mesaj de forma "Fisierul a fost incarcat cu succes", si va fi disponibil utilizatorului pentru:

- ✓ descarcare
- ✓ stergere

Dupa incarcare, formularul se va regasi listat in tabel sub forma:

- ✓ nume fisier
- ✓ numar certificat
- ✓ data inregistrare certificat
- ✓ data expirare certificat
- ✓ data incarcare fisier
- ✓ actiuni: descarcare si stergere fisier.

#### **1.6 Administrare conturi**

Sectiunea este disponibila pentru accesare doar persoanelor ce detin rol de **administrator securitate**, si pot vizualiza *conturile* create pentru gestionarea sistemului informatic. Informatiile sunt listate in tabel, sub forma:

- ✓ nume
- ✓ prenume
- ✓ E-mail

| oiectele              | Adn            | ninistrare conturi |                                         |
|-----------------------|----------------|--------------------|-----------------------------------------|
| transmise             | Filme          |                    | Administrare                            |
| n evaluare            | <br>Production | Lost .             | Actual Actual                           |
| zţii                  |                |                    | 0                                       |
| ere Notificăn/Decizii |                |                    | 0                                       |
| i/Decizii transmise   |                |                    | 0                                       |
| are                   |                |                    | 0                                       |
|                       |                |                    |                                         |
|                       |                |                    |                                         |
|                       |                |                    | õ                                       |
|                       |                |                    | Premovin perception 3 · (-1 or ()       |
|                       |                |                    | ринной редорой <u>в</u> (-1-0-11) -     |
|                       |                |                    | pominis personi <u>5 – v</u> (-hert), – |
|                       |                |                    | tominis personi <u>5 − +</u> (-1ert)).  |
|                       |                |                    | pominis przeprii 3 🔹 (-hert).           |
|                       |                |                    | pominis przeprii <u>5</u> (-hert),      |
|                       |                |                    | amminis personal <u>s</u> (-1 ce ()     |
|                       |                |                    | ammenia personali <u>a</u> (-Arci (A    |
|                       |                |                    | 2 -1413                                 |
|                       |                |                    | emenin personal 3 (-tett)               |

Imagine 9: Administrare conturi

Utilizatorul poate filtra informatiile dupa criteriile indicate si poate selecta cate elemente doreste sa fie afisate pe pagina (5,10,15,20).

Deopotriva, daca administratorul doreste sa vizualizeze detaliile aferente unui anume cont, apasa pe butonul **Actiuni** si sistemul deschide pagina **Administrare cont**.

Revenirea la pagina anterioara->Administrare conturi se realizeaza cu ajutorul butonului Inapoi.

| PNRR ==                                          | 1       |                     |                | 😤 Administrare 🐔 🌲                                                             |
|--------------------------------------------------|---------|---------------------|----------------|--------------------------------------------------------------------------------|
| Toate projectele                                 |         | Admini              | strare conturi |                                                                                |
| Proiecte transmise     Proiecte în evaluare      | Conturi | Fittre              |                | ×                                                                              |
| Clarificăn                                       | Nátsié  | Preniame            | Entil          | Actum                                                                          |
| Contestații     Transmitere Natificări/Decizii   |         |                     |                | 0                                                                              |
| <ul> <li>Notificări/Decizii transmise</li> </ul> |         |                     |                | Ö                                                                              |
| Contracte                                        |         |                     |                | 0                                                                              |
|                                                  |         |                     |                | 0                                                                              |
|                                                  |         |                     |                | Benefit proppet 5 + 1-5 SHL1 ()                                                |
|                                                  |         |                     |                |                                                                                |
|                                                  |         |                     |                |                                                                                |
|                                                  |         |                     |                |                                                                                |
|                                                  |         |                     |                |                                                                                |
|                                                  |         |                     |                |                                                                                |
|                                                  |         |                     |                |                                                                                |
|                                                  |         | and a second second |                | #2027 Tools destarke reservate - Misisland Investigate of Protectairs European |

Imagine 10: Selectare cont

|                                                                              |                                                                                                 |                 | 😤 Administrare 🗞 🌲                                                                                                    |
|------------------------------------------------------------------------------|-------------------------------------------------------------------------------------------------|-----------------|----------------------------------------------------------------------------------------------------|
| Toote projectele                                                             | <u>·</u>                                                                                        | Administro      | are cont                                                                                                    |
| Proiecte transmise     Proiecte în evaluare     Clanificări     Contestații  | Nume și prenume:<br>Ensă<br>Data înregistare                                                    |                 |                                                                                                    |
| Transmitere Notificân/Decizii     Notificân/Decizii transmise     Comunicare | Toote rolurile                                                                                  | *               | Rolonie fui                                                                                                    |
|                                                                              |                                                                                                 |                 | Solvend rokers                                                                                                    |
|                                                                              | Toote opeiurile                                                                                 |                 | Apelunie (o)                                                                                                    |
|                                                                              | PNRR/2022/C11/MIPE/I2/Modernizarea/crearea de muzee și memoriale                                |                 | PNRR/2022/C3/MMAP/11.d/Apel competitiv de proiecte pentru Construirea de instalații de recidare a dejeurilor în<br>vederea atingeni țintelor de recidare din pachetul economiei circulore                                                                                                    |
|                                                                              |                                                                                                 |                 | PNR8/2024/C1/MMAP/H.2/Apel necompetitiv de proiecte privind Reobilitarea acumularilor existente care necesită<br>Intervenții de urgență pentru exploatarea în condiții de siguranță-poldere                                                                                                    |
|                                                                              |                                                                                                 |                 | PNRR/2023/C1/MMAP/H2/Apel necompetitiv de proiecte privind Reublitarea acumultarilor existente care necesità<br>intervenții de ergență pentru exploatarea în condiții de siguranță-baraje                                                                                                    |
|                                                                              |                                                                                                 |                 | PR8/2024/C1/AMAP/07/Apai necompetitiv de proiecte privind Extindence regisie rotjonale de observați din codini<br>Plateure de la terene la de la terene la terene la terene la te |
|                                                                              | Politica de confidențialitate • Politica de cookies • Termeni și candiții • Politica antifraudă | și anticorupție | 62222 Toda dingiturile resmission - Milliodom Il mentificito y Provincibile Disagone<br>Salate Information Services de Traiscomentanti Speciale                                                                                                    |

Imagine 11: Administare cont

Astfel, sunt afisate informatiile referitoare la contul selectat:

- ➢ nume si prenume, e-mail, data de inregistrare. Informatiile nu pot fi editate.
- > Toate rolurile create in aplicatie, respectiv rolurile alocate utilizatorului contului selectat.

Administratorul poate modifica rolurile si apelurile existente (adauga sau scoate din lista), cu salvarea ulterioara a modificarilor.

Insa, nu se pot modifica propriile conturi, sistemul afisand Nu puteți edita rolurile și apelurile pentru contul dumneavoastră.

De asemenea, pot fi modificate toate apelurile create in aplicatie, respectiv apelurile alocate utilizatorului contului selectat. Inregistrarea modificarilor dorite va fi confirmata prin apasarea butonului *Salveaza apelurile*.

Cautarea unui cont se va realiza prin apasarea **Filtre** de catre utilizator, iar sistemul afiseaza sectiunea de filtre pentru cautare:

- ✓ Nume
- ✓ Prenume
- ✓ Telefon
- ✓ E-mail
- ✓ Rol
- ✓ Apel
- ✓ Data inregistrarii

| Contun              | Contari        |                        |                       |                              |  |  |  |
|---------------------|----------------|------------------------|-----------------------|------------------------------|--|--|--|
| Filtrează după nume |                | Filtrează după prenume | Filtrează după e-mail | Filtrează după telefon       |  |  |  |
| Jecuzii             | Filtrepző dupá | data inregistràni      |                       |                              |  |  |  |
| De la:              | đ              | Pánā la:               | Filtreoză după ro)    | T Filtrează după apel        |  |  |  |
|                     |                |                        |                       | 0                            |  |  |  |
|                     |                |                        |                       | 0                            |  |  |  |
|                     |                |                        |                       | 0                            |  |  |  |
|                     |                |                        |                       | Character of Incode 5 1 1115 |  |  |  |
|                     |                |                        |                       | dimpense pe (popular) 5      |  |  |  |

#### Imagine 12: Filtreaza conturi

In vederea afisarii rezultatelor (dupa introducerea unuia/mai multor filtre de cautare), utilizatorul apasa butonul **Aplica filtre** (din aplicatie).

#### 1.7 Administrare roluri

Gestionarea rolurilor->vizualizarea, modificarea este disponibila in cadrul acestei sectiuni. Administratorul de securitate selecteaza unul dintre rolurile disponibile in aplicatie si ii

acorda/retrage permisiunile conform activitatii pe care utilizatorul o intreprinde. Pentru intregistrarea modificarii, utilizatorul apasa butonul Salveaza permisiunile.

|                                 | ۵                                                                                                    | Administrare 🐔 🌲                                                                               |
|---------------------------------|----------------------------------------------------------------------------------------------------|------------------------------------------------------------------------------------------------|
| Toate projectele                | Administrare roluri                                                                                                    | 器 Administrare conturi                                                                         |
| Proiecte transmise              | 52                                                                                                    | Administrare roluri                                                                            |
| Projecte în evaluare            |                                                                                                    | Administrare invitații                                                                         |
| Clarificări                     |                                                                                                    |                                                                                                |
| Contestață                      |                                                                                                    |                                                                                                |
| & Transmitere Natificăn/Decizii | Kelun                                                                                                    |                                                                                                |
| a Notificări/Decizii transmise  |                                                                                                    |                                                                                                |
| Consincer                       | Polica de contidergialitate · Palica de codés · Termeri y condiți · Pulica antificadă y anticonșței                               | naja databat kanglu ji pagasa Junga                                                            |
|                                 | Politica de contidențialitate • Palitica de coaldes • Termeni și condiții • Palitica antificaulă și antificanțejie<br>Biesticanțe | evetta - Admittanal Insentiților și Protochelor<br>de office Servicial de Talecomericații Spec |

Imagine 12: Administrare roluri

|                                                           |                                                           |                                                                                                    | 😤 Administrare 📢 🌲                                                                                                    |  |  |  |  |
|-----------------------------------------------------------|-----------------------------------------------------------|----------------------------------------------------------------------------------------------------|----------------------------------------------------------------------------------------------------|--|--|--|--|
| Administrare roluri                                       |                                                           |                                                                                                    |                                                                                                    |  |  |  |  |
| Roluri<br>CFP<br>Ordonator de credite<br>Admin securitate | Tote permisuale                                           | Permajamile pentry Admin securitat<br>Mentiloge destance DO Schiek<br>Vicadare soliciter<br>Administres structure<br>(Administres structure<br>(Administres structure)<br>(Administres structure)<br>(Administres structure) | are represented BC (Evolute)<br>BC (Viddore + mic)<br>Michaelere udlissfor                                                                                                    |  |  |  |  |
|                                                           |                                                           |                                                                                                    |                                                                                                    |  |  |  |  |
|                                                           | Roluri<br>CFF<br>Ordonator de credite<br>Admin Securitate | Rutur       Toote permissure         CF       Ordonotor de credite         Admin securitete                                                                                                    | Ruini       Tote permissante       Permissante         CF       Ordonotor de credite       Wini necuritate         Admini necuritate       Victore d'utualitate       Victore d'utualitate |  |  |  |  |

Imagine 13: Modificare permisiuni rol

## **1.8 Administrare invitatii**

Sectiunea este destinata:

 Trimiterii invitatiei pe e-mail- Utilizatorul introduce adresa de e-mail si asigneaza un rol si un apel destinatarului.

- ✓ Listarii invitatiilor trimise, sortate pe urmatoarea structura:
  - E-mail
  - Creata la (informatie de tipul zi-luna-an, ora:minut)
  - Validata la (informatie de tipul zi-luna-an, ora:minut)
  - Roluri
  - Status
  - Actiuni

Informatiile afisate nu pot fi modificate, iar utilizatorul le poate filtra in functie de criteriile selectate. Numarul de rezultate pe pagina este stabilit de catre utilizator (poate opta pentru afisare de la 5 pana la 20 de rezultate pe pagina).

|                      |                                                                                                    |                                                                                                    | Administron                                                                                                    | a invitotii                                                                                                    |                                                                                                    | Adminis                |
|----------------------|----------------------------------------------------------------------------------------------------|----------------------------------------------------------------------------------------------------|----------------------------------------------------------------------------------------------------|----------------------------------------------------------------------------------------------------|----------------------------------------------------------------------------------------------------|------------------------|
| raectele             |                                                                                                    |                                                                                                    | Administrati                                                                                                    | z marci ju                                                                                                    |                                                                                                    | -                      |
| transmise            |                                                                                                    |                                                                                                    |                                                                                                    |                                                                                                    |                                                                                                    | Admins                 |
| in evaluare          |                                                                                                    |                                                                                                    | Trimite invitaț                                                                                                    | li pe email                                                                                                    |                                                                                                    | > 🖾 Adminis            |
| e .                  |                                                                                                    |                                                                                                    |                                                                                                    |                                                                                                    |                                                                                                    |                        |
| eti as               | lor nu ôtnann                                                                                                    |                                                                                                    |                                                                                                    |                                                                                                    |                                                                                                    |                        |
|                      | gine de la cinitati                                                                                                    |                                                                                                    |                                                                                                    |                                                                                                    |                                                                                                    |                        |
| tere Notricon/Decisi | C.F.                                                                                                    |                                                                                                    |                                                                                                    |                                                                                                    |                                                                                                    |                        |
| n/Deciai transmise   | Ordonator de credite<br>Administracionate                                                                                                    |                                                                                                    |                                                                                                    |                                                                                                    |                                                                                                    |                        |
| core                 |                                                                                                    |                                                                                                    |                                                                                                    |                                                                                                    |                                                                                                    |                        |
|                      |                                                                                                    |                                                                                                    |                                                                                                    |                                                                                                    |                                                                                                    |                        |
|                      |                                                                                                    |                                                                                                    |                                                                                                    |                                                                                                    |                                                                                                    |                        |
|                      |                                                                                                    |                                                                                                    |                                                                                                    |                                                                                                    |                                                                                                    |                        |
|                      |                                                                                                    |                                                                                                    |                                                                                                    |                                                                                                    |                                                                                                    |                        |
|                      |                                                                                                    |                                                                                                    |                                                                                                    |                                                                                                    |                                                                                                    |                        |
|                      |                                                                                                    |                                                                                                    |                                                                                                    |                                                                                                    |                                                                                                    |                        |
| As                   | gnează un apel                                                                                                    |                                                                                                    |                                                                                                    |                                                                                                    |                                                                                                    |                        |
| As                   | gnează un apel<br>PNB9/2022/C3/MMAP/(1 diApel compe                                                                                           | titis de proiecte pentru Construireo                                                                                                    | de instalație de recictore a deşeuților 1                                                                                                    | n Viederéis atingenii tiniteïor de neciclare din p                                                                                                    | ochetul economiej circulare                                                                                                    |                        |
| As                   | gnează un apel<br>Phăb/dz2/C 2/MMAP/IS d/Apel compe<br>Phāb/dz3/C 2/MMAP/IB 2/Apel necom                                                      | tithi de projecte pentiju Construireg<br>petitiv de projecte privind Reabilitar                                                                                                    | de instaliații de meciclare a deșeurilor<br>rea îniliar de apărare existente în cont                                                                                                    | n Vedereka atingeri i bitelar de reciclare diri p<br>ormicate gu Directrea privnd i mundapile și ci                                                                                                    | achetul economiei circulare<br>u Strategiei Națianala puntru Manageme                                                                                                    | intul Risculiu ka Inun |
| As<br>©              | gnează un apel<br>PNBA/2027/C3/MMAP/13 (JApel comp4<br>PNRR/2022/C1/MMAP/14 (JApel necom<br>PNRR/2024/C1/MMAP/14 2/Apel necom                 | titis de projecte pentru Construïere<br>petitis de projecte privind Recibilitar<br>petitis de projecte privind Recibilitar                                                                                                    | de instalața de reciclare a deşeurifor 1<br>yea îniliar de apărare existente în con<br>rea acumulânilar existente care necesa                                                                                                    | n videreta atingeri i jintelor de reciclare din p<br>formitate zu Directiva privind inundațiile și ci<br>a intervenții de urgență pentru exploatorea                                                           | iochetul economiai circulara<br>i Strategia Națianală pentru Manageme<br>In condiții de siguicință-paldere                                                                    | ntaj Poscalas la Inan  |
| As                   | gnează un apel<br>PNBA/2022/C3IAMAP/11 diApel compe<br>PNBR/2023/C1IAMAP/14 3/Apel necom<br>PNBR/2023/C1IAMAP/14 3/Apel necom                 | titir de projecte pentru Construïeres<br>pentro de projecte privind Reobilitar<br>petitiv de projecte privind Reobilitar                                                                                                    | de instalats de reciclare a deseurión t<br>vea iniliar de apôrare existante in con<br>rea acumulóntar existente core neces                                                                                                    | n videreto atingeri tintelor de reciclare din<br>ormitate su Directiva privind inundatile și ci<br>di intervenții de urgență pentru exploatorea                                                                | achesti economie prcisiore<br>u Strategia Națianala pentru Manageme<br>în condiții de siguionță-palăere                                                                       | ntu) Preculso ka Inon  |
|                      | gnează un apel<br>PHBR/2022/C1/MMAP/11 d/Apel compe<br>PHBR/2022/C1/MMAP/14 1/Apel necom<br>PHBR/2029/C1/MMAP/14 2/Apel necom                 | strin de projecte pentru Construieg<br>petito de projecte privind Reabilitar<br>petitiv de projecte privind Reabilitar                                                                                                    | de instaliasis de macabire a deseurior<br>lea linitar de apârtere existente în con<br>rea acumulântar existente care necesa                                                                                                    | n viederiko atingerii tintelor de reciclare diri p<br>formate su Directura privind imundațiile și ci<br>al intervenții de urgență pentru exploatorea                                                           | achetal economie icicialae<br>Strategia Varianala pentru Manageme<br>In conàgii de squirontà-paidene                                                                          | ntu) Preculso ka Inon  |
|                      | gnează un ope[<br>Prisib/22723/31MARP/11 d/Apel come4<br>Prisib/2227/31MARP/14 J/Apel necom<br>Prisib/2024/C1/MMAP/14 J/Apel necom            | tatir de projecte pentru Construireq<br>petas de projecte privad Reabilitat<br>petitir de projecte privad Reabilitat                                                                                                    | de installativ de reciclare a deservitor<br>vea limitar de apărare existente în con<br>reg acumulânîlar existente care necesa<br>70m -                                                                                                    | n vedereko astingerir tjintelor de reciclare din p<br>formisate su Directiva privind imunidațile și c<br>tă intervenții de urgență pentru exploatorea                                                          | achetyl economie circluore<br>Strategia Vanjanila pentru Manageme<br>In condiții de siguranță-paldere                                                                         | ntul Poscular in Inan  |
|                      | gnegző un apel<br>priskryzgzic Immakin II diapel comye<br>PNRR/2012 (IMMAR/II Jiapel necom<br>PNRR/2014 (IMMAR/II Jiapel necom                | toto de proverte pentru Construien<br>petro de proverte prived Reoblito<br>petrito de proverte prived Reoblitor                                                                                                    | Ge installars de reciclare a deseurior<br>rea initiar de apôrtere existence in con<br>reg ocumulántar existence core necesa<br>roma                                                                                                    | n vederela atingeri înteliar de reciclare din p<br>formîtate su Directiva privînd înundațiile și ci<br>că întervenții de urgență pentru exploatorea                                                            | oornetul economiei circiulare<br>i Strategia Natjianala pentru Manageme<br>In condiții de siguranță-paldere                                                                   | ntul Precilia la Iran  |
|                      | gnează un apel<br>PNBR/2022/C3/MMAP/13 UApel compa<br>PNBR/2023/C1/MMAP/14 2/Apel pecam<br>PNBR/2024/C1/MMAP/14 2/Apel pecam                  | titio de projecte pentiju Construiere<br>petito de projecte privind Recibilida<br>petitiv de projecte privind Recibilida<br>(constigui<br>bach-2022 13 23                                                                                                    | de instalats de reciclare a deseuldor t<br>vea Initiar de apôrtere existante in con<br>rea acumulántar existente core naces<br>?one<br>24-c5-21/2 1:3-4                                                                                                    | n viederea otingeni tinteloi de reciclore din p<br>omisate su Directiva privind inundațile și ci<br>ci intervenți de urgență pentru esploatorea<br>ci intervenți de urgență pentru esploatorea                 | achetyl economiei circulare<br>Strategia Vanjanala pentru Manageme<br>In condigi de sguronfogeiskere<br>Tarac                                                                 | ntul Riscalao ka Inan  |
|                      | gnează un opel<br>Prisibi 2021 21 MARAPI 11 di Apel comet<br>PRISIZ 2022 12 MARAPI 12 Apel necom<br>PRISIZ 2024 (C. 11 MARPI 14 2/ Apel necom | toto de projecte pentru Construireg<br>jestos de projecte privind Recibilida<br>petito de projecte privind Recibilida<br>medi-para 13 22<br>in de 2021 13 22                                                                                                    | de installata de reciclare a deservator<br>vea linilar de apărare existente în con<br>reg acumulânîlar existente care necesa<br>vecesaria<br>becesaria 1334<br>okare auto 3134                                                                                                    | n vederéo atingeni tintelor de reciclare din p<br>fornicate su Directiva privind inumátrité y c<br>tá intervenții de urgență pentru exploatorea<br>contector de restina<br>(Ordizator de restina)              | achetul economie circluore<br>Strottegia Vatgianolo pentru Manageme<br>In condiții de siguiență-peidere<br>In condiții de siguiență-peidere<br>In condiții<br>Taman           | ntu) Roculiu ka Inun   |
|                      | gnează un apel<br>Priskrizazici InAAAPiti di Apel compe<br>Priskrizazici InAAAPiti 1/Apel necom<br>INRR 2034 (C.I.MAAPiti 2/Apel necom        | toto de projecte pentru Construient<br>pertos de projecte privind Reoblito<br>partito de projecte privind Reoblito<br>secto de projecte privind<br>Reoficial de<br>Reoficial de | Ge installars de reciclare a desenvior<br>rea linitar de apôrtore existence in con<br>rea ocumulántar existence core necesa<br>verse 2022 3024<br>executor 3024<br>executor 3024<br>executor 3024<br>executor 3024                                                                                                    | n viderela atingeri i inteliar de reciclare din p<br>formitate cu Directiva privind inumatrité si ci<br>cà intervenți de urgență pentru exploatorea<br>intervenți Cedenador de credit<br>Cedenador de credit   | oomatul economiei circiulore<br>ii Strottegia Natsianolo pentru Manageme<br>In condiții de siguranță-peldere<br>In condiții de siguranță-peldere<br>Temate<br>Temate<br>Tomat | nta) Precisias ka Inan |
|                      | gnează un opel<br>Pristi 2022 (2 INMARPI 1 di Apel compe<br>Pristi 2022 (2 INMARPI 1 Apel necom<br>Pristi 2022 (2 INMAR)<br>                  | tato de projecte perdu Construireq<br>petito de projecte privind Reabilitar<br>petito de projecte privind Reabilitar<br>entre de projecte privind Reabilitar<br>necessaria<br>necessaria<br>he oc.2021 31.22<br>he oc.2021 31.22<br>21.05.2023 11.47                                                                                                    | de institutu de reciclare o deseuvior<br>rea linitar de apôrtere existante la con<br>reo ocumulàntar existente core reciera<br>ocumulàntar existente core reciera<br>ocumulàntar<br>existente<br>ocumulanta<br>existente<br>ocumulanta<br>existente<br>ocumulanta<br>ocumulanta<br>ocu | n viederelo atingeri tjutelor de reciclare din p<br>formitate su Directiva privind inumacipile e ci<br>al intervenții de urgență pentru exploiatorea<br>intervenții Ceurante<br>Directore<br>Ceurante de acate | achetul economie problore<br>Strategia Vatienda pentru Manageme<br>In condiții de sigurență-peidere<br>In condiții de sigurență-peidere<br>Tamate<br>Tamate<br>Tamate         | ntul Risculto ka (non  |

Imagine 14: Administrare invitatii

Filtrarea invitatiilor se realizeaza prin apasarea de catre utilizator a butonului Filtre, iar sistemul deschide tabelul de cautare invitatii dupa:

- ✓ E-mail (utilizatorul introduce manual adresa de e-mail)
- ✓ De la (utilizatorul selecteaza din calendar informatia, iar sistemul o afiseaza de tipul Zi-Luna-An)
- Pana la (utilizatorul selecteaza din calendar informatia, iar sistemul o afiseaza de tipul Zi-Luna-An)

| <ul> <li>Porecte in oradium</li> <li>Projecte in oradium</li> <li>Projecte in oradium</li> <li>Castificari</li> <li>Castificari</li> <li>Conductații</li> </ul> | Phillin 2023/11/2/MMAP/14 A/Apel Th<br>Phillin 2023/12/2/MMAP/14 5/Apel in<br>Phillin 2022/11/MMAP/15/Apel in<br>Phillin 2022/11/MMAP/13/Apel in<br>Phillin 2022/11/MMAP/13/Apel in<br>Phillin 2022/11/MMAP/13/Apel in<br>Phillin 2023/11/11/Apel Index<br>Phillin 2023/11/11/Apel Index | icompetitiv de proiecte pentru impleme<br>competitiv de proiecte privind Reconfig<br>ompetitiv de proiecte privind Reconfig<br>metitivi de proiecte privind Extindereo ;<br>metitivi de proiecte privind Calcetoreo ;<br>apetitiv pentru Electrificore limitor de<br>de structuri porteneriole intre odministi<br>ntru Infintorea, echapores și operationi | ntoreo unu sistem de monitorizo<br>jurareo infrestructuro publice de<br>ledevato a administrativior para<br>sistemetor de opô și conalizare în<br>gedro ucate în cajlamenări mai m<br>ale ferată<br>roția publică locală și societatea u<br>alizarea a 412 servicii complemen | e a sturrohmor solbatici de-a lungui Dunani<br>cosa si vizitare a Detter Dunani<br>le pertur mantorizana infrastructurni, prev<br>la pertur mantorizana infrastructurni, prev<br>aglometri mai mari ale 2.000 de locuizar le<br>or de 2.000 de locuitori echivalenți, care împ<br>milă<br>care | de jos<br>enirao și gestionarea situațiilor de urgență<br>Invalenț, pronitizate prin Planul accelerat d<br>iedică atingerea unei stări bune o corpunior | Administrare 💽 🌲                                                                                                    |
|----------------------------------------------------------------------------------------------------|----------------------------------------------------------------------------------------------------|----------------------------------------------------------------------------------------------------|----------------------------------------------------------------------------------------------------|----------------------------------------------------------------------------------------------------|----------------------------------------------------------------------------------------------------|----------------------------------------------------------------------------------------------------|
| Transmitere Natificări/Decizii     Notificăn/Decizii transmise                                                                                                  | Adouad emol                                                                                                    |                                                                                                    |                                                                                                    |                                                                                                    |                                                                                                    | -8                                                                                                    |
| Comunicare                                                                                                    | Investoria                                                                                                    |                                                                                                    | Eitre                                                                                                    | 1                                                                                                    | Filtrează după data înregistrăni                                                                                                    |                                                                                                    |
|                                                                                                    | Resetecció fiftre     Aplicó fiftre                                                                                                    |                                                                                                    |                                                                                                    |                                                                                                    | Pana 10:                                                                                                    | ,e                                                                                                    |
|                                                                                                    | 5-sst                                                                                                    | Cientà in                                                                                                    | Vehiclasia (a.                                                                                                    | Nethern                                                                                                    | Storus                                                                                                    | -                                                                                                    |
|                                                                                                    |                                                                                                    | 04-05-2022 13:22                                                                                                    | 04-05-2022 13 24                                                                                                    | Ordonator de credite                                                                                                    | Trimisà                                                                                                    |                                                                                                    |
|                                                                                                    |                                                                                                    | 04-05-2022 13:22                                                                                                    | 04-05-2022 14:03                                                                                                    | Ordonator de credite                                                                                                    | Trims0                                                                                                    |                                                                                                    |
|                                                                                                    |                                                                                                    | 23-05-2022 11:08                                                                                                    | 23-05-2022 11:10                                                                                                    |                                                                                                    | Trimisă                                                                                                    |                                                                                                    |
|                                                                                                    |                                                                                                    | 23-05-2022 11 47                                                                                                    | 23-05-2022 11:48                                                                                                    |                                                                                                    | Trimsä                                                                                                    |                                                                                                    |
|                                                                                                    |                                                                                                    | 25-05-2022 12:52                                                                                                    | 25-05-2022 12:53                                                                                                    |                                                                                                    | Trimind                                                                                                    |                                                                                                    |
|                                                                                                    |                                                                                                    |                                                                                                    |                                                                                                    |                                                                                                    | Elemente de popuer 3                                                                                                    | · (0.00) (0) 5                                                                                                    |
|                                                                                                    | Politica de confidențialitate • Politica de cookie                                                                                                    | s • Termeni și condiții • Politica antifra                                                                                                    | audă și anticorupție                                                                                                    |                                                                                                    | N2012 Tuomi o<br>Salami kilanna                                                                                                    | nglicile namrdia - Middinesi konstijiko y Priaschiko Kenge<br>in desetisti de citer kariski de Taksamerikaji Speciala |

Imagine 15: Filtreaza invitatii

## 2. Module BO

Sectiunea poate fi vizibila si accesata din partea stanga a ecranului.

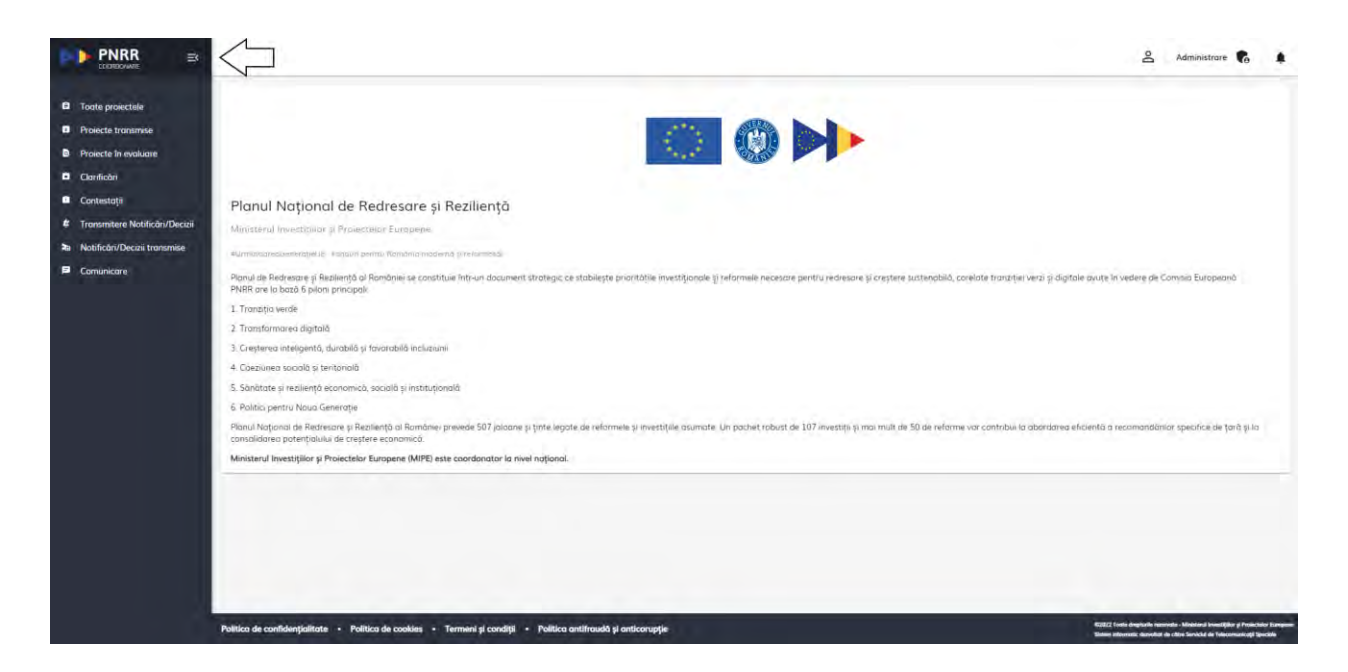

## Imagine 16: Home page

Utilizatorul poate vizualiza si gestiona informatiile cu privire la:

- ✓ Toate proiectele
- ✓ Proiecte transmise
- ✓ Proiecte in evaluare
- ✓ Clarificari
- ✓ Contestatii
- ✓ Transmitere Notificari/Decizii
- ✓ Notificari/Decizii transmise
- ✓ Comunicare

#### 2.1 Toate proiectele

Modulul **Toate proiectele** este destinat listarii tututor proiectelor identificate in sistemul informatic pe baza filtrelor stabilite de catre utilizator:

- ✓ Filtreaza dupa apel- utilizatorul introduce / selecteaza o valoare din lista:
- ✓ Filtreaza dupa data transmiterii- utilizatorul stabileste intevalul de timp, astfel:
  - De la: selecteaza din calendar informatia de forma: Zi-Luna-An
  - Pana la: selecteaza din calendar informatia de forma: Zi-Luna-An
- ✓ Filtreaza dupa numarul de ordine- utilizatorul stabileste interval pentru cereri:

- De la:
- Pana la:
- ✓ Filtreaza dupa CUI
- ✓ Filtreaza dupa aplicant
- ✓ Filtreaza dupa stare

|                                                                 | 1                            |                                                                                                    |                                                                                                    |        |                |                   |               | Adm                             | nivestrare 🐔 🌲 |  |  |
|-----------------------------------------------------------------|------------------------------|----------------------------------------------------------------------------------------------------|----------------------------------------------------------------------------------------------------|--------|----------------|-------------------|---------------|---------------------------------|----------------|--|--|
| Toote projectel                                                 | Proiecte                     |                                                                                                    |                                                                                                    |        |                |                   |               |                                 |                |  |  |
| Projecte tronsmea     Projecte în evoluare     Classificății    | Projecté                     |                                                                                                    | (internet internet in |        |                | P                 | treuzi după c | idio transmitere                |                |  |  |
| Contestoja                                                      | Filtreazò dupà apel          |                                                                                                    |                                                                                                    |        | De la:         |                   | •             | Panà lo:                        | 8              |  |  |
| Transmitere Notificèn/Decus     Notificèn/Decus     Iransmitere | Transmitere Notlindin/Decas  |                                                                                                    |                                                                                                    |        |                |                   |               |                                 | _              |  |  |
| Comunicare                                                      | De la                        |                                                                                                    | Pánà la:                                                                                                    |        | Filtreoző-dupó | cui               |               | Fittrează-după aplicant         |                |  |  |
|                                                                 | > Repetant filtre            | Apilica filtre                                                                                                    |                                                                                                    |        |                |                   | _             |                                 | Cuportó XLS    |  |  |
|                                                                 | 1                            | NRR/2022/CB/MMAR/11 c/Apel comp                                                                                                    | etitiv de prosecte pentru Cantre inti                                                                                                    | -      | -              | 04-04-2022 11:35  | Aprob         | a -                             | 0              |  |  |
|                                                                 | x                            | PNRR/2023IC3/1004/0702/Apid competitiv de projecte persos Dervoltares<br>PNRR/2023IC6/INEVBRGEUH/Lizasores activinas de sosjen pertos abicos<br>PNRR/2023IC5/INMARP(2/Apie competitiva de projecte pertos Dervoltares |                                                                                                    |        |                | 104-04-2022 12:04 | Risspi        |                                 | õ              |  |  |
|                                                                 | 1                            |                                                                                                    |                                                                                                    |        |                | 04-04-2022 1:128  | Respire       | si                              | õ              |  |  |
|                                                                 | λ 1                          |                                                                                                    |                                                                                                    |        |                | 0404-2022 14-39   | éjalua        |                                 | 0              |  |  |
|                                                                 | 1 1                          | PNRR/2022/CIL/MIPE/11/Cal pupin 22                                                                                                    | 5 de situin vor filincluse in rutele cui                                                                                                    |        |                | 05-04-2022 (08-23 | Aprop         | a. –                            | 0              |  |  |
| Str.                                                            | alitica de confidențialitate | <ul> <li>Política de cookies + Termeni şi</li> </ul>                                                                                                    | condiții - Politica antifraudă și antice                                                                                                    | rupție |                | _                 |               | Martin Source Statements - Mart |                |  |  |

Imagine 17: Modul Toate proiectele

Dupa completarea filtrelor, utilizatorul poate opta pentru afisarea rezultatelor dintr-un anumit interval de timp, astfel va selecta din **Filtreaza dupa data transmiterii- de la->pana la.** Informatia selectata este afisata in format **zi-luna-an**.

La apasarea de catre utilizator a butonului **Reseteaza filtre-** sistemul goleste toate filtrele selectate de acesta.

Pentru a aplica filtrele introduse- utilizatorul apasa **Aplica filtre**, iar sistemul listeaza toate cererile care se identifica in criteriile stabilite, iar pentru a le descarca intr-un fisier de tipul Excel, utilizatorul apasa butonul **Export XLS**.

Fisierul exportat contine coloanele:

- ✓ Versiune
- ✓ Nr proiect
- ✓ CUI
- ✓ Nume aplicant

- ✓ Apel
- ✓ Status
- ✓ Cod CAEN
- ✓ Data transmitere
- ✓ Valoare proiect
- ✓ Numele si prenumele reprezentantului legal
- ✓ Adresa de e-mail a reprezentantului legal
- ✓ Numar telefon al reprezentantului legal
- ✓ Nume si prenume imputernicit
- ✓ Forma juridical
- ✓ Decizie evaluare
- ✓ Status contract
- ✓ Dată transmitere contract
- ✓ Dată semnare contract

Afisarea rezultatelor- proiectelor se gaseste in partea de jos a ecranului, dupa tabelul de filtre si are urmatoarea structura:

- > Numar de ordine
- ➤ Apel
- ≻ CUI
- > Aplicant
- ➢ Data transmitere
- ➤ Status
- Status contract
- > Actiuni

## 2.2 Proiecte transmise

Modulul **Proiecte transmise** este dedicat proiectelor cu acest status. Spre deosebire de modulul **Toate proiectele**, in care se regasesc toate proiectele, indiferent de status, in cadrul acestui modul, utilizatorul nu va mai putea filtra proiectele dupa criteriul-status.

Filtrarea proiectelor transmise se va realiza in functie de:

✓ Filtreaza dupa apel- utilizatorul selecteaza o valoare din lista

- ✓ Filtreaza dupa data transmiterii- utilizatorul stabileste intevalul de timp, astfel:
  - De la: selecteaza din calendar informatia de forma: Zi-Luna-An
  - Pana la: selecteaza din calendar informatia de forma: Zi-Luna-An
- ✓ Filtreaza dupa numarul de ordine- utilizatorul stabileste interval pentru cereri:
  - De la:
  - Pana la:
- ✓ Filtreaza dupa CUI
- ✓ Filtreaza dupa aplicant

Utilizatorul dispune si de butoanele:

- Aplica filtre- pentru a identifica toate cererile transmise care cumuleaza toate conditiile
- Reseteaza filtre- pentru a goli toate filtrele introduse

Si in cadrul acestui modul, ecranul va fi impartit in doua sectiuni:

- ➢ Filtre
- **Rezultate-** in cadrul sectiunii de rezultate se pot folosi butoanele:
  - Selecteaza pentru evaluare
  - Selecteaza pentru respingere

|           | 10                                                                                                    |                          | and the second second                                                                                                    | 100                                                                                                    |                                          |                                                                                                    |   |
|-----------|----------------------------------------------------------------------------------------------------|--------------------------|----------------------------------------------------------------------------------------------------|----------------------------------------------------------------------------------------------------|------------------------------------------|----------------------------------------------------------------------------------------------------|---|
|           |                                                                                                    |                          | Proiecte transmis                                                                                                    | P.                                                                                                    |                                          |                                                                                                    |   |
| -         | 4                                                                                                    |                          |                                                                                                    |                                                                                                    |                                          |                                                                                                    |   |
| <b>61</b> | Protecte transmise                                                                                                    |                          | Lap.                                                                                                    |                                                                                                    |                                          |                                                                                                    |   |
|           |                                                                                                    |                          |                                                                                                    |                                                                                                    | hitreash diipà datis :                   | (and the second second s |   |
|           | Filtresch dupit oper                                                                                                    |                          | De Id                                                                                                    |                                                                                                    | 2 P                                      | tel del                                                                                                    |   |
| NGR       |                                                                                                    |                          |                                                                                                    |                                                                                                    |                                          |                                                                                                    |   |
| nise      | Gitan                                                                                                    | à după numinul de braine |                                                                                                    |                                                                                                    |                                          |                                                                                                    |   |
| 1         | De lo:                                                                                                    | Pond lo.                 | Fetrest                                                                                                    | Jopô CUI                                                                                                    | P.0                                      | treozó dupó aphoant                                                                                                    |   |
|           | Selecterati pentra ensinare Selecterati pentra ne                                                                                                    |                          |                                                                                                    |                                                                                                    |                                          |                                                                                                    |   |
|           | Selectered pentra evolucity Selectered pentra res                                                                                                    |                          |                                                                                                    |                                                                                                    | -                                        |                                                                                                    | - |
| ľ         | Selectered pentry evolutions Selectered permy res                                                                                                    |                          | Mar                                                                                                    |                                                                                                    |                                          |                                                                                                    |   |
| ľ         | bilecteud perios estivare bilecteud perios estivare<br>Bij essen<br>bij                                                                                                    |                          | Manuar<br>PHIO (2014/CSAMAKEN), Jack Johnson<br>Information (Samara), Jack Johnson<br>Information (Samara), Jack Johnson, Jack Johnson, Jack Jack Johnson, Jack Johnson, Jack Johnson, Jack Johnson, Jack Johnson, Jack Johnson, Jack Johnson, Jack Johnson, Jack Jack Jack Jack Jack Jack Jack Jack                                                                                                    | the deligensector partiting Deductificanes<br>manuful del grazza de of entition categories<br>del prosventamento de baccare                                                                                                    |                                          | 0yor ticli mye<br>min provini                                                                                                    |   |
| Ĭ         | Balantanal perior emission<br>Bosoner Balantanal perior ma<br>Bosoner Balantanal<br>A                                                                                                    |                          | Maren<br>PERFORTSCH-CLARAMERIZARY<br>Informational an genetic management of<br>agricule comparations - safere                                                                                                    | te de posete petro Dedottovo<br>instala de post y al atantativo<br>de conjuntario peque                                                                                                    |                                          | 1944-2011-1936                                                                                                    |   |
|           | Balantanad penira eminara<br>10 mma<br>1<br>1                                                                                                    |                          | Marca<br>PEBR/2011/CSAMARP/Jape ongo<br>Informaticular performance<br>opcine competitione in series<br>PERF_202012/CSAMARP-16-5 (series<br>Performance in incontaction - pedras                                                                                                    | te de presete petro Sudettava<br>Instala de prato o desta atemas<br>de compositore placajo e<br>competitor de placajo de placajo<br>competitor de placajo de placajo                                                                                                    | la la la la la la la la la la la la la l | 1946 Secondaria<br>1976 A. 2012 1985<br>1976 A. 2022 13 Ma                                                                                                    |   |
| X         | Balacitotad perior emission<br>to more the<br>t                                                                                                    |                          | Minus<br>PEBR/2011/CSAMARF/03/Aper comp<br>Informaticular perfut, amongenetidy<br>opcices compatibility - street<br>PERF_2021/C2/AMARF-03-54per (n<br>RestPGguards directification - perform<br>PERF2/2021/C2/AMARF-03-54per 14. data                                                                                                    | ти de preserve ретти Беллетание<br>поника de preserve pertru Беллетание<br>на сопускати у bacque<br>сопускати и bacque<br>сопускати с ди раста (оно беллета)<br>на сопис ретити с белле беллета                                                                                                    | inin<br>Voorne<br>Jaaren                 | 100 to 2000<br>10 to 2001 10 50<br>10 to 2002 13 Mil                                                                                                    |   |
|           | Balacitotad perior emission<br>Balacitotad perior emission<br>Balacitotad peri |                          | National<br>PEBBIC/2014/CLAMMAF VIA-Jaco comp<br>Informaticular perfut, incorporational<br>approximation of the statem<br>Net PEBBIC/2014/CLAM BERGER LLAm<br>PERFUGIENCE NET BERGER LLAm<br>Perfugiences to approach a common of the<br>perfugiences to approach a common of the<br>perfugiences to approach a common of the<br>perfugiences to approach a common of the<br>perfugiences to approach a common of the statements of<br>the statements of the statements of the statements of<br>the statements of the statements of the statements of the<br>perfugiences of the statements of the statements of the<br>statements of the statements of the statements of the<br>statements of the statements of the statements of the<br>statements of the statements of the statements of the<br>statements of the statements of the statements of the<br>statements of the statements of the statements of the<br>statements of the statements of the statements of the<br>statements of the statements of the statements of the<br>statements of the statements of the statements of the<br>statements of the statements of the statements of the<br>statements of the statements of the statements of the<br>statements of the statements of the statements of the<br>statements of the statements of the statements of the<br>statements of the statements of the statements of the statements of the<br>statements of the statements of the statements of the statements of the<br>statements of the statements of the statements of the statements of the<br>statements of the statements of the statements of the statements of the<br>statements of the statements of the statements of the statements of the statements of the statements of the<br>statements of the statements of the statements o                                                                | to de preserve permis Dedestraves<br>intervente de protections<br>de compositive y la desta depen-<br>de compositive y bacque<br>compositive da protecta desta Durbei<br>a como personar de tablectar<br>es como persona de tablectar<br>es como persona regeneración de adestas<br>como persona regeneración de adestas                                                                                                    | non<br>Iganos<br>Marras                  | 000 00000000<br>07 04 2022 00 56<br>07 04 2022 13 16<br>07 04 2022 08 56                                                                                                    |   |
|           | Balacitotad perior emission<br>Research Constraints Constraints on the<br>Research Constraints of the Constraints of the Constraint                                                                                                    |                          | National<br>PERSIN 2014 C SAMAKE PERSinger compe<br>information of the memory and the same<br>accurate competitional in a same<br>persing parate informational informations<br>PERSING 2014 C AMARKEN 5 Marks<br>PERSING 2014 C AMARKEN 5 Marks<br>PERSING 2014 C AMARKEN 5 Marks<br>PERSING 2014 C AMARKEN 5 Marks<br>PERSING 2014 C AMARKEN 5 Marks<br>PERSING 2014 C AMARKEN 5 Marks<br>PERSING 2014 C AMARKEN 5 Marks<br>PERSING 2014 C AMARKEN 5 Marks<br>PERSING 2014 C AMARKEN 5 Marks<br>PERSING 2014 C AMARKEN 5 MARKEN 5 MARKEN<br>C AMARKEN 5 MARKEN 5 MARKEN 5 MARKEN 5 MARKEN 5 MARKEN<br>STATUS 5 MARKEN 5 MARKEN 5 MARKEN 5 MARKEN 5 MARKEN 5 MARKEN<br>STATUS 5 MARKEN 5 MARKEN 5 MARKEN 5 MARKEN 5 MARKEN<br>STATUS 5 MARKEN 5 MARKEN 5 MARKEN 5 MARKEN 5 MARKEN 5 MARKEN<br>STATUS 5 MARKEN 5 MARKEN 5 MARKEN 5 MARKEN 5 MARKEN 5 MARKEN<br>STATUS 5 MARKEN 5 MARKEN 5 MARKEN 5 MARKEN 5 MARKEN 5 MARKEN<br>STATUS 5 MARKEN 5 MARKEN 5 MARKEN 5 MARKEN 5 MARKEN 5 MARKEN<br>STATUS 5 MARKEN 5 MARKEN 5 MARKEN 5 MARKEN 5 MARKEN 5 MARKEN 5 MARKEN<br>STATUS 5 MARKEN 5 MARKEN 5 MARKEN 5 MARKEN 5 MARKEN 5 MARKEN 5 MARKEN 5 MARKEN<br>STATUS 5 MARKEN 5 MARKEN                                                                                     | to de posecto permi Sudettavo<br>intervente de puero<br>de companiero da protecto atendo<br>companiero da protecto atendo<br>e amero protecto de teleste<br>e amero protecto de detembre<br>e an una organização de atenço<br>e atendo en protecto de atenço<br>e atendo en protecto de atenço<br>e atendo en protecto de atenço<br>e atendo en protecto de atenço<br>e atendo en protecto de atenço<br>e atendo en protecto de atenço<br>e atendo en protecto de atenço<br>e atendo en protecto de atenço<br>e atendo en protecto de atenço<br>e atendo en protecto de atenço<br>e atendo en protecto de atenço<br>e atendo en protecto de atenço<br>e atendo en protecto de atendo<br>e atendo en protecto de atendo<br>e atendo en protecto de atendo<br>e atendo en protecto de atendo<br>e atendo en protecto de atendo<br>e atendo en protecto de atendo<br>e atendo en protecto de atendo<br>e atendo en protecto de atendo<br>e atendo e atendo<br>e atendo e atendo<br>e atendo e atendo<br>e atendo e atendo<br>e atendo e atendo<br>e atendo e atendo<br>e atendo e atendo<br>e atendo e atendo<br>e atendo e atendo<br>e atendo e atendo<br>e atendo e atendo<br>e atendo e atendo<br>e atendo e atendo<br>e atendo<br>e | inan<br>Isaana<br>Jaanaa<br>Saanaa       | 006 2000 2000<br>0764-2022 00 56<br>0764-2022 00 56                                                                                                    |   |
|           | Salacitad perior entitions and perior entitions and perior entitions and perior entitions and perior entities and perior entities and perior entit                                                                                                    |                          | National<br>Philosofta V Standard Philosofta<br>and Standard III (Standard Philosofta)<br>and Standard Philosofta<br>Anno Standard Philosofta<br>Anno Standard | to de possete permi Sudettave<br>introdu de poste pol etalo atypor<br>de conjunctave jubicipas<br>escapacitas da polar de polarita<br>e amos functores a balancias<br>e a mos functores a balancias<br>e atra o a representa tempo<br>esta o a conjunctores<br>a polaritas polaritas<br>republica polaritas<br>mont.                                                                                                    | num<br>Inume<br>Manung<br>Manung         | 0040 00000000<br>0744-0022 0056<br>0744-0022 0056<br>0744-0022 0056                                                                                                    |   |
|           | Saint-Stand perior entitions<br>The same Max<br>S<br>S<br>S<br>S<br>S<br>S<br>S<br>S<br>S<br>S<br>S<br>S<br>S                                                                                                    |                          | National<br>Additional of Control of Control<br>agriculto comparability in statem<br>(Control of Control of Control<br>(Control of Control of Control<br>(Control of Control of Control<br>(Control of Control of Control<br>(Control of Control of Control<br>(Control of Control of Control<br>(Control of Control of Control<br>(Control of Control of Control<br>(Control of Control of Control<br>(Control of Control of Control<br>(Control of Control of Control<br>(Control of Control of Control<br>(Control of Control of Control<br>(Control of Control of Control)<br>(Control of Control of Control of Control<br>(Control of Control of Control of Control<br>(Control of Control of Control of Control of Control<br>(Control of Control of Control of Control of Control<br>(Control of Control of Control of Control of Control of Control<br>(Control of Control of Control of Control of Control of Control<br>(Control of Control of Control of Control of Control of Control of Control<br>(Control of Control of Control                                                                                      | to de possetar permit Dedettaves<br>menda de possetar permit<br>de compositore ja de deto retrano<br>de compositore ja bacque<br>consector da praiar de possa<br>e anose ja stranage d'aban de destage<br>e anose ja stranage d'aban de destage<br>e anose ja no an expensação teara per<br>apostado, que consetto<br>capatos permitos e totalizare Plenant<br>ment.                                                                                                    | num<br>Ipannal<br>Jaarma                 | 1000 Parameter<br>Di One 2022 10 56<br>17 One 2022 13 56<br>17 One 2022 19 56<br>17 One 2022 19 47                                                                                                    |   |

Imagine 18: Modul proiecte transmise

In sectiunea de rezultate, utilizatorul cu drepturi, dupa selectarea proiectelor, poate evalua sau respinge proiectul.

Pentru a evalua proiectul, utilizatorul:

- ✓ apasa butonul **selecteaza pentru evaluare**
- ✓ sistemul deschide interfata pentru marcare/anulare proiecte pentru evaluare
- ✓ utilizatorul bifeaza proiectul/proiectele
- ✓ utilizatorul apasa butonul marcheaza pentru evaluare
- sistemul transmite mesaj de confirmare "Proiectele au fost marcate pentru evaluare cu succes!

Proiectele transmise spre evaluare se vor regasi in Proiecte in evaluare.

Butonul Anuleaza intoarce utilizatorul in ecranul anterior->de selectare pentru evaluare/respingere.

|                                                                  |                                            |                               |                       |                                                                                                    |                                                                                                    |                     | 8                     | atministrary 🐔 🛔 |  |  |
|------------------------------------------------------------------|--------------------------------------------|-------------------------------|-----------------------|----------------------------------------------------------------------------------------------------|----------------------------------------------------------------------------------------------------|---------------------|-----------------------|------------------|--|--|
| C Totte proectein                                                | Proiecte transmise                         |                               |                       |                                                                                                    |                                                                                                    |                     |                       |                  |  |  |
| Parechi Intervense     Posechi Intervense     Posechi Intervense | Protecte frommule                          |                               |                       | Filliy                                                                                                    |                                                                                                    | Fitmană ducă data t | 710-696/000-          | 7                |  |  |
| Contestație                                                      | Fitovezá dvýd apel                         |                               |                       |                                                                                                    | De la                                                                                                  | E P                 | ана ю.                | E                |  |  |
| Transmitere Nettitubri/Decal     Notificbri/Decal transmise      | -                                          | Havan                         | ducă inmăral de prom- |                                                                                                    |                                                                                                    |                     |                       |                  |  |  |
| Comunicaria                                                      | De la                                      |                               | Pána la               |                                                                                                    | Filtrează după CUI                                                                                     | Pa                  | tracis degis aplicant |                  |  |  |
| ⇒                                                                | Selecterati pertitu evaluare<br>12. milita | Selectroph pentru resp<br>Cui |                       |                                                                                                    | - Ullium -                                                                                             |                     | 1                     |                  |  |  |
|                                                                  |                                            |                               |                       | PNBR/2023,C3:NBMAP/02/April competitivide increase permit Dezvolvieni<br>(Mrastovicus penetro minogenetro) guncador de grapido al ritro departo<br>legitode compositivité sistema de compositorité y trapez. |                                                                                                    | troinino            | 12-64-2022-0158       |                  |  |  |
|                                                                  |                                            |                               |                       | PNBR/2003/02/M<br>Ricconfigurations inform                                                                                                    | daitinis Srikpel necompetitiv de provide privind<br>wichwe polatow de occas și vizitare o Dette Donâne | powers;             | 07-04-2022 13:58      |                  |  |  |
|                                                                  | a.                                         |                               |                       | PAGR//2027/C6/M ENERGE11. Content-d une proceduiro de ofectore<br>pertra paracete de parala de de recipie dan su se regrenendade largenge<br>ebitanti y azordo - sofermo exceptoto, que competido-           |                                                                                                    | Indestinat          | 07-64-2022-09-56      |                  |  |  |
|                                                                  | - 1                                        |                               |                       | PNER/2021/C2/AMAAP                                                                                                    | 12.1/Apel renombring perificial unitabilitare Planati<br>de incorperantif.                             | transmus            | 07/04/2022 13:47      |                  |  |  |
|                                                                  |                                            |                               |                       | PNER-2022/C3/NBM                                                                                                    | Prill, o'Aper sprepetitiv die provéstie serritou Crimine                                               | -                   |                       |                  |  |  |

Imagine 19: Marcheaza pentru evaluare

|                                                                                    |                               |                           |                                        |                                                                                                    |                 | · 2                                                                                                    | Administrant 🔥         |  |  |  |  |
|------------------------------------------------------------------------------------|-------------------------------|---------------------------|----------------------------------------|----------------------------------------------------------------------------------------------------|-----------------|----------------------------------------------------------------------------------------------------|------------------------|--|--|--|--|
| Toote projectele                                                                   |                               | Projecte transmise        |                                        |                                                                                                    |                 |                                                                                                    |                        |  |  |  |  |
| Projecte Involuore     Projecte In evoluore                                        | Projecte transmise            |                           |                                        |                                                                                                    |                 |                                                                                                    |                        |  |  |  |  |
| Oardeda     Oardeda                                                                | Filtreazà dupà apel           |                           |                                        | De is:                                                                                                    | Hitheada dape a | Pána la:                                                                                                    | ۵                      |  |  |  |  |
| <ul> <li>Instantiere Notifican/Decus</li> <li>Notifican/Decus transmise</li> </ul> | 1                             | Êrme                      | izta quigă numărul de pro-             |                                                                                                    |                 |                                                                                                    |                        |  |  |  |  |
| Comunicare                                                                         | De la                         | De lo                     |                                        | Filtrează după CUI                                                                                                    |                 | Filtimezé dupà aplicant                                                                                                    |                        |  |  |  |  |
|                                                                                    | Selecterad pertra evolu-      | Selectocal pentru a       | nahawi "                               | u <sub>burg</sub>                                                                                                    | inmer.          | Set and the set of the set of the | Sec                    |  |  |  |  |
|                                                                                    | Selectoral pertra evolue      | anı Selectecali peritru r | mpingare                               |                                                                                                    | - 2             |                                                                                                    | 4.5                    |  |  |  |  |
|                                                                                    | 3                             |                           |                                        | PNRR/2222/C6/M EXERGE/11/LCmisateo une proceduri de olertarie<br>pentrù proiecte de producție de unergie din subre regenerabile (energie<br>eollariă și solariă) - schema exceptată, opei competitiv |                 | s 07/04-2022 (9:56                                                                                                    |                        |  |  |  |  |
|                                                                                    | - 1                           |                           |                                        | PNRR/2023/C2/MMAP/151/Apel necompetitiv pentru octualizare Plan<br>de management                                                                                                    | n tionen        | s 07-04-2022 13-47                                                                                                    |                        |  |  |  |  |
|                                                                                    | đ                             |                           |                                        | PH/BR/2022/C3/MMAR/HLC/Aper competitivide protecte pentru Centre<br>Integrate de colectore separato pentru aglomentin urbane                                                                         |                 | e 07-04-2022 12 16                                                                                                    |                        |  |  |  |  |
|                                                                                    | =.X.                          |                           |                                        | PNRR/2023/C2//MMAP/r4/2/Aper competitivi de provecte pentru<br>Reconstructiva habitatelon de paysto in amile naturale protejate                                                                      | tionset         | s 07-04-2022 12:55                                                                                                    |                        |  |  |  |  |
|                                                                                    |                               |                           |                                        | PNRR/2022/CS/MMAP/LLc/Aper competitivide projecte pentru Centri<br>integrate de colectore seporatú pentru aplomerón urbone.                                                                          | banana          | 07-04-7 Conve                                                                                                    | au had marcale as gata |  |  |  |  |
|                                                                                    | Politica de confidențialitate | • Politica de cookies • T | ermeni și condiți 🔹 Politica antihaudă | yl anticerupție                                                                                                    |                 | ewith the peritrum                                                                                                    | Makerie cu societa     |  |  |  |  |

Imagine 20: Mesaj marcheaza pentru evaluare

Pentru a respinge proiectul, utilizatorul:

- ✓ apasa butonul **selecteaza pentru respingere**
- ✓ sistemul deschide interfata pentru marcare/anulare proiecte pentru respingere
- ✓ utilizatorul bifeaza proiectul
- ✓ utilizatorul apasa butonul marcheaza pentru respingere
- sistemul transmite mesaj de confirmare "Proiectele au fost marcate pentru respingere cu success!

Proiectele marcate pentru respingere vor fi identificate de utilizator in Notificari->Respingere.

Butonul Anuleaza intoarce utilizatorul in ecranul anterior->de selectare pentru evaluare/respingere.

|                                                         |                                                                               |                                      |                                                                                                    |                       | 6                      | Administrare |
|---------------------------------------------------------|-------------------------------------------------------------------------------|--------------------------------------|----------------------------------------------------------------------------------------------------|-----------------------|------------------------|--------------|
| Toote projectele                                        |                                                                               |                                      | Fraiecte transmise                                                                                                    |                       |                        |              |
| Projecte transmear                                      | Proiectę tiesennise                                                           |                                      | ~                                                                                                    | Filtrează după doțu t | transtriktele          |              |
| Contextor<br>Contextor<br>Transmittere Notificăn/Decaze | Filtreozá dupá spel                                                           |                                      | De la                                                                                                    | E                     | ànă la                 | E            |
| Nobilican/Decus transmise                               |                                                                               | integals dugila rombi al de cristine |                                                                                                    |                       |                        |              |
| Сопилисте                                               | De la:                                                                        | Páná la.                             | Fitnează după CUI                                                                                                    | P                     | ittrează după aplicant |              |
|                                                         | Resetució filtre Aplicó filtre<br>Selèctució pontra evolucine Selèctució pont |                                      |                                                                                                    |                       |                        | _            |
|                                                         | 1.004 Qr                                                                      | Nation 1                             | Minure                                                                                                    | lanes.                | 200 meanings           | Locard.      |
|                                                         | Ť                                                                             |                                      | PNRR/2002/C6/M ENERGE/D /Lamona way proceduly se olertore<br>pestru projecte de producte de energie din surve regenerative energie<br>ediante prosector schema exceptanto, apel consector | fransmis              | 07-04-2021 09 56       |              |
|                                                         |                                                                               |                                      | PNRR/2023/C2/MMAP/CL1/Apel neconservor pentru octualizare Riseur<br>de management                                                                                                    | transmit              | 97-94-2022 13 47       |              |
|                                                         | 1                                                                             |                                      | PNRR/2022/C3/AMAAP/I1Ls/Apel competitivide projecte pertra Centre<br>intégrate de colectare separato pertra agrameras altrare                                                             | transmis              | 07-04-2022 12 16       |              |
|                                                         | X                                                                             |                                      | PNARU2023/C2/MAAA//4 2/Agai companior de projecte pentru<br>Reconstrucția habritațelar de parști în anile naturale protegaté                                                              | transmic              | 07-04-2022 12 55       |              |

Imagine 21: Selecteaza pentru respingere

|                                                         |                            |                           |                              |                                    |                                                                                                    |                                |                | & Adi                                | ninistrare 🔥 🌲               |
|---------------------------------------------------------|----------------------------|---------------------------|------------------------------|------------------------------------|----------------------------------------------------------------------------------------------------|--------------------------------|----------------|--------------------------------------|------------------------------|
| Toote projectele                                        | 12                         |                           |                              |                                    | Proiecte transmise                                                                                                    |                                |                |                                      |                              |
| Prowcte transmise     Provecte in evoluare     Camficán | Protecte tronsmise         |                           |                              | in.                                |                                                                                                    | Aitreast dipb                  | data transmide | ы                                    | •                            |
| Contestoji                                              | Filtrează după az          | <del>1</del> 41           |                              |                                    | (Sec. 6)                                                                                                    | 世                              | e              |                                      | (B)                          |
| Transmitere Notificân/Deczi     Notificân/Deczi         |                            |                           | Filtrează după numărul de ol | dine                               |                                                                                                    |                                |                |                                      |                              |
| Comunicare                                              | 2-1                        |                           |                              |                                    |                                                                                                    |                                |                |                                      |                              |
| <b>-</b>                                                | Analasati Mar              | chocas) pontru respingere |                              |                                    | Maria                                                                                                    |                                | Stiller        | Data boundary                        |                              |
|                                                         | 8                          | 3                         |                              |                                    | PNRR/2023/C2/MMAP/IS 1/Apel necompetitiv pentru /<br>Picrum de monogement                                                                                | octualizare                    | transmis       | 07-04-2022 13:47                     |                              |
|                                                         |                            |                           |                              |                                    | PNRR/2022/C3/MMAP/11.c/Apel competitivi de prove<br>Centre integrate de colectore separată pentru aglarea                                                | de pentru<br>1811 urbané       | ficarbinies    | 07-04-2022 12:16                     |                              |
|                                                         |                            | 3                         |                              |                                    | PNPR/2023/C2/MMAP/N 2/Apel competitiv de proiec<br>Reconstructio hobitatelor de pojeti în orive naturale i                                               | te pentru<br>ploteyste         | transmis       | 07-04-2022 12:55                     |                              |
|                                                         | ÷.                         | Б                         |                              |                                    | PNRPJ2022/C&IM ENERGIE/IL (Lansarea ume proci<br>ofertare pentru procette de producte de energie di<br>regenerable (energie eolante pisolate), upel comp | edum de<br>In durae<br>petitiv | t/animies      | 19-06-2022 08 59                     |                              |
|                                                         | a                          | 4                         |                              |                                    | PNRR/2022/C3/MMAP/I1 c/Apel competitivide project<br>Centre interrorte de colectore secondh centre colorge                                               | te pentru                      | t/ansmis       | 07-04-2022 1302                      |                              |
|                                                         | Politica de confidențialia | ste + Politica de cookies | + Termeni și condiții + 1    | olitica antifroudă și anticorupție |                                                                                                    |                                |                | Start Manual Association in caller 1 | which in Transmission in the |

Imagine 22: Marcheaza pentru respingere

## 2.3 Proiecte in evaluare

Utilizatorul cu drepturile corespunzatoare va gasi proiectele ce urmeaza a fi evaluate (vor fi evaluate proiectele transmise). Le poate sorta in functie de filtrele:

- ✓ Apel
- ✓ Filtreaza dupa data transmiterii- utilizatorul stabileste intevalul de timp, astfel:
  - De la: selecteaza din calendar informatia de forma: Zi-Luna-An
  - Pana la: selecteaza din calendar informatia de forma: Zi-Luna-An
- ✓ Filtreaza dupa numarul de ordine- utilizatorul stabileste interval pentru cereri:
  - De la:
  - Pana la:
- ✓ CUI
- ✓ Aplicant
- ✓ Stare
- ✓ Status
- ✓ Evaluator

Asemenea celorlalte interfete, utilizatorul va regasi doua sectiuni:

- > Filtre
- > Rezultate

|                                                                                    |                                                                                                    |                                                                                   |                    |                          |                  | å Ad                                                           | ministrore 🚱 🌲                                                                   |
|------------------------------------------------------------------------------------|----------------------------------------------------------------------------------------------------|-----------------------------------------------------------------------------------|--------------------|--------------------------|------------------|----------------------------------------------------------------|----------------------------------------------------------------------------------|
| D Toote projectele                                                                 | 1                                                                                                    | Proiecte                                                                          | în evaluare        |                          |                  |                                                                |                                                                                  |
| Prosects In evaluate     Prosects In evaluate     Canthodm                         | Prosecte in systems                                                                                                    | Date                                                                              |                    | Επιφαρά αυρά             | data transmeters |                                                                |                                                                                  |
| Contestați                                                                         | Filtrează după opel                                                                                                    |                                                                                   | De ia              | Páná là.                 |                  |                                                                |                                                                                  |
| <ul> <li>Transmere Notificări/Decan</li> <li>Notificări/Decan transmere</li> </ul> | Fittecat                                                                                                    | dupà numbrul de sectime                                                           |                    |                          |                  |                                                                |                                                                                  |
| Comunicare                                                                         | De la:                                                                                                    | Pàna la:                                                                          | Filtrează după CUI |                          | Fittrează după d | picont.                                                        |                                                                                  |
|                                                                                    | Filtrează după stare<br>Revolteză filfre Ayllab More                                                                                                    | Fitreoză după evaluator                                                           | ]                  |                          |                  |                                                                |                                                                                  |
|                                                                                    | No. or Sing Maximum Party of Amagenetic Amagenetic | ~                                                                                 | (0017 mmm)         | -                        | VIII             |                                                                | Agent                                                                            |
|                                                                                    | 1 pentru Deprotarieo infrastrua tura pe<br>guasella de grad și ci obar deprus<br>- cățeme comunde, ci platfor                                                                                                    | mä comunotä<br>gradile comportabile<br>garanti managementui                       | 04-04-2022 14:35   | Evolucie                 | 123              | 0                                                              | 000                                                                              |
|                                                                                    | PHCPD/20/23/C3/MMAP/(2/Apel com<br>pectru: Dezvoltorina infrontructuri pe<br>gunolillu de graja pi al ator depenir a<br>sutement la compositiva                                                                                                    | spetitivi de projecte<br>intru manogementue<br>ginopie compostabile<br>la bioleaz | 07-04-2022-09-58   | Gata (déntri) evidiliare | 111              | •                                                              | 00                                                                               |
|                                                                                    | 4. PNRR/2022/C2/MMAP/I1 /Apel.com<br>Impdd.xine                                                                                                    | rpetity proacte de                                                                | 07.04-2022 10:54   | Evoluore                 | 250000           |                                                                | 030                                                                              |
|                                                                                    | PHRR/2022/C3/MMAP/11.c/Apel con<br>pentrul Centre integrate de colector<br>oglometidei urban                                                                                                    | ripetity de projecte<br>e separată pentru<br>e                                    | 07-04-2022 11:04   | Gata pentris evaluare    | 123456           | 0                                                              | 00                                                                               |
|                                                                                    | i PNRR/2022/C2//MMAP/I1 /Apel con<br>Impódurre - pódur u                                                                                                    | rpetitv projecte de<br>bane                                                       | 07-04-2022 11:35   | Gota pentris evaluare    | 500              |                                                                | 00                                                                               |
|                                                                                    | Politica de confidențialitate - Politica de cookies - Tem                                                                                                    | veni și condiții - Politica antifroudă și anticorupție                            |                    |                          | -                | CO Tinto Desporto passyna i la<br>na laterada deseder de china | national longition of Proceeding Torogram<br>Serviced do Telecomonicaji Specielo |

Imagine 23: Proiecte in evaluare

Actiuni disponibile, in functie de statusul proiectului:

- Vizualizeaza-> buton Vizualizeaza
- Asigneaza -> buton Asigneaza la mine-Proiectul nu poate fi evaluate daca utilizatorul nu si l-a asignat!
- Decide-> buton Decide
- > Cere clarificare-> buton Cere clarificare

| M                                                                                                    |                                                                                                    | Proiecte în evaluare |                         |                  |                   |
|----------------------------------------------------------------------------------------------------|----------------------------------------------------------------------------------------------------|----------------------|-------------------------|------------------|-------------------|
| Projecte In eveluane                                                                                                    | 1964                                                                                                    |                      |                         |                  |                   |
|                                                                                                    |                                                                                                    |                      | Fitriệdző dụpô          | data transmitere |                   |
| Filtrează după opel                                                                                                    |                                                                                                    | De Hr                | 1                       | Pana la          | 0                 |
| Necian                                                                                                    |                                                                                                    |                      |                         | L                |                   |
| The                                                                                                    | Filtreató după numbrul de antine                                                                                                 |                      |                         |                  |                   |
| De la:                                                                                                    | Pánő la:                                                                                                    | Fatreact dupt CUI    |                         | Filtrează după o | plicont           |
| Ne wrong NNRR/2023/CI/MMAP                                                                                                    | 12/Apel sompetity de proeste                                                                                                    | and Distance         | -                       |                  | Vizualizeaza      |
| 1 pentru Detvortareo infra<br>guyoulla de grajd și tă ofi<br>titjeme comuna                                                                                                    | structure pentro managémentul<br>ar deșeuri barisăle compostabile<br>e, cù platformă (amunală                                    | 04-04-2022 14:35     | Evolucie                | 123              | 0000              |
| 4 peritru Dezvolstver offic<br>4 peritru Dezvolstver offic<br>9 publicu de grad p of offi-<br>- 502ever de c                                                                                                    | (2/Agel competitiv de pravecte<br>structure is pentru noncogemental<br>or deseur opicoje compositabile<br>prepositore și biograz | 07-04-2022 09-56     | Gato Nentru eviduarie   | 111              | • •               |
| philip in on the shake in the shake in the s | 11 /Apel competitiv projecte de<br>póducire                                                                                      | 07-04-2022 30 54     | Evoluare                | 250000           | Asigneaza la mine |
| 4. In the second second |                                                                                                    |                      |                         |                  | 00                |
| 4. Premo 2022/23/Partienter<br>Pr(#R/2022/23/MMAP/<br>gentru Cantro integroto<br>oglor                                                                                                    | 1 c/Apel competitiv de projecte<br>i de colectore separată pentru<br>ierbe urbane                                                | 07-04-2022 31:04     | Gata peatris evidicione | 123456           | 0 00              |

Imagine 24: Proiecte in evaluare-actiuni

Rezultate filtre:

- > Nr. ordine
- ➤ Apel
- > CUI
- > Aplicant
- ▶ Data transmitere
- ➤ Status
- Valoarea solicitata
- ➤ Clarificari in curs-> DA/NU
- > Actiuni- vizualizeaza/asigneaza la mine/cere clarificare

#### 2.3.1 Actiune Vizualizare ->Proiecte in Evaluare

Butonul **Vizualizeaza** permite utilizatorului cu drepturi sa vizualizeze proiectul introdusa in front office (informatii nu pot fi modificate):

- ✓ Detalii proiect:
  - Informatii apel-> denumire, organizatie, buget
  - Informatii proiect->titlu, analiza DNSH, valoare solicitata proiect, buget proiect

## ✓ Detalii aplicant:

- *date de identificare*: denumire, CUI/CIF, forma juridica, numar registrul comertului
- *sediu social:* judet/echivalent, localitate, cod postal, strada, numar, numar de telefon, adresa de e-mail
- date suplimentare: activitate principala, cod CAEN principal, data infiintarii,
- reprezentant legal: nume, CNP, numar CI, serie CI

## ✓ Coduri CAEN autorizate:

- Cod CAEN
- Sediu
- *An*
- ✓ Actionari/asociati/titulari:
  - Actionari/ / Asociati/ Titulari: nume, CUI, pondere capital, tip persoana
- ✓ Reprezentanți/Împuterniciți: Nume/Denumire, functie

#### ✓ Beneficiari reali:

- *Beneficiari reali*: nume, descriere exercitare control, temei legal exercitare control, data nasterii, loc nastere
- ✓ Fisiere incarcate: *tipul fisierului, denumirea, actiuni*: <u>descarca tipul de fisier</u>

La apasarea butonului **Descarca** de catre utilizator, din dreptul inregistrarii selectate-> sistemul identifica tipul de fisier si il descarca. Utilizatorul vizualizeaza fisierele introduse in Front Office pe cererea selectata

- ✓ Istoric evaluare:
  - *Istoric evaluare*: faza, rezultat, evaluator, versiune, informatii suplimentare, data
  - Fisiere istoric evaluare: nume fisier, tip fisier, actiuni

#### ✓ Clarificari/ Contestatii:

- *Clarificari:* subject cerere, data transmitere cerere, subject raspuns, data transmitere raspuns, cu editare
- Contestatii: titlu, data transmitere, actiuni
- ✓ Notificari:
  - Notificari: nume fisier, data transmitere, actiuni

#### ✓ Decizie:

- Admite proiect
- Respinge proiect

|                                                                                                    |                                 |                                      |                                             |                                  |                                |                                                                       | e 🖗                             |
|----------------------------------------------------------------------------------------------------|---------------------------------|--------------------------------------|---------------------------------------------|----------------------------------|--------------------------------|-----------------------------------------------------------------------|---------------------------------|
| Toate protectala                                                                                                    | •                               |                                      |                                             | Detalii proiect                  |                                |                                                                       |                                 |
| Provecte transmise     Provecte in evolucire     Confliction     Confliction     Contestorji     for Transmittere Notifican/Decise | Ö<br>Detais pravct              | Ostzili opicavt                      | nipiere (rosnami                            | O<br>Ittore evolutive<br>Decizie | <b>O</b><br>TurkcoviContestogi | 0<br>Natrizon                                                         | Decise                          |
| <ul> <li>Notificân/Decer transmise</li> <li>Comunicare</li> </ul>                                                                  | - Pasul antarior                |                                      |                                             | Nenginge protect                 |                                |                                                                       |                                 |
|                                                                                                    |                                 |                                      |                                             |                                  |                                |                                                                       |                                 |
|                                                                                                    |                                 |                                      |                                             |                                  |                                |                                                                       |                                 |
|                                                                                                    |                                 |                                      |                                             |                                  |                                |                                                                       |                                 |
|                                                                                                    | Politica de confidențialitate • | Politico de cookies - Termeni și con | sigii + Palitica antifraudà și anticoneștie | _                                |                                | 85527 Tanina Amputeria susanistra di<br>Tanan belanandi dana dari dan | Matteri bergin y Prochar Grynne |

## Imagine 25: Detalii proiect

Parcurgerea tab-urilor in cadrul modulului Vizualizare-> Proiecte in evaluare se va efectua prin:

- ✓ Apasarea butoanelor: Pasul urmator, respectiv Pasul anterior
- ✓ *Click pe fiecare tab*

Pentru revenirea in ecranul Proiecte in evaluare- Filtre de cautare, utilizatorul:

- ✓ Apasa butonul Inapoi-> Detalii proiect
- ✓ Click Modul Proiecte in evaluare

#### 2.3.2 Actiune Preia proiect-> Proiecte in evaluare

Pentru a evalua proiectul- utilizatorul va trebui sa il preia / sa il asigneze la el, astfel:

✓ Prin apasarea butonului Asigneaza la mine

| utele           |                                                                                                    |                                                     | Troicete in evaluare |                     |                        |                                   |               |              |
|-----------------|----------------------------------------------------------------------------------------------------|-----------------------------------------------------|----------------------|---------------------|------------------------|-----------------------------------|---------------|--------------|
| voluore Proiect | t In eviduare                                                                                                    | Pitce                                               |                      |                     |                        |                                   |               |              |
| (Inc.           | is sine inc.                                                                                                    |                                                     |                      |                     | Filtrenzb dugb d       | Fibreniti ducti dotti transmiteri |               |              |
| Pille           | azo aupa apei                                                                                                    |                                                     | Dela                 |                     | E                      | Fano Io:                          |               | ٤            |
| e .             | Eltreato                                                                                                    | duoà nomonui de ordine.                             |                      |                     |                        |                                   |               |              |
| De la           | De la                                                                                                    |                                                     | Filtreazá după (     | Filtreozó dunó CIII |                        | Filtrează după aplicant           |               |              |
| Filtre          | ază după stare                                                                                                    | Filtrează după evolucior                            |                      |                     |                        |                                   |               |              |
| Entre           | iza aupa stare                                                                                                    | Fittredza aubo evoluator                            |                      |                     |                        |                                   |               |              |
| here            | azzt filtre Aplict filtre                                                                                                    |                                                     |                      |                     |                        |                                   |               |              |
| NO. 21          | tine April                                                                                                    | - Apr                                               | Anner .              | Cotil trasmitere    | Tantul                 | Valaant Milichata                 | DemontheSprit | Read In      |
| 112             | 25 ofertore pentral projecte de productie de en<br>protecte de productie de en<br>protecte de productie de productie de en<br>protecte de productie de en<br>protecte de productie de en<br>protecte de productie de en<br>protecte de productie de en<br>protecte de productie de en<br>protecte de productie de en<br>protecte de productie de en<br>protecte de productie de en<br>protecte de productie de en<br>protecte de productie de en<br>protecte de productie de en<br>protecte de productie de productie de productie de productie de en<br>protecte de productie de productie de pro | iei proceduri de<br>iergie diri turbe               |                      | 21-06-2022 12:26    | Evolutive              | 1000000                           |               | 00           |
|                 | 1 PNRR/2022/C11/MIPE//2 /Modernizorea/cre<br>metholiole                                                                                                    | prep de muzee și                                    |                      | 20-05-2022 10:10    | Gata pentru reevaluare | 13934                             |               | 00           |
|                 | FNRR/2022/ContA ENERGIE/11. (Longenet un<br>offenture pentru arzuecte de producție de er<br>regenerable tenergie eolonă () lokardu or                                                                                                    | tel procedon be<br>erge bin surse<br>pel competitiv |                      | 30-06-2022 11 20    | Goto pentru reevoluare | 100000                            | 0             | Asigneaza la |
|                 |                                                                                                    |                                                     |                      |                     |                        | Some                              | nime I        | i sara i c   |
|                 |                                                                                                    |                                                     |                      |                     |                        | _                                 | -             |              |

#### Imagine 26: Asigneaza la mine

✓ Din modulul **Vizualizare->** utilizatorul apasa butonul **Preia proiect** (sistemul afiseaza avertizare *Te afli în modul vizualizare. Pentru a intra în procesul de evaluare te rugăm să preiei proiectul.*)

|               | 1                      |                       |                                        |                                             |                                      |
|---------------|------------------------|-----------------------|----------------------------------------|---------------------------------------------|--------------------------------------|
|               |                        | lii proiect           | Detalii                                |                                             | ctele 🤄                              |
| Preio proiect |                        |                       | e rugām sā preiei proiectui.           | e. Pentru a intra în procesul de evaluare t | evaluare                             |
| 0             | 0                      | 0                     | 0                                      | 0                                           | 0                                    |
| Notifică      | Clarificări/Contestață | listoric evaluarie    | Figiere Incorcote                      | Detaileoplicant                             | e Natificări/Decizii Detalii proiect |
|               |                        | atii anel             | Informati                              |                                             | lecizii transmise                    |
|               |                        |                       | morna                                  |                                             |                                      |
| т             |                        | M ENERGIE             | e pentru proiecte de productie de en T | IE/I1 /Lansarea unei proceduri de ofertari  | PNRR/2022/C6/M ENER                  |
|               |                        |                       |                                        |                                             |                                      |
|               |                        |                       | +                                      |                                             | Buget (EUR)                          |
|               |                        |                       | 1                                      |                                             | 457,000,000                          |
|               |                        | tii proiect           | Informatii                             |                                             |                                      |
|               |                        | CANDIDE DISH          | l.                                     |                                             | C #M2                                |
| ī             |                        | Nu                    | т                                      |                                             | Cerere 7                             |
|               |                        | C Buget project (KON) |                                        |                                             | C Volcare solicitatà proved (RDN)    |
|               |                        |                       |                                        |                                             |                                      |

Imagine 27: Preia proiect

Pentru proiectele preluate spre evaluare, utilizatorul are urmatoarele actiuni:

- ✓ Vizualizeaza
- ✓ Decide
- ✓ Cere clarificare

| ele                                  |                                                                                                    |                           | Proiecte în | evaluare       |                  |                        |                     |                    |       |
|--------------------------------------|----------------------------------------------------------------------------------------------------|---------------------------|-------------|----------------|------------------|------------------------|---------------------|--------------------|-------|
| aluare Projecte                      | în evoluare                                                                                                    |                           | Pite        |                |                  | Filtreaző dunó da      | ta transmiterii     |                    |       |
| Filtred                              | ză după apel                                                                                                    |                           |             | De la          |                  |                        | Pānā la             |                    |       |
| latilicări/Decizii<br>azii transmise | Fitteozó dup                                                                                                    | a numiàru) de ordine      |             |                |                  |                        |                     |                    |       |
| De la                                |                                                                                                    | Páná la                   |             | Filtrează după | CUI              |                        | Filtrează după a    | plicant            |       |
| Filtrea                              | zà dupà stare<br>azà filtre Apicà littre                                                                                                    | Filtrează după evoluate   | or          |                |                  |                        |                     | Vizual             | izeaz |
| An under                             | al April                                                                                                    | -110                      | Apilitant   |                | Dolà fransmitere | Stong                  | Valoreke soliciteta | Darficted in Large | V     |
| -25                                  | PNRR/2022/C6/M ENERGIE/I1./Lansa<br>proceduri de afertare pentru procede de<br>de energie din surse regenerabile (energie<br>solard), apel bompetitiv | producție<br>e eoliană și | SAL         |                | 21-06-2022 12 26 | Evaluare               | 1000000             | Nu                 | 0     |
| 1                                    | PNRR/2022/C11/MIPE/I2 /Modernizorea<br>muzee si memoriale                                                                                             | created de                |             | SRL            | 20-06-2022 10:10 | Gata pentru reevaluare | 12534               | Decide             | 4     |
|                                      | PNRR/2022/C6/M ENERGIE/I1/Lansa<br>procedun de afertare pentru proiecte de                                                                            | rea une:<br>producție     |             |                | 20-06-2022 11 20 | Gota pentru reevoluore | 1900000             | N                  | -     |

Imagine 28: Actiuni proiecte in evaluare

Statusul proiectului, la momentul preluarii de catre Evaluator este **Gata pentru evaluare**. La apasarea butonului **Decide-**>sistemul deschide interfata **Decizie**, cu actiunile:

- PNRR 8 P ¢ Detalii proiect 0 0 0 0 ø 0 0 istoric evolution Clarificari/Contestați Decizie Figere Inchronte Decizie 1 🗹 Ad + Pasul enterior
- ✓ Respinge cerere
- ✓ Admite cererea

Imagine 29: Ecran Decizie

Pentru a respinge proiectul:

✓ utilizatorul apasa butonul **Respinge proiect** 

 ✓ sistemul deschide modal pentru introducerea manuala a motivului respingerii (in limita a 4000 de caractere)

✓ utilizatorul introduce manual motivul respingerii cererii; se vor introduce punctajele acordate pentru fiecare etapa de evaluare din afara platformei, si punctajul total obtinut prin media aritmetica a celor 2 punctaje precizate

✓ incarca document (extensie PDF, obligatoriu semnat electronic); documentul incarcat nu va fi vizibil in Front Office aplicantului

- ✓ pentru a finaliza respingerea proiectului->utilizatorul apasa butonul **Respinge**
- ✓ iar pentru a inchide modalul apasa **Inchide**.

|                                                                                                    |                               |                                                                                                    |                                                       |                 |                                            |                | <u> </u>                          |
|----------------------------------------------------------------------------------------------------|-------------------------------|----------------------------------------------------------------------------------------------------|-------------------------------------------------------|-----------------|--------------------------------------------|----------------|-----------------------------------|
| Toote projectèle                                                                                                    | •                             |                                                                                                    |                                                       | Detalii proiect |                                            |                |                                   |
| Producti (polarinae)     Producti (h evoluore)     Clarificări     Contestoții     Transmitare Notificări/Deciali     Notificări/Deciali     Notificări/Deciali     Comunicare | Dentili proset                | Respinge project<br>Motivar resingen<br>Motiv                                                                                                    | 0                                                     | 0               | X Constant                                 | 0<br>Verificen | Dector                            |
|                                                                                                    |                               | Alege document  Alege document  Control of the second second sec | 0623354427 pdf                                        | i poe           | dere y francé (1955-1200)<br>Respireger -4 |                |                                   |
|                                                                                                    | Politica de confidențialitate | Politica de cookies * Termeni și candiți                                                                                                    | <ul> <li>Palitica antifraudà și anticorupi</li> </ul> | 5e -            |                                            |                | shad hoodjite ý Pristaber Gregore |

Imagine 30: Respinge proiect

Pentru **a aproba** proiectul:

✓ utilizatorul apasa butonul Admite cererea

✓ sistemul deschide modal pentru introducerea manuala a motivului aprobarii
 proiectului (in limita a 4000 de caractere)

✓ utilizatorul introduce manual motivul aprobarii cererii; se vor introduce punctajele acordate pentru fiecare etapa de evaluare din afara platformei, si punctajul total obtinut prin media aritmetica a celor 2 punctaje precizate

✓ incarca document (extensie PDF, obligatoriu semnat electronic); documentul incarcat nu va fi vizibil in Front Office aplicantului

✓ pentru a finaliza admiterea proiectului->utilizatorul apasa butonul Aproba

✓ pentru a inchide modalul utilizatorul apasa **Inchide**, fie din partea dreapta-sus, fie stanga-jos din modal

|                                                                                                    |                               |                                                  |                                          |                 |                    |                                                                                   | & <b>/</b>                       |
|----------------------------------------------------------------------------------------------------|-------------------------------|--------------------------------------------------|------------------------------------------|-----------------|--------------------|-----------------------------------------------------------------------------------|----------------------------------|
| Toate proiectele                                                                                                    | •                             |                                                  |                                          | Detalii project |                    |                                                                                   |                                  |
| Provecte transieme Provecte transieme Connicolar Connicolar Connicolar Connectonie Connectonie Nethilicar/Decial transmee Connunicore Connunicore | Detrois provent               | Aprobă proiect<br>Tet annave /<br>Aprobare       | 0                                        | 0               | X Contentions      | <b>R</b> anfian                                                                   | O<br>Decise                      |
|                                                                                                    |                               | Alege document  DeclarAcceptore 2022  Techilde X | 0623150356.pr#                           | Canad           | He 10mma 1/02/4000 |                                                                                   |                                  |
|                                                                                                    | Palitica de confidențialitate | Política de cookies * Termeni și conde           | tji 🔹 Politica antifirovdô și anticarușt | je .            |                    | digiti 2 Termi di namini na manani a Una<br>mana di namini na di namini di namini | and institute productor European |

Imagine 31: Admite proiect

In cazul in care proiectul are o contestatie nefinalizata, sistemul nu permite evaluatorului sa finalizeze aprobarea/respingerea proiectului. Actiunile specifice butoanelor Respinge/ Admite proiect nu sunt active.

## 2.3.3 Actiune Cere clarificare-> Proiecte in evaluare

Pentru a solicita clarificare:

- ✓ Utilizatorul apasa butonul **Cere clarificare**
- ✓ Utilizatorul poate apela functionalitatea, doar dupa ce a preluat proiectul.
- ✓ Sistemul deschide ecranul pentru adaugare clarificare.
- ✓ Utilizatorul apasa Solicita clarificare
- ✓ Sistemul deschide modal *Solicita clarificare*
- ✓ Utilizatorul completeaza:
  - titlul solicitarii
  - *motivele pentru care solicita clarificare* (in limita a 3500 caractere)
- ✓ Selecteaza tipul clarificarii:
  - Cu editare: sumele completate initial in front-office (valoare solicitata proiect si buget proiect) vor putea fi editate de catre solicitant conform indicatiilor primate
  - Fara editare: solicitantul va furniza, in scris, informatiile cerute de catre evaluator

✓ Apasa butonul **Solicita clarificare** pentru a finaliza actiunea.

✓ Pentru a inchide modalul utilizatorul apasa **Inchide**, fie din partea dreapta-sus, fie stanga-jos din modal

|                                                                                          |                                    |                                        |                                                        |                                                                     |                         |                                                                                                | å <b>P</b>                                                              |
|------------------------------------------------------------------------------------------|------------------------------------|----------------------------------------|--------------------------------------------------------|---------------------------------------------------------------------|-------------------------|------------------------------------------------------------------------------------------------|-------------------------------------------------------------------------|
| Toate projectele                                                                         | €                                  |                                        |                                                        | Detalii proiect                                                     |                         |                                                                                                |                                                                         |
| Proiecte transmise     Proiecte în evaluare                                              | 0                                  | 0                                      | 0                                                      | 0                                                                   | 0                       | 0                                                                                              | 0                                                                       |
| <ul> <li>Clarificări</li> <li>Contestații</li> </ul>                                     | Detalli proiect                    | Detain aplicant                        | Figuere încărcate                                      | istanic evoluare                                                    | Clarificări/Contestații | Notifician                                                                                     | Decizie                                                                 |
| <ul> <li>Transmitere Notificări/Decizii</li> <li>Notificări/Decizii transmise</li> </ul> | Sublimit online                    | Data transmisses Leven                 | Sublenct rösegane                                      | Data transmitteret Tásaures                                         | Cia mittare-            | Solicità clarifica                                                                             | DTe .                                                                   |
| Comunicare                                                                               |                                    |                                        |                                                        | Nu există clarificări.                                              |                         |                                                                                                | _                                                                       |
|                                                                                          |                                    |                                        |                                                        | Contestații                                                         |                         |                                                                                                |                                                                         |
|                                                                                          |                                    |                                        |                                                        | <ul> <li>Daiă transmiene</li> <li>Nu există contestații.</li> </ul> |                         | Pope-                                                                                          |                                                                         |
|                                                                                          | + Pasul anterior                   |                                        |                                                        |                                                                     |                         |                                                                                                | sul urmâtor 🔶                                                           |
|                                                                                          |                                    |                                        |                                                        |                                                                     |                         |                                                                                                |                                                                         |
|                                                                                          |                                    |                                        |                                                        |                                                                     |                         |                                                                                                |                                                                         |
|                                                                                          |                                    |                                        |                                                        |                                                                     |                         |                                                                                                |                                                                         |
|                                                                                          | Politica de confidențialitate • Po | itica de cookies • Termeni și condiții | <ul> <li>Politica antifroudă și anticorupți</li> </ul> |                                                                     |                         | 422022 Toole Orgitalle ruzevute - Mitiaturi<br>Sielen informistic depositet de sitter Servição | l Invertigilier yf Prolectaler Europene<br>I de Telecomunicayl Speciale |

Imagine 32: Solicita clarificare

|                                                                                                    |                     |                                                                                                    |                        |                 | 2           |
|----------------------------------------------------------------------------------------------------|---------------------|----------------------------------------------------------------------------------------------------|------------------------|-----------------|-------------|
| Toute proiectele                                                                                                    | €                   | Detalii proiect                                                                                                    |                        |                 |             |
| Proiecte transmise  Proiecte în evoluore  Camistan  Camistan  Transmitere Neithicăn(Decasi  Neităficăn(Decasi Neităficăn(Decasi  Neităficăn(Decasi  Neităficăn) | Deterior generation | Solicità clarificare Trivuolosse  Clarificare Referitor la prosectul transmis iți solicitâm clarificăn cu privire la următoarele: Teta usere clarificae  Solicitore info suplimentare | Contentoji             | C<br>Jacille Ar | C Dectors   |
|                                                                                                    | Pizzał unterior     | Tip clarificare<br>© Cu editare () Farà editore<br>betide X                                                                                                    | lere clinuxe 347,0/000 |                 | Pand umitau |

Imagine 33: Solicita clarificare-2

Clarificarea adaugata poate fi:

- ✓ Vizualizata
- ✓ Editata
- ✓ Blocata

#### ✓ Stearsa

| COORDOMARE<br>Toate projectele                           | •                                 |                                           |                                                         | Detalii proiect                          |                              |                                        |                            |
|----------------------------------------------------------|-----------------------------------|-------------------------------------------|---------------------------------------------------------|------------------------------------------|------------------------------|----------------------------------------|----------------------------|
| Proiecte transmise<br>Proiecte în evaluare<br>Clardicări | Detolii provect                   | Detalwaplicant:                           | Fipiere Incórcote                                       | O<br>Istoric evaluare                    | 5<br>Clarificări/Contestații | <b>O</b><br>Notificări                 | Decizie                    |
| Transmitere Notificări/Decizii                           | Subject parent                    | Deba transmiliere centre                  | Subiect response                                        | Clarificări<br>Sitto torvenitwe rotegure | Gu editore.                  |                                        |                            |
| Notificări/Decizii transmise<br>Comunicare               | Clarificare                       |                                           |                                                         |                                          | Da                           | 000                                    | 0                          |
|                                                          |                                   |                                           |                                                         | Contestații                              |                              |                                        |                            |
|                                                          |                                   | 7:0m<br>nhonlýmlý                         |                                                         | Daté trahemiten<br>20-06-2022 15:09      |                              | õ                                      |                            |
|                                                          | + Posal unterior                  |                                           |                                                         |                                          |                              |                                        | Pasui următor 🔶            |
|                                                          |                                   |                                           |                                                         |                                          |                              |                                        |                            |
|                                                          |                                   |                                           |                                                         |                                          |                              |                                        |                            |
|                                                          |                                   |                                           |                                                         |                                          |                              |                                        |                            |
|                                                          |                                   |                                           |                                                         |                                          |                              |                                        |                            |
|                                                          | Politico de confidentialitate • I | Politica de cookies * Termeni si conditii | <ul> <li>Politica antifraudă și anticorupție</li> </ul> |                                          |                              | 60302 Testa dreptude reaccute - Misian | and beautiful g Production |

Imagine 34: Actiuni clarificare

## 2.3.4 Modul Clarificare in Front Office

Dupa solicitarea unei clarificari din Back Office, aplicantul este notificat in Front Office.

Detaliile aferente respectivei cereri de clarificare sunt disponibile in detalii proiectului respectiv.

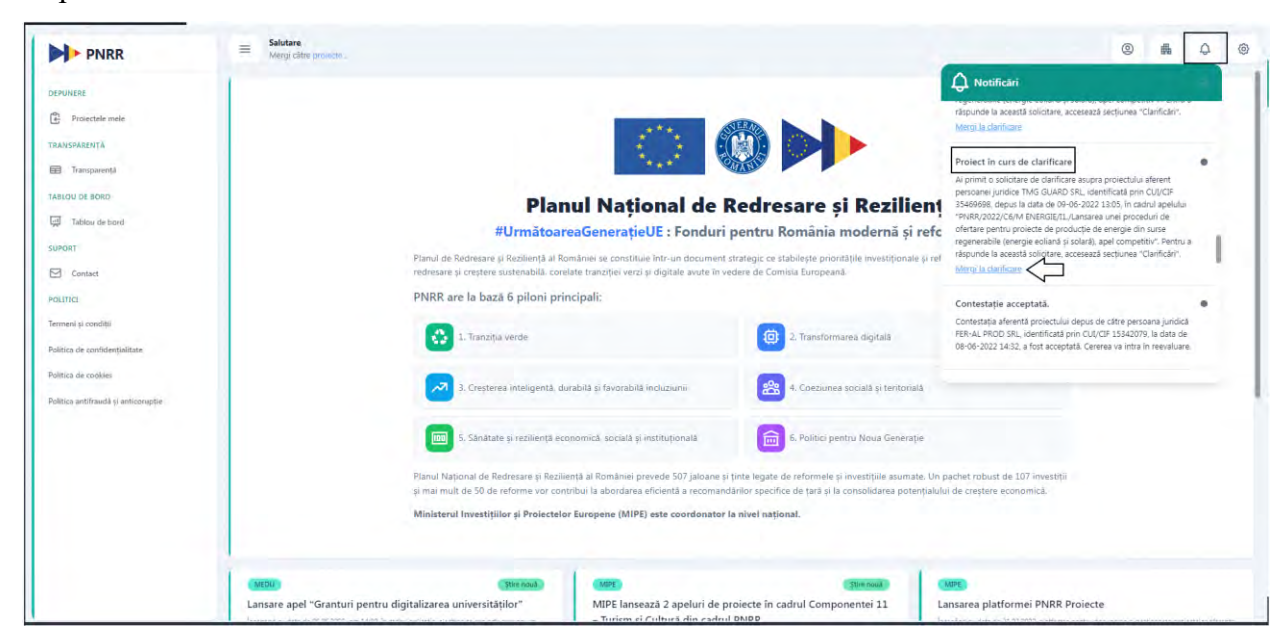

Imagine 35: Notificari - Clarificari FO

| PNRR                                                                                                    | E Salutare,<br>Manp day power.                                              |                                                    |                              |                                    | © & C                                 |
|----------------------------------------------------------------------------------------------------|-----------------------------------------------------------------------------|----------------------------------------------------|------------------------------|------------------------------------|---------------------------------------|
| enolani<br>Di Provinsi mun<br>nancananinta                                                                                                    | 🛛 📋 Detalii proiect                                                         |                                                    |                              |                                    |                                       |
| B Transarenti<br>ABLOU DE BORD                                                                                                    | Apel                                                                        |                                                    |                              |                                    |                                       |
| a numoù de borr                                                                                                    | Derwinkre<br>PNRR/1922/C11/MIPE/11/Promovairea celor 12 rute turbitice/cuit | urale; Modernizarea/resolitarea sturilor turistice |                              |                                    |                                       |
| and the second second s | Tip<br>competitiv                                                           | institutie<br>MIPE                                 |                              | Buget<br>93,475,000                | 100                                   |
| nees a constantia tan                                                                                                    | Project (Building)(camp)                                                    |                                                    |                              |                                    | Modifical sume project (2)            |
| the state of the state of the s | Titlu<br>Jestare 24.06.2022                                                 |                                                    | Anakza DNSH<br>Da            |                                    | 分                                     |
|                                                                                                    | Valcare solicitată project<br>250.000                                       |                                                    | Buget project<br>ROM 280,000 | Disponibil ir                      | n clarificarile cu editare sun<br>aon |
|                                                                                                    | Persoana juridică                                                           |                                                    |                              |                                    |                                       |
|                                                                                                    | Denumire                                                                    | cu/or                                              |                              | formá jundică                      |                                       |
|                                                                                                    | Humár egyistral comertului                                                  | Activitate principală                              |                              | Cod CALN al activității principale |                                       |
|                                                                                                    | Dată inființare                                                             | Judet/Tchivalent                                   |                              | Localitate                         |                                       |
|                                                                                                    | Stratk                                                                      | Namär                                              |                              | Cod postal                         |                                       |
|                                                                                                    | Telefory                                                                    | 1-mail                                             |                              |                                    |                                       |

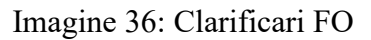

| PNRR                                                         | Salutare, a 1<br>Mergi catre projecte .                            |                          |                            |                  |                                            | 0       | 6       | ¢        |
|--------------------------------------------------------------|--------------------------------------------------------------------|--------------------------|----------------------------|------------------|--------------------------------------------|---------|---------|----------|
| DEFUNERE<br>Proiectate melle                                 | DeclaratieReprezentantLegel 348<br>34/96/2022 0846<br>Analiza DNSH | 36770_20220624081030.pdf |                            |                  |                                            |         | ۲       | Q        |
| RANSPARENȚĂ<br>El Transparență                               | FormularDepunereOriginal_3483                                      | 770_20220624081324.pdf   |                            |                  |                                            |         | 0       | Q        |
| BLOU DE BORD<br>] Taloicu de bord                            | Clarificări                                                        |                          |                            |                  |                                            |         |         |          |
| Contact.                                                     | Subject clarificare                                                | Subject råspuns          | Datā rāspuns               | Cu editare       | Acţiumi                                    |         |         |          |
| HEITICE<br>rmeni și combiti                                  | dfuglg                                                             |                          |                            | Da               | <ul> <li>○</li> <li>○</li> <li></li> </ul> | inform  | matii c | larifica |
| tica de confidențialitate                                    | Comunicári                                                         | Adauga raspuns           |                            |                  |                                            |         |         |          |
| Politica de scollère<br>Politica antificentă și antistruggie | Titlu Statusul comunicării                                         | Dată creare              | Dată închidere             | Datā ultim mesaj |                                            | Acțiuni |         |          |
|                                                              |                                                                    |                          | ① Nu există înregistrări.  |                  |                                            |         |         |          |
|                                                              | Documente transmise                                                |                          |                            |                  |                                            |         |         |          |
|                                                              |                                                                    |                          | D<br>Nu există notificări. |                  |                                            |         |         |          |
|                                                              | Decizii/documente primite                                          |                          |                            |                  |                                            |         |         |          |
|                                                              | Cerere de clarificare                                              |                          |                            |                  |                                            |         | 0       | Φ        |

Imagine 37: Clarificari FO-2

Aplicantul are ca posibile urmatoarele actiuni:

- ✓ vizualizarea informatiilor cu privire la clarificare
- ✓ adaugarea unui raspunsul.

Apasarea butonului **Informatii clarificare** (din **Actiuni**) permite aplicantului sa vizualizeze toate informatii cu privire la clarificare, fara posibilitatea modificarii datelor.

| PNRR                                                                  | Solutare, /     Margi citre plowed  | v.                                                                        |                |                             |                  |        | 9 <b>R</b> | 0 |
|-----------------------------------------------------------------------|-------------------------------------|---------------------------------------------------------------------------|----------------|-----------------------------|------------------|--------|------------|---|
| PUNIRE                                                                |                                     | pisa.pdf<br>7002 (655<br>954                                              |                |                             |                  |        | ۲          | @ |
| ; Provecterie rente<br>Angoaretată<br>Transpanență                    | Form                                | nularDepunereOriginal_37431649_20220<br>2022.0049<br>ular depunere semnat | 602104823.pdf  |                             |                  |        | ۲          | Q |
| LOU OF BORD<br>Tablou de band<br>GRT                                  |                                     | DisrOspusseroOrginat 17433649 20220                                       | 502154823, pdf |                             | ×                |        | 0          | 4 |
| Contact<br>279Cl<br>new yl condifii                                   |                                     | Detalii clarificare<br>Subiect clarificare                                |                |                             | - 1              |        | ۲          | θ |
| na de corilizentante<br>ca de collaes<br>na antifrazila yi anticomple | Clarificări<br>Sublect clastificare | Continut clarificare<br>5555<br>Dată clarificare<br>02/06/2022            |                |                             |                  | Actual |            |   |
|                                                                       | Comunicări                          |                                                                           |                |                             |                  |        |            |   |
|                                                                       | Titsu                               | Statutual comunicaria                                                     | Datkcreare     | Datil includeet             | Dati ulten mesaj |        | cțiani     |   |
|                                                                       |                                     |                                                                           |                | (i) Nu există înregistrări. |                  |        |            |   |

Imagine 38: Informatii Clarificari FO

Pentru adaugarea unui raspuns la clarificare, aplicantul alege din actiuni-> adauga raspuns, iar modalul deschis de sistem cuprinde:

- ✓ Subject raspuns
- ✓ Continut raspuns

| PNRR                                                                       | Salutare, · · · · · · · · · · · · · · · · · · · |                                                                                             |                       |                  |               | 0      | 6 | 0 | ۲ |
|----------------------------------------------------------------------------|-------------------------------------------------|---------------------------------------------------------------------------------------------|-----------------------|------------------|---------------|--------|---|---|---|
| DiPUNERL                                                                   |                                                 | mularDepunereOriginal_37431649_20220602104823.pdf<br>4,7002.3044<br>mular depunere original |                       |                  |               |        | 0 | Ф |   |
| TRANSPARENTA                                                               |                                                 | mularDayunareOriginal_4618575_20220602104656.pdf<br>W202334<br>re de fountair               |                       |                  |               |        | 0 | Q |   |
| 7ASLOU DE BORO                                                             | Clarificări                                     | Adaugă răspuns                                                                              |                       | ×                |               |        |   |   |   |
| Contact<br>Pourince                                                        | Sublect clarificare<br>Tesr                     | Subject ráspuns * raspuns Continut ráspuns *                                                |                       | ×                | Actions<br>() |        |   |   |   |
| Terrent și condiții<br>Positica de confidențulitate<br>Politica de cookles | Comunicări<br>Tite                              | test                                                                                        |                       | ×                |               | Acțuni |   |   |   |
| Poatica antitheuda µ anticorupție                                          |                                                 |                                                                                             |                       | Adaugā rāspurs 🧿 |               |        |   |   |   |
|                                                                            | Documente tra                                   | ansmise                                                                                     |                       |                  |               |        |   |   |   |
|                                                                            |                                                 |                                                                                             | Nu există notificari. |                  |               |        |   |   |   |
|                                                                            | Decizii/docum                                   | ente primite                                                                                |                       |                  |               |        |   |   |   |

Imagine 39: Adauga raspuns clarificare

Odata creat un raspuns la cererea de clarificare, utilizatorul de Front-Office va avea la dispozitie trei actiuni:

✓ Modifica raspuns

- ✓ Informatii clarificare
- ✓ Transmite

| PNRR                                          | Salutare,<br>Mergi către proiecte.                                                                                                    |                                  |                                             |             |             | ٢        | #  | Q |
|-----------------------------------------------|----------------------------------------------------------------------------------------------------|----------------------------------|---------------------------------------------|-------------|-------------|----------|----|---|
| EPUNERE                                       | Formular DepunereOrigi                                                                                                    | nal_37431649_20220602104823.pdf  |                                             |             |             |          | ۲  | Φ |
| Proiectele mele                               |                                                                                                    |                                  |                                             |             |             |          |    |   |
| RANSPARENTĂ                                   | FormularDepunereOrigi                                                                                                    | nal_4610575_20220602104656.pdf   |                                             |             |             |          | 0  | 0 |
| Transparentă                                  | Cerere de finanțare                                                                                                    |                                  |                                             |             |             |          | 0  | * |
| BLOU DE BORD                                  |                                                                                                    |                                  |                                             |             |             |          |    |   |
| Tablou de bord                                | Clarificări                                                                                                    |                                  |                                             |             |             |          |    |   |
| IPORT                                         | Subject clarificare                                                                                                    | Subject raspuns                  | Datā rāspuns                                | Cu editare  | Acțiuni     |          |    |   |
| Contact                                       | tesr                                                                                                    | ráspuńs                          |                                             | Da          |             | 5        |    |   |
| ITICI                                         |                                                                                                    |                                  |                                             | Modifica ra | spuns A     | Transmit | te |   |
| neni și condiții<br>tica de confidențialitate | Comunicări                                                                                                    | Comunicki Informatii clarificare |                                             |             |             |          |    |   |
| tica de cookies                               | Titla Statusal comunicări                                                                                                    | Dată creare                      | Dată inchidere                              | Dată        | ultim mesai | Actioni  |    |   |
| tica antifraudă și anticorupție               |                                                                                                    |                                  |                                             |             |             | . afear  |    |   |
|                                               |                                                                                                    |                                  | <ol> <li>Nu există înregistrări.</li> </ol> |             |             |          |    |   |
|                                               | Documente transmise                                                                                                    |                                  |                                             |             |             |          |    |   |
|                                               |                                                                                                    |                                  |                                             |             |             |          |    |   |
|                                               |                                                                                                    |                                  | Nu există notificări.                       |             |             |          |    |   |
|                                               | La successione de la successione de la succession de la succession de la s |                                  |                                             |             |             |          |    |   |

## Imagine 40: Raspuns clarificare adaugat

| PNRR                                                                                                    | E Salutare,<br>Mergi cathe presente .                                                                                                    | © # 4 @    |
|----------------------------------------------------------------------------------------------------|----------------------------------------------------------------------------------------------------|------------|
| DEPUNERE                                                                                                 | Farmular Depunere Original 37431649 20220602104823.pdf Editorized Land Formular Operation Original                                                                                                    | @ Q        |
| Transparență<br>Transparență<br>TABLOU DE BORD                                                           | Conse de juncture<br>indentition de la constance de la constance | • <b>•</b> |
| Tablou de bond SUPORT     Contact POLITICI                                                               | Clarificări<br>seasest desitore<br>ter:<br>1. Decarcă notificare răspuns.<br>2. Semează digital documentul decărcat<br>3. Centra documentul decărcat                                                                                                    | Actual     |
| Terreri i condiți<br>Indica de confidentialitate<br>Indica de cooles<br>Notica estiluară și asticorupție | Comunicári<br>reae Extensi acosta figienul aci seu caută figienul<br>reae Extensi acosta                                                                                                    | te sti     |
|                                                                                                    | Documente transmise                                                                                                    |            |
|                                                                                                    | Nu edită notificări.                                                                                                    |            |

Imagine 41: Transmite raspuns la clarificare

## 2.4 Clarificari

Utilizatorul are acces doar la clarificarile pe care le-a transmis, si la care ulterior a primit raspuns.
Modulul contine:

✓ Filtre

- Apel
- Cerere de clarificare transmisa de
- CUI
- Aplicant
- Status clarificare notificare
- Data transmiterii cererii de clarificare
  - -> de la (selecteaza din calendar informatia de forma: Zi-Luna-An)
  - -> pana la (selecteaza din calendar informatia de forma: Zi-Luna-An)
- Data transmiterii raspunsului la cererea de clarificare
  - -> de la (selecteaza din calendar informatia de forma: Zi-Luna-An)
  - -> pana la (selecteaza din calendar informatia de forma: Zi-Luna-An)
- Numarul de ordine
  - ->de la
  - ->pana la
- ✓ Rezultate

Utilizatorul vizualizeaza rezultatele din urma filtrarii- clarificarile care intrunesc criteriile de cautare solicitate.

Toate informatiile legate de clarificare sunt vizualizate in detaliu la apasarea butonului **Informatii**-> din **Actiuni**. Sistemul va afisa atat clarificarea transmisa de utilizator din modulul Back Office, cat si raspunsul aplicantului din Front Office.

Modalul cuprinde:

- ✓ Informatii proiect: versiune, aplicatie, CUI, aplicant, apel, status, data transmitere
- ✓ Cerere de clarificare: titlu solicitare, text cerere clarificare, data transmiterii cererii de clarificare, utilizatorul care a transmis cererea de clarificare, buton pentru descarcare cerere de clarificare
- ✓ Raspuns cerere de clarificare: titlu, text raspuns cerere clarificare, data transmitere raspuns, utilizatorul care a transmis, buton pentru descarcare raspuns

| der bernomen   meter bernomen   der bernomen   der bernomen </th <th>ate proiectele</th> <th></th> <th></th> <th></th> <th>10</th> <th>arificari</th> <th></th> <th></th> <th></th> <th></th> <th></th> <th></th>                                                                                                    | ate proiectele             |                                                                   |                                                                                                    |                            | 10                           | arificari |                     |                       |                          |                       |               |      |
|----------------------------------------------------------------------------------------------------|----------------------------|-------------------------------------------------------------------|----------------------------------------------------------------------------------------------------|----------------------------|------------------------------|-----------|---------------------|-----------------------|--------------------------|-----------------------|---------------|------|
| der der der der der der der der der der                                                                                                    | secte transmise            |                                                                   |                                                                                                    |                            |                              |           |                     |                       |                          |                       |               |      |
| where   where   where </td <td>ecte în evoluare</td> <td>Clarificar</td> <td></td> <td></td> <td>Fitte</td> <td></td> <td></td> <td></td> <td></td> <td></td> <td></td> <td></td>                                                                                                    | ecte în evoluare           | Clarificar                                                        |                                                                                                    |                            | Fitte                        |           |                     |                       |                          |                       |               |      |
|                                                                                                    | flicbri                    | Filtreach dapó apel                                               |                                                                                                    |                            |                              | Futrenzo  | duch cetere de c    | insticate transmist ( | -                        | Filtrează dună (      |               |      |
|                                                                                                    | estați                     | Filtreats dupt gpel                                               |                                                                                                    |                            |                              |           |                     |                       |                          | 1 months in a         |               |      |
| Work Occid bourse<br>were were     Fitterstal dead digitizerni     Fitterstal dead digitizerni     Fitterstal dead digi                                                                                                    | imitere Notifican/Decial   |                                                                   |                                                                                                    |                            |                              |           |                     |                       | Fitzenző idunó dátin mur | matteritereni de ción | CTITE-        |      |
| Average                                                                                                    | Notificati/Deazi transmise | Eliterate duri                                                    | antisant                                                                                                    | Ethnesia dunià status clas | town ontiferen               | De lo:    |                     |                       |                          | Edua In-              |               |      |
| Interest data forwarder stagewards. Ereste data forwarder stagewards. Ereste data forwards. Ereste data forwards. Ereste data forwarder stagewards. Ereste data forwarder stagewards. Ereste data forwarder stagewards. Ereste data forwarder stagewards. Ereste data forwarder stagewards. Ereste data forwards. Ereste data forwards. Ereste data forwarder stagewards. Ereste data forwards. Ereste data forwards. Ereste data forwards. Ereste data forwards. Ereste data forwards. Ereste data forwards. Ereste data forwards. Ere                                | Comunicare                 | Patreuzo dape                                                     | 1 apecan                                                                                                    | Finedan dapa stores com    | medre notinedre              | Deia      |                     |                       | e)                       | Fundia.               |               |      |
| De la     De la     De la     De la     De la     De la       Mentado Ren     Anda     De la     De la     De la     De la       Mentado Ren     Anda     De     De la     De la     De la       Mentado Ren     Anda     De     De la     De la     De la       Mentado Ren     Anda     De     De la     De la     De la       Mentado Ren     Anda     De la     De la     De la     De la       Mentado Ren     Anda     De la     De la     De la     De la       Mentado Ren     Anda     De la     De la     De la     De la       Mentado Ren     Anda     De la     De la     De la     De la     De la       Mentado Ren     Anda     De la     De la     De la     De la     De la       Mentado Ren     Anda     De la     De la     De la     De la     De la       Mentado Ren     Mentado Ren     De la     De la     De la     De la     De la       Mentado Ren     Mentado Ren     De la     De la     De la     De la       Mentado Ren     Mentado Ren     De la     De la     De la     De la       Mentado Ren     Mentado Ren     De la     D                                                                                                    |                            | Eliterati datà dela travelleri dissonati della reveli de ramitane |                                                                                                    |                            |                              |           |                     |                       | Estrumph stands          | numbros da compa      |               |      |
| De Bit     Parts Bit     De Bit     Parts Bit       Image: State State S                                                                   |                            | [                                                                 | The state of the state of the s |                            |                              | 1         |                     |                       | The state of the state   |                       |               |      |
| Numerical film         Autor         Film         Substrate of the state of the state                                                   |                            | Dela                                                              | E                                                                                                    | Cono in                    | <u> </u>                     | Delo.     |                     |                       |                          | Pana ia               |               |      |
| Instruct preformation         Instruct preformation                                                                                                    |                            | -                                                                 | Nori<br>MMRV/2022/C11/MIRE/12/Modernizsses/icreares.de<br>mizee pinetronale<br>PNRV/2022/C11/MIRE/12/Modernizsses/creares.de                                                                                                    | 68                         | clarificare 1                | De        | Construction of the | 25-06-2022 12:55      | Clarificaré raspuss 1    | 25-05-2022 (5.9)      | TRANSAISA     | 00   |
| B         Instructioner Medinenserscherzeitense Statister         Ittigig         Dir         74-40/2027 [2:0]         TEXAMARA         Dir           1         Marken Schwarzeitenserscherzeitens         Statister         Dir         74-00/2027 [2:0]         -         TEXAMARA         Dir         0         0         0         0         0         0         0         0         0         0         0         0         0         0         0         0         0         0         0         0         0         0         0         0         0         0         0         0         0         0         0         0         0         0         0         0         0         0         0         0         0         0         0         0         0         0         0         0         0         0         0         0         0         0         0         0         0         0         0         0         0         0         0         0         0         0         0         0         0         0         0         0         0         0         0         0         0         0         0         0         0         0         0         <                                                                                                    |                            |                                                                   | muzec pimemoriale<br>PuRR/2027/C11/MPF/IL (Promoused celor 12 tute                                                                                                    |                            | sanduare can active reektion | -         |                     | 110010111130          | Vera Doniscare (Boyo)    | 2700/2022 13:58       | (renserve)    | 00   |
| 1         HARDYOYCI (MARKOV Machine Interpreted Participants         Daniel Control         Interpreted Participants         Interpreted Participants         Interpreted Pa                                                                                                    |                            |                                                                   | turitice/culturale; Modernogreo/recolitoreo bituitor<br>turitice                                                                                                    |                            | anvala                       | Del       |                     | 24-00-2012 12:00      |                          |                       | TRANSMISA     | 00   |
| HALD CARDON LA CONSIDER DE LA CONSTRUCTION DE LA CONSTRUCTION DE LA CO |                            | 1                                                                 | PhiRR/2022/C11/MIPE//2/Modernizzrea/greates de                                                                                                    |                            | Clivificore                  | Do        |                     |                       |                          |                       | NITLAL        | 00 6 |
| 26 procedu de hortrar pentro practice de producte de<br>execution de la construction processe encode la<br>societé quart comparative. Not                                                                                                    |                            |                                                                   | PNRR/2022/C6/M ENERGIE/11/Lansaves une                                                                                                    |                            |                              |           |                     |                       |                          |                       |               | 000  |
|                                                                                                    |                            | 25                                                                | proceduro de offertare pentra provecte de productes de<br>energie din surse regenerable (energie eccioni) s<br>solardi, apel competitivi                                                                                                    |                            | Lienticore 1                 | 144       |                     |                       |                          |                       |               | 0    |
| Transmitt 1 Y 1911                                                                                                    |                            |                                                                   |                                                                                                    |                            |                              |           |                     |                       |                          |                       | manufacture 1 | -    |
|                                                                                                    |                            |                                                                   |                                                                                                    |                            |                              |           |                     |                       |                          |                       |               |      |

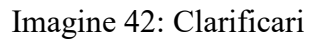

#### 2.5. Contestatii

Modulul este destinat gestionării contestațiilor transmise de beneficiar în aplicația electronică de înscriere. Astfel, beneficiarul poate depune contestație în urma primirii unei decizii fie de aprobare, fie de respingere proiect.

In Back Office, utilizatorul filtrează contestația pe care doreste sa o vizualizeze. Filtre disponibile:

- ✓ Apel
- ✓ CUI
- ✓ Data transmiterii cererii∴
  - De la: selecteaza din calendar informatia de forma: Zi-Luna-An
  - Pana la: selecteaza din calendar informatia de forma: Zi-Luna-An
- ✓ Data transmiterii contestației:
  - De la: selecteaza din calendar informatia de forma: Zi-Luna-An
  - Pana la: selecteaza din calendar informatia de forma: Zi-Luna-An
- ✓ Aplicant
- ✓ Stare
- ✓ Status contestație
- ✓ Cerere

Butonul Resetează filtre-> este destinat golirii tuturor filtrelor completate de către utilizator.

**Aplica filtre->** la apasarea butonului, sistemul caută în baza de date toate contestațiile care îndeplinesc cumulativ toate criteriile de căutare selectate și complete de utilizator.

|                                                         |                                             |                                                                                                    |                                     |                        |                                  |                                            |                      |                  |            | e P   |  |
|---------------------------------------------------------|---------------------------------------------|----------------------------------------------------------------------------------------------------|-------------------------------------|------------------------|----------------------------------|--------------------------------------------|----------------------|------------------|------------|-------|--|
| Toote projectele.                                       | Contestoții                                 |                                                                                                    |                                     |                        |                                  |                                            |                      |                  |            |       |  |
| Projecté în evaluare                                    | ch franknike<br>ciel krevalkare Contestajii |                                                                                                    |                                     | Bitter                 |                                  |                                            |                      |                  |            | +     |  |
| Confectori                                              | Filtreaző dupő a                            | reată după apej                                                                                                    |                                     |                        |                                  | Fêtrează după CUI                          |                      |                  |            |       |  |
| Tronsmitere Nobificări/Decizi                           |                                             | Fintează după data                                                                                                    | (ionomiteri) cererii                |                        |                                  | Fiftreoid dupp tonis thermake Loniested in |                      |                  |            |       |  |
| <ul> <li>Pearcouldess sateme</li> <li>Comman</li> </ul> | De jo:                                      | Ð                                                                                                    | Páná la:                            |                        | ۵                                | De ia:                                     | ٦                    | Pánő id.         |            | ē     |  |
|                                                         | Filfrează după a                            | pilcant                                                                                                    | Fittresző dupó store                |                        | Filmeozó oupó storus contestotie | -                                          | Filtrează după cerer |                  | •          |       |  |
|                                                         | Resemant) filtre                            | Apilo0 film                                                                                                    |                                     |                        |                                  |                                            |                      |                  |            |       |  |
|                                                         | Selected pertor                             | cooptare Selecterad pentru respingere                                                                                                    |                                     |                        |                                  |                                            |                      |                  |            | -     |  |
|                                                         | Rawly piller.                               | Apat                                                                                                    |                                     | - Roypuer              |                                  |                                            | OWN                  |                  | Secondary. | Apr 1 |  |
|                                                         | 13                                          | PNER/2022/C6/M ENERGIE/11./Lanaareo une procedu<br>peritru protecte de producție de erengie din suise regen<br>ealiană și salază), apei competitivi    | n die chertare<br>roblike (envergre | Sofio peninai reevidia | +                                |                                            |                      | 20-06-2022 11.53 | Acception  | 0     |  |
|                                                         |                                             | PNER/2022/C6/M ENERGIE/11 /Lomastea une procedu<br>pentru projecte de productije de energie din surse regen<br>eciliană și splară, opel competitor     | n de ofertaile<br>Notale (energie   | Aprobat                |                                  |                                            |                      | 20-06-2022 11:85 | Acceptetto | 0     |  |
|                                                         | 17                                          | PNRR/2022/C6//A ENERGIE/11 /Lonsareo une procedu<br>pentru projecte de productje de energie din suise regen<br>eciliană și solară, apel competitiv     | n de ofertare<br>vabile (energie    | epippat.               |                                  |                                            |                      | 20-06-2022 11,46 | Acceptată  | 0     |  |
|                                                         | 4                                           | PNER/2022/C6/IA ENERGIE (1./Lonsoreo une procedu<br>pentru protecte de productje de energie din surse regeti<br>epilianti și splardi), apel competitiv | n de ofertare<br>stabile (energie   | Residudré              |                                  |                                            |                      | 20-00-2022 11:56 | Acceptoto  | 0     |  |
|                                                         | 1                                           | PNRR/2012/C11/MPE/12/Madem corea/creareo d                                                                                                    | e urrstele b                        | Weevictoure            |                                  |                                            |                      | 20-06-2022 19:09 | Accelotato | 0     |  |
|                                                         | 22                                          | PMIR/2022/Ch/M ENERGE/11/Lansareo une) procedu<br>gentru projecti de producti de energie- din súrse regen<br>eclentă și sudură, spei tompetitiv        | ri de cl'ertare<br>mabile (energie  | Reminiare              |                                  |                                            |                      | 21-06-2022 10:99 | Acceptato  | õ     |  |
|                                                         | 22                                          | PARR/2022/CS/Ar ENERGIE/12 /Lansarea une, procedu<br>permu protecte de producție de exergie din surse regen<br>eolană și solară), apel competitiv      | n de d'ertare<br>vobile (énergie    | Aprobat                |                                  |                                            |                      | 21-06-2022 10-41 | Accepters  | 0     |  |

Imaginea 43: Contestatii

Rezultatele obținute în urma filtrării vor fi afișate într-un tabel de forma:

- ✓ Număr ordine
- ✓ Apel
- ✓ CUI
- ✓ *Stare proiect*
- ✓ Aplicant
- ✓ Data transmitere contestație
- ✓ Status contestație
- ✓ Acțiuni- Informații

La apasarea butonului, sistemul deschide ecran- Informatii, ce cuprinde:

- ✓ Subiect contestatie
- ✓ *Conținut contestatie*
- ✓ *Decizie:* document atasat
- ✓ *Contestatie*:document atasat
- ✓ *Fişiere încărcate*

## ✓ *Acțiuni*: descărcare fișiere

| D Toate projectele                                                           |                       |                                                                             | Informații           | ×     | iltrează după data transmite                 | rii contestației                   |   |
|------------------------------------------------------------------------------|-----------------------|-----------------------------------------------------------------------------|----------------------|-------|----------------------------------------------|------------------------------------|---|
| Proiecte transmise     Proiecte In evaluare                                  | De la                 |                                                                             | Contestație          |       | Pan                                          | à la                               | Ē |
| 6 Clanificări<br>Contestoți                                                  | Filtreoză după aplice | lant                                                                        | Subject contestable  |       | Filte                                        | ează după cerere                   | - |
| Transmitere Notificări/Decizii<br>Notificări/Decizii transmise<br>Comunicare | Reseteaz2 filtre      | Aplica filtre                                                               | Contruit contestable |       |                                              |                                    |   |
|                                                                              | Numbe online          | PNRR/2023/G3/MMs<br>Degvoltorea intrastru<br>grajd (i) of altor al<br>comun |                      |       | Dată territoriare colorad<br>06-06-2022 07:0 | nga Simba concessoa<br>S Respinsio | 0 |
|                                                                              | 2                     | PNRR/2024/C1/Mt<br>privind Reabilitare<br>intervenții de urg                | Decizie              | 0     | 06-06-2022 10:1                              | e Troosmiso                        | 0 |
|                                                                              | z                     | PNRR/2024/C1/IM<br>privind Reabilitore<br>intervenții de org                | Contestoție          | 0     | 06-06-2022 10:1                              | H Transmisă                        | 0 |
|                                                                              | π                     | PNRR/2024/C1/Mt<br>privind Reabilitare<br>intervenții de arg                | Fișiere încărcate    |       | 07-06-2022 12:0                              | D Acteptotó                        | 0 |
|                                                                              | * P                   | NRR/2024/C1/MMA<br>Extindered retelêr na<br>Meteorol                        | Nume flyer           | Actum | 06-06-2022 07.0                              | 6 Respinsó                         | 0 |

Imagine 44: Contestatii – informatii

Pentru a respinge contestația:

- ✓ utilizatorul apasă butonul Selectează pentru respingere
- ✓ sistemul deschide interfața pentru marcare a contestațiilor
- ✓ utilizatorul **marchează ca respinsă** contestația (bifează casuța din dreptul contestației)
- ✓ utilizatorul apasă butonul marchează ca respinsă
- ✓ sistemul afisează opțiunea de încărcare fișier semnat-contestație
- ✓ utilizatorul alege fișierul, îl încarcă și îl transmite către aplicant
- sistemul validează fișierul semnat și transmite mesaj de confirmare acțiune, de tipul
   Notificarea de respingere a contestației a fost transmisă!

Pentru revenirea în ecranul anterior->de marcare contestație pentru acceptare/ respingere/acceptare cu modificări, utilizatorul apasă butonul **Anulează**.

| PNRR D                                                                     | 1                                                                                                    |                                                     |                  |                     | <u>s</u>                                    |  |  |  |  |  |
|----------------------------------------------------------------------------|----------------------------------------------------------------------------------------------------|-----------------------------------------------------|------------------|---------------------|---------------------------------------------|--|--|--|--|--|
| Toote projecting:                                                          |                                                                                                    | Contestații                                         |                  |                     |                                             |  |  |  |  |  |
| Provide transmise     Provide the section                                  | Koman                                                                                                    |                                                     | -                |                     | -                                           |  |  |  |  |  |
| 0 Deritor                                                                  | Vimează ausă spel                                                                                                    |                                                     | Nitheast supe CU |                     |                                             |  |  |  |  |  |
| Thomastere Notificial/Decore     Technologie/Decore     Technologie/Decore | Titlenig topi pareter (were) Titlenig dati mini yanater (wereng dati mini yanater (wereng dati mini yanater (wereng dati |                                                     |                  |                     |                                             |  |  |  |  |  |
| F Conuncere                                                                | Dem                                                                                                    | Porto la                                            | E De at          | (Pala la            | Ø                                           |  |  |  |  |  |
|                                                                            | Fitheast third spinner                                                                                                   | Încarcă fișierul pentru contestație                 | *****            | X Fineary mbg rases |                                             |  |  |  |  |  |
|                                                                            | Terrent Plan Aplai Terr                                                                                                  | Alege document                                      |                  |                     |                                             |  |  |  |  |  |
|                                                                            | Selectual perior acceptory                                                                                               | Nu la fast selectat niciun document.                |                  |                     |                                             |  |  |  |  |  |
|                                                                            | PRIMA PRODUCTI A MARY A MODIFICIA                                                                                        |                                                     |                  | 280652622 (1001)    | 0                                           |  |  |  |  |  |
|                                                                            | Notimus                                                                                                    | Internet and the second second                      |                  |                     | 0                                           |  |  |  |  |  |
|                                                                            | 1                                                                                                    |                                                     |                  |                     | - 1980 - S                                  |  |  |  |  |  |
|                                                                            |                                                                                                    |                                                     |                  |                     |                                             |  |  |  |  |  |
|                                                                            |                                                                                                    |                                                     |                  |                     |                                             |  |  |  |  |  |
|                                                                            |                                                                                                    |                                                     |                  |                     |                                             |  |  |  |  |  |
|                                                                            |                                                                                                    |                                                     |                  |                     |                                             |  |  |  |  |  |
|                                                                            | Politice de confidențialiste: * Politice de coldon. * Tenter                                                             | i și condiță 🔹 Phillipo cultificantă și amicanaștie |                  | CECT from A grant   | the particular limit in the second limit of |  |  |  |  |  |

Imagine 45: Contestatii- respinge contestatia

Pentru a accepta contestatia:

✓ utilizatorul apasă butonul **Selectează pentru acceptare** 

✓ sistemul deschide interfața pentru marcare a contestațiilor

✓ utilizatorul marchează ca acceptate contestațiile (bifeaza casuța din dreptul contestatiei)

✓ utilizatorul apasă butonul **marchează ca acceptate** 

 ✓ sistemul validează acțiunea și transmite mesaj de confirmare, de tipul Contestațiile au fost marcate ca acceptate!

Pentru revenirea în ecranul anterior-> de marcare contestație pentru acceptare/ respingere, utilizatorul apasă butonul **Anulează**.

Cererea a cărei contestatie a fost aprobată va intra într-un nou ciclu de evaluare/reevaluare.

| PNRR =                                      | 1299                             |                                                                                            |                                            |                                                                     | å |  |
|---------------------------------------------|----------------------------------|--------------------------------------------------------------------------------------------|--------------------------------------------|---------------------------------------------------------------------|---|--|
| oute provectole                             |                                  | ) Co                                                                                       | intestații                                 |                                                                     |   |  |
| Projecte transmile<br>Projecte în esgikaris | Lawrenner                        | -                                                                                          |                                            |                                                                     |   |  |
| Surficor                                    | Filtreast dupt open              |                                                                                            |                                            |                                                                     |   |  |
| Transmillere Notificati/Decasi              | Titterati suga                   | ditationumitini cereni                                                                     | - Kitewata a på data transvisi parlestaj e |                                                                     |   |  |
| Notilodri/Decial transmise     Comunicare   | ber E                            | Pod ella 🗄                                                                                 |                                            | E. Parto                                                            | 2 |  |
|                                             | 1                                |                                                                                            |                                            |                                                                     | - |  |
|                                             | (Amazini) (amini)                |                                                                                            |                                            |                                                                     |   |  |
|                                             | Anulocol Montheodel co acception |                                                                                            |                                            |                                                                     |   |  |
|                                             |                                  | Anne Anne Anne Anne Anne Anne Anne Anne                                                    | Accession ( ) accession ( )                | 244 Summer and American Summer Summer Summer Summer Strengt Strengt | ö |  |
|                                             | () / Yewgu-2012/(11/<br>Mo       | MM/11 /Monovenetroekor 13 mile tunctine kulturae<br>semicarel vedankarea niturniar kuntaré | The Long -                                 | 23-08-2022 28-08. Transmit                                          | õ |  |
|                                             |                                  |                                                                                            |                                            |                                                                     |   |  |

Imagine 46: Admite contestatia

După marcarea contestației pentru acceptare, utilizatorul va accesa modulul Notificări-Admitere contestație, în vederea transmiterii deciziei de admitere contestație.

#### 2.6. Transmitere Notificari/Decizii

Modulul este destinat filtrării, vizualizării și trimiterii de notificări către utilizator.

| proiectele                                 |                                | Noti                                        | ificări                         |                                  |
|--------------------------------------------|--------------------------------|---------------------------------------------|---------------------------------|----------------------------------|
| e transmise<br>e în evaluare               | Comm de cionificam Responser   | Administra Lominica je                      |                                 |                                  |
|                                            | Notifican                      | Time                                        |                                 |                                  |
| e Notificări/Decizii                       | Filtrează după apel            |                                             | De la:                          | data transmiterii<br>Pánă la:    |
| latificări/Decizii transmise<br>Comunicare | Fitrează după                  | numărul de ordine                           |                                 |                                  |
|                                            | De la:                         | Pànà la:                                    | Filtrează după CUI              | Filtrează după aplicant          |
|                                            | Filtrează după oplicație       | Filmessi dudi store notificate<br>Initial X | Filtreozà după identificator    |                                  |
|                                            | Rusetanzo filtre Aplico filtre | SUP Assumt Patthonomous                     | Simple Aper Typerform parameter | ana ingina kanta - magana - maka |
|                                            |                                | 0 Nu există                                 | à înregistrări.                 |                                  |
|                                            |                                |                                             |                                 | income i de tel di               |

Imagine 47: Transmitere notificari/ decizii

Pentru transmiterea notificării, utilizatorul alege tipul de notificare pe care dorește să îl transmită:

- ✓ Cerere de clarificare
- ✓ Respingere
- ✓ Admitere
- ✓ Admitere contestație

După alegerea tipul de notificare, utilizatorul va selecta cererea pentru care va transmite notificarea, filtrând după:

- ✓ Apel (camp obligatoriu)
- ✓ Data transmiterii:
  - De la: selecteaza din calendar informatia de forma: Zi-Luna-An
  - Pana la: selecteaza din calendar informatia de forma: Zi-Luna-An
- ✓ CUI
- $\checkmark \qquad \text{Nr de ordine}$
- ✓ Identificator
- ✓ Aplicant
- ✓ Aplicație
- ✓ Stare notificare

Dupa introducerea filtrelor, utilizatorul apasă butonul Aplică filtre.

Resetează filtre este destinat golirii tuturor filtrelor completate.

Sistemul afiseaza rezultatele căutarii.

Utilizatorul marchează notificările (bifând casuța din dreptul acesteia) și apasă butonul

## Descarcă fișier pentru notificări

Sistemul deschide modal pentru:

- ✓ Descărcarea fișierului cu notificările selectate de utilizator
- ✓ Previzualizarea fişierului
- ✓ Incarcarea fisierului descarcat anterior si semnat digital cu un certificat valid si inregistrat pe cont
- Transmiterea fișierului pentru notificări selectate (utilizatorul completează Titlul și descrierea)

Utilizatorul apasă butonul Transmite fișier pentru a încheia operațiunea.

Sistemul afișează mesaj de confirmare, de tipul Operațiune finalizată cu succes! Notificările sunt în curs de transmitere.

|                                                                                 | -                                                |                                                                |   |                            |                                                                                                    | Administrare                                                                | 6                                          |
|---------------------------------------------------------------------------------|--------------------------------------------------|----------------------------------------------------------------|---|----------------------------|----------------------------------------------------------------------------------------------------|-----------------------------------------------------------------------------|--------------------------------------------|
| Toste projectele                                                                |                                                  | Notificāri                                                     |   |                            |                                                                                                    |                                                                             |                                            |
| Projecte transmise     Projecte în evoluare                                     | Centre de classingere                            | Descarcă și trimite fișier pentru notificări                   | × |                            |                                                                                                    |                                                                             |                                            |
| Clarificări                                                                     | NotHichr(                                        | 1. Descarcă fișierul pentru notificările selectate.            |   |                            |                                                                                                    |                                                                             | -                                          |
| 🗎 Contestoții                                                                   | / Fillreged dued oper                            | Descarcă figierul Previzualizează figierul                     |   | Filtrează după             | data transmiteru                                                                                                    |                                                                             |                                            |
| Transmittine Natificibri/Decizii     Natificân/Decizii transmise     Comunicane | PNRR/2024/C1/MMAP/17./Apel tech                  | 2. Semnează digital documentul descărcat.<br>)) Aleșe document |   | 5                          |                                                                                                    |                                                                             |                                            |
|                                                                                 | 2                                                | Nu e fost selectat niciun document:                            |   |                            |                                                                                                    |                                                                             |                                            |
|                                                                                 |                                                  | 3. Transmite fișierul pentru natificările selectate.           |   |                            |                                                                                                    |                                                                             |                                            |
|                                                                                 |                                                  | Telu*                                                          |   |                            |                                                                                                    |                                                                             |                                            |
|                                                                                 | Resetenced filtre Aplied filtre                  | Descriere *                                                    |   | _                          |                                                                                                    | _                                                                           | _                                          |
|                                                                                 | Descarcă fișier pentru netificări                |                                                                |   | Pip (attrinov<br>quillatte | complete<br>and a complete pro-                                                                                                    | 10                                                                          | ~                                          |
|                                                                                 | <b>N</b> 3 (m)                                   |                                                                |   | entri Responger            | e Jornagi.                                                                                                    |                                                                             |                                            |
|                                                                                 |                                                  |                                                                |   |                            | Committee of Committee of Commi | <u>•</u> 1-11-11                                                            | × ×                                        |
|                                                                                 | Politica de confidențialitate • Politica de cool | des 🔹 Termeni și caediții 🍝 Politica antifmudă și anticorupție |   |                            | 62022 Toom Ang<br>Same phones                                                                                                    | nalle reserven - Allentard Incertipe<br>sinvelief de cline Servici de Tales | r și Prostalat Garagea<br>Anna agi Igodala |

Imagine 48: Transmite notificari

## 2.7 Notificari/ Decizii transmise

In cadrul modului pot fi vizualizate notificarile trimise de catre utilizator, si deopotriva descarcate.

Pentru a vizualiza notificarile, utilizatorul poate filtra informatiile in functie de:

- ✓ Tipul notificarii (admitere, respingere, cerere de clarificare, admite contestatia)
- ✓ Titlu
- ✓ Data transmiterii notificarilor:
  - de la->selecteaza din calendar informatia de forma: Zi-Luna-An
  - pana la-> selecteaza din calendar informatia de forma: Zi-Luna-An

Afisarea rezultatelor in urma cautarii pe baza filtrelor introduse este listata in tabel, de forma:

- ✓ Titlu
- ✓ Descriere
- ✓ Data transmitere notificare- informatie afisata de forma: *zi-luna-an, ora:minut*

- ✓ Tipul notificarii
- ✓ Tip apel
- ✓ Numar notificari

# ✓ Actiuni- Informatii- Descarca notificare apel

| piectele                                        |                                              |                                                      |                                                                                                    | Notificări a                                                                                | ipel transmise                                                                                                    |                                        |        |
|-------------------------------------------------|----------------------------------------------|------------------------------------------------------|----------------------------------------------------------------------------------------------------|---------------------------------------------------------------------------------------------|----------------------------------------------------------------------------------------------------|----------------------------------------|--------|
| transmise<br>In evoluare                        | Notificări apel transmise                    | (                                                    |                                                                                                    | Free                                                                                        |                                                                                                    |                                        |        |
| n.<br>An an an an an an an an an an an an an an | Filtrează după tipul n                       | atificarii                                           |                                                                                                    |                                                                                             | Fitreozà dupò titiu                                                                                                    |                                        |        |
| ere Notificări/Decizii                          |                                              | Filtrează după date                                  | transmiterii notificărilor                                                                                                    |                                                                                             |                                                                                                    |                                        |        |
| /Deciza transmise                               | De la:                                       |                                                      | Pánă la:                                                                                                    |                                                                                             | 100                                                                                                    |                                        |        |
|                                                 | TRU                                          | Descrivere                                           | Dath traggridge ecologie                                                                                                    | Tax orniga                                                                                  | To zee                                                                                                    | Name notice:                           | Actor: |
|                                                 |                                              |                                                      |                                                                                                    |                                                                                             |                                                                                                    |                                        |        |
| I                                               | Trau<br>circuit                              | i Ossaviere i<br>jagimakasime                        | Dată transmistre ecolisce e<br>06-05-2022 13-22                                                                                                    | Cerere de clanificare                                                                       | To tea<br>PNRR/2024/CI/MAR/14.//Apri necompetitiv de proecte privind<br>Rebbilitareo acumulárilor existence ne necesitá interventi de ungentjá<br>penta exploratore in condiç de sysumitá-podere                                                                                                    | , Ramo monthem                         | ō      |
| l                                               | TRU.<br>Circelf<br>555                       | Dauyere<br>(samalasme<br>saass                       | Dată fransminer politikare<br>96-05-2022 13:22<br>27-05-2022 09:40                                                                                                    | Taxinomicas<br>Cerere de blanfilcare<br>Respingere                                          | To over<br>PNBR/2024/CLAMARP14.2/Apin recompetitive de proverte privind<br>Reabilitarea acumulidadire existente care netectati intervent de la graphi-<br>pentire exploratorea no conscil di esiguirutajodere<br>PNBR/2024/CLAMARP14.2/Apin necompetitiva de proverte privind<br>Reabilitarea acumulidadire existente care necesidat intervent de la graphi-<br>pentire esploratorea in condição des granostipodeme<br>Destructura esploratorea in condição des granostipodeme<br>Destructura esploratorea in condição des granostipodeme<br>Destructura esploratorea in condição des granostipodeme<br>Destructura esploratorea in condição des granostipodeme<br>Destructura de acumentaria de acumentaria de acumentaria<br>destructura de acumentaria de acumentaria de acumentaria<br>destructura de acumentaria de acumentaria de acumentaria<br>destructura de acumentaria de acumentaria<br>de acumentaria de acumentaria<br>de acumentaria de acumentaria<br>de acumentaria de acumentaria<br>de acumentaria<br>de acumenta | Numer restlices                        | 00     |
|                                                 | 7285-<br>circel<br>556<br>55                 | Descrive<br>parmalosane<br>ssess                     | Det9 transmure vet8100v<br>06-06-2022 13-22<br>27-05-2022 09-40<br>10-06-2022 10-13                                                                                                    | Tour remissor<br>Cerere de Bandicans<br>Respiragere<br>Admisere                             | To tree<br>PpBR/2024/C1AMA4P14 2/Apit recompetitive de proecte privind<br>Reabilitarea ocumididario existente care relación intervento de largenta-<br>pento esploatarea no consoli de siguirante/podere<br>PbBR/2024/C1AMA4P14 2/Apit necompetitive de proecte privind<br>Reabilitarea ocumididario existente care recipital marcente de la genta-<br>pento esploatarea in condiçã de siguirante/podere<br>PbBR/2024/CLAMA4P14 2/Apit necompetitive de proecte privind<br>Reabilitarea ocumididario existente care recipital marcente de la genta-<br>pento esploatarea in condiçã de siguirante/podere<br>PbBR/2024/CLAMA4P14 ESBRGE 11. Acamena una procedura do destrara pento-<br>priorita de producte de enrege din surar regionerable lenergie exilando p<br>solición, gente competitiv                                                                                                    | river restion                          | 000    |
|                                                 | 7555.<br>ckoł<br>355<br>55                   | Disactive<br>Isomolotine<br>59955<br>29<br>          | Dedit focuerrous voltilities<br>06-06-2022 (3-22<br>27-05-2022 09-40<br>10-06-2022 (10-13<br>09-06-2022 13-25                                                                                | Cerere de blandicare<br>Respirgere<br>Admisere<br>Cerere de Cantidare                       | Po exe<br>PNRR/2024/CL1MMAP142//Apit recompetitive de proecte prived<br>Recblitarea ocumulátivar existente care existentil atreventij de largempla<br>pentra esploatarea fi consci de segurantopadiene<br>PNRR/2024/CL1MMAP142//Apit necompetitiv de proeche prived<br>Recblitarea ocumulátivar existente care includit atreventi de urgempla<br>pentra esploatarea fi condiçã de siguranto solidere<br>PNRR/2022/CL4 READE11.1 cumularea uma procedute de videntes pendra<br>parates de producte de solicito, parate uma provide de videntes pendra<br>presente de producte de solicito, para competitiva<br>presente de producte de solicito, para competitiva<br>presente de producte de solicito, para competitiva<br>presente de producte de solicito, para competitiva<br>presente de producte de Solicito, para competitiva<br>presente de producte de solicito, para competitiva<br>presente de producte de competitiva                                                                                                    | . Numer metilizer.<br>1<br>1<br>1<br>1 | 0000   |
|                                                 | nnu.<br>chait<br>355<br>55<br>56<br>WW<br>do | Deachne .<br>somolosme .<br>all<br>all<br>www.<br>20 | Datk Insurance voltilizing           06-06-2022 13 22           27-06-2022 09-40           10-06-2022 10-13           09-06-2022 10-13           09-06-2022 10-13           31-05-2022 08-52 | Cerere de Conficare<br>Respingure<br>Admitere<br>Cerere de Conficare<br>Cerere de conficare | To ose<br>PNER/2024/C1/MMAPH4/3/Aget recompatitive de proecte prived<br>Retabilizero acumúlárior existente care existanti intervenți de urgențià<br>pentru exploratoren la constați de siguranța-poldere<br>PNER/2024/C1/MMAPH2/Aget necompatitivi de proecte prived<br>Retabilizero acumulárior existente care recastă intervenți de urgenția<br>pentru esploratoren la condăți de siguranță-poldere<br>RNR/2022/CMAENER/D1/Lanzare une proectul de defento pentru<br>protecte de producțe de enegite din surar regenerable lenergie exilonăți pi<br>soliciă, gene comeditiv<br>RNR/2022/CMAENER/D1/Lanzare une proectul de defento pentru<br>protecte de producțe de enegite din surar regenerable lenergie exilonăți<br>soliciă, gene comeditiv<br>PNRR/2022/CMAENER/D1/Lanzare une proectul de protecte pentru<br>protecte de producțe de enegite din una re regenerable lenergie exilonăți<br>soliciă, gene comeditiv<br>PNRR/2022/CMAENER/D1/Lanzare une proectul de protecte pentru<br>protecte de producțe de enegite din cure regenerable lenergie exilonăți<br>PNRR/2022/CMAENER/D1/Lanzare une procedul de protecte pentru<br>protecte de producți de enegite din cure regenerable lenergie exilonăți<br>protecte de producți de enegite din cure regenerable lenergie exilonăți<br>protecte comeditati de protecte pentru<br>protecte de producți de enegite din cure regenerable lenergie exilonăți<br>protecte de producți de enegite din comeditiv                                                                                                    | Necessarilies                          | 00000  |

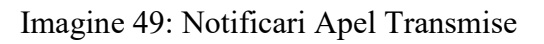

|                                                     |                               |                     |                                                |                       |                                                                                                    |                                                                                                    | Bo                                                             | Administrare <table-cell></table-cell>                                                         |
|-----------------------------------------------------|-------------------------------|---------------------|------------------------------------------------|-----------------------|----------------------------------------------------------------------------------------------------|----------------------------------------------------------------------------------------------------|----------------------------------------------------------------|------------------------------------------------------------------------------------------------|
| Toate proiectele                                    |                               |                     |                                                | Notificari            | apel transmise                                                                                           |                                                                                                    |                                                                |                                                                                                |
| Projecte transmise     Projecte în evaluare         | Notificăn apel transmuse      | i                   |                                                | -                     |                                                                                                    |                                                                                                    |                                                                |                                                                                                |
| <ul> <li>Canfricări</li> <li>Contestață</li> </ul>  | Filtrează după tipul n        | otificării          |                                                |                       | Filtresző dupá titlu                                                                                     |                                                                                                    |                                                                |                                                                                                |
| Transmitere Notificări/Deczai     Notificări/Deczai |                               | Filtyeaz            | 4 după dota transmiterii natificăniar          |                       |                                                                                                    |                                                                                                    |                                                                |                                                                                                |
| Comunicare                                          | De lo:                        |                     | Informații notificare apel                     |                       | ×                                                                                                    |                                                                                                    |                                                                |                                                                                                |
|                                                     | Resetează filize A            | plică filtre        | Subject notificare apel transmisă: clraif      |                       |                                                                                                    |                                                                                                    | _                                                              |                                                                                                |
|                                                     | TRU                           | Distant             | Descriere notificare apel transmisă: isam      | dasmx                 |                                                                                                    |                                                                                                    | 1010-0000-                                                     |                                                                                                |
|                                                     | ciraif                        | herrolesma.         | Descarcă notificare opel                       |                       |                                                                                                    | ecompetito de projecte privind<br>las necesitó intervents de urgentó<br>bi de siguranto-poldere                  | r                                                              | 0                                                                                              |
|                                                     | 855                           |                     | ۲<br>۲                                         | Inchide               |                                                                                                    | ecompetitiv de projecte privind<br>ini nacimită întervenții de urgență<br>în de siguranță-poldere                | k                                                              | 0                                                                                              |
|                                                     |                               |                     | Londo-dutic Terra                              | (acres                | Loome a personal de dranges de tranges de transmis.                                                      | a unei propeduri de ofertare pentru<br>unar magemarabile bimergie eskană și<br>I competitiv                      | k                                                              | 0                                                                                              |
|                                                     | . www.                        | *****               | 09-06-2022 13:25                               | Cerere de clanificare | PNRR/2022/C6/M ENERGIE/11./Lansa<br>proiecte de producție de energie din a<br>solară), ape               | rea unei proceduri de ofertare pientru,<br>surse regenerabile leinergie eoliană și<br>l competinii               | L                                                              | 0                                                                                              |
|                                                     | da                            | do                  | 31-05-2022 QB.52                               | Cerere de clonficare  | PNRR/2023/C3/MMAP/I2/Apei comp<br>infrastructura pentru managementul<br>agricole compostable - asterne c | etitiv de proiecte pentru Dezvioltarea<br>gunoului de graja și al citar deșeun<br>omunale, cu platformă comunală | X                                                              | 0                                                                                              |
|                                                     |                               |                     |                                                |                       |                                                                                                    |                                                                                                    | Lesetta (mel 3                                                 | ( 5000 2 3                                                                                     |
|                                                     | Politico de confidențialitate | Politica de cookles | Termeni și condiții 🔹 Politica antifraudă și c | anticonupție          |                                                                                                    |                                                                                                    | Bc(222 Toolei drepatile neuros<br>Teans princenti, depatici de | an - Maintand Interdifiker ý Treinchaine Company<br>gilleg heráldal de Takszeman stýl Spergale |

Imagine 50: Notificari Apel Transmise- Informatii

#### 2.8 Comunicare

Modulul Comunicare a fost dezvoltat pentru asigurarea transferului rapid și eficient de informații și documente între cele două tipuri de utilizatori:de front-office și back-office. Aceasta poate fi accesat:

- ✓ Din ambele module: Front-office și Back-Office
- ✓ De toți utilizatorii sistemului de Back-Office
- $\checkmark$  În toate etapele pe care le parcurge proiectul

Modulul permite:

- ✓ Trimiterea de informații
- ✓ Trimitere și descărcare fișiere (extensii permise: PDF, .XLS, .CSV, .RAR, .7z)

## Pentru adăugarea unei comunicări :

✓ Utilizatorul accesează modulul **Comunicare** și apasă butonul **Adaugă comunicare** 

✓ Sistemul deschide interfața de căutare Apel/CUI pentru care se va adăuga comunicarea

- ✓ Utilizatorul apasă **butonul** + din **Acțiuni**
- ✓ Sistemul deschide modal Adaugă
- ✓ Utilizatorul completează **Titlul** și apasă butonul **Adaugă**.

Comunicarea este adaugată, iar utilizatorul poate iniția mesaje și transmite documente. Odata adaugata, comunicarea poate fi accesata doar de catre utilizatorul care a initiat-o.

| PNRR =                                                                                                    |                                                                                                    |                   | 😤 Administrarie 🚱 🤌                                                                                                    |
|----------------------------------------------------------------------------------------------------|----------------------------------------------------------------------------------------------------|-------------------|----------------------------------------------------------------------------------------------------|
| Torte proectele                                                                                                    | 0                                                                                                    | Cautăre aplicație |                                                                                                    |
| Prinche transmer-     Prinche transmer-     Prinche In welcom     Confliction     Confliction     Confliction     Confliction     Confliction     Transmittere Notificial/Decises     Notificial/Officient transmerse | Ackensi<br>Primeri anis uni<br>Philip 2022/C7/MCID/111/Apre/Text comparitivy partitu occoparised cut systel) Re-occes (or internet<br>Remittado filmy Repúblico                                                                                                    | tes more et X     | r shipi Nr. urthw                                                                                                    |
| Conseices                                                                                                    | Accurate<br>PRODUCTURE CONTINUES and another position of<br>an another contract to another to another t |                   |                                                                                                    |
|                                                                                                    | Palitica de confidențialitate + Palitica de coakles + Termini și condiții + Palitica antifroudă și anticonștrie                                                                                                    |                   | All 1 look separtik meneti - Manned bertijin y Process Inseek<br>Sant Mannat doorke aj con factal di fakometeini bertik |

Imaginea 51: Adauga comunicare

| PNRR =                                                             |                                                                                                    |                                                                                                    |                              | i 🕹 konsutros 🐔 🌢                                                                                                    |
|--------------------------------------------------------------------|----------------------------------------------------------------------------------------------------|----------------------------------------------------------------------------------------------------|------------------------------|----------------------------------------------------------------------------------------------------|
| Toota provectaire                                                  |                                                                                                    | Com                                                                                                    | unicare                      |                                                                                                    |
| Protecte transmise     Protecte transmise     Protecte to evolvere | Consignation                                                                                                    |                                                                                                    |                              |                                                                                                    |
| Contestați                                                         | Pitnauk laga apri                                                                                                    | Pirtnessà Buga Chi                                                                                                    |                              |                                                                                                    |
| Transmitere Notificipi/Decisi     Methods/Decisi                   | Fitters day                                                                                                    | A nominal lan ar one                                                                                                    |                              | Perinals data data formeritare                                                                                                    |
|                                                                    | Dénit                                                                                                    | Páná jú                                                                                                    | De la                        | E Pont Is                                                                                                    |
|                                                                    | í                                                                                                    |                                                                                                    | 1                            | Pittesta espa data creare                                                                                                    |
|                                                                    | Filtread aupd status                                                                                                    | Prinesak dyad titla                                                                                                    | Ce ia                        | E Ponte E                                                                                                    |
|                                                                    | Fitneant dupt stritunue comunicatio                                                                                                    | 1                                                                                                    |                              |                                                                                                    |
|                                                                    |                                                                                                    |                                                                                                    |                              |                                                                                                    |
|                                                                    | Constant of the second second s |                                                                                                    |                              | Analysis and a second second s |
|                                                                    | -0                                                                                                    | Man (2012)/CAM Extension and proceedings of the sector of the sector of  | and a second a               | рану нако (раку нако)<br>На малаки 2012-06-1015 1 2 10 04 100005 2 2 6 06 202 1 10 49                                                                                                    |
|                                                                    |                                                                                                    | Abecom: Prude (2002) (21:10/96 in 2 - Promotioned a process of the Composition of the Composition of the Com | ing i spoosood               | pubermak 2005-00-2012 ao 17.403833 20-00-2003 33-04                                                                                                    |
|                                                                    |                                                                                                    | Math (20) 3/05/M Math Gell (1), Glassmen was proce<br>diffuse pristing provide de productive de merger de<br>regéneración entre encorde a los (2), ope comp                                                                                                    | sinde<br>sinde 1 dec<br>entv | huberalani 20.2006-201218 43.02387                                                                                                    |
|                                                                    |                                                                                                    |                                                                                                    |                              | Susseptember and the state                                                                                                    |
|                                                                    |                                                                                                    |                                                                                                    |                              |                                                                                                    |
|                                                                    | alitica de cardiderçivalitate * Politica de coskies * Termeni pi cardiții * 1                                                                                                    | fallaa antihisuda yi antioxiisgtii                                                                                                    |                              |                                                                                                    |

Imaginea 52: Comunicare

## După transmiterea comunicării, utilizatorul primește notificare de mesaj nou:

| PNRR =                                                                                  |                                   |                                                                                                    |                      | Notificări                                                                                                    |
|-----------------------------------------------------------------------------------------|-----------------------------------|----------------------------------------------------------------------------------------------------|----------------------|----------------------------------------------------------------------------------------------------|
|                                                                                         |                                   | 9 tettal                                                                                                    |                      |                                                                                                    |
| Prostelmanne     Prostelmanne                                                           |                                   |                                                                                                    | Mesaj nou            |                                                                                                    |
| Conversity     Contestay     Contestay     Transmitere Method//Decen     Netrich//Decen | Fitzenza auso ignel               | Mitterze baga Co                                                                                                    | ( Ятеаад выра аркаат | A primit un missa nou p+ntri -reminicarea cu itti 4 *es" pe cereteo cu m. 2<br>pentru persoana jurdioCU pe măsura<br>PNRR/2022/C11/MIPE/I2./Modemzarea/crearea un misse și memoriale       |
|                                                                                         |                                   |                                                                                                    | 1                    | Weil monel                                                                                                    |
| 6 Dinamo                                                                                | Los on                            |                                                                                                    |                      | Ràspuns la clarificare                                                                                                    |
|                                                                                         | ที่สารความ เริ่มสุขที่ หมายคุ     | Therease and the                                                                                                    | Deta                 | A print in (dg) and a server "                                                                                                    |
|                                                                                         | Timesza gupá staszowi iszműniszmi |                                                                                                    |                      | Veri clarificarius ④                                                                                                    |
|                                                                                         | Terester Bartes                   |                                                                                                    |                      | Rôspuns la clarificare                                                                                                    |
|                                                                                         |                                   |                                                                                                    |                      | A prima in floger - Iti - Imining di patificare sough proger - Iti - Bitti<br>persone partice C. Laveret call prim C. 2. Bitti<br>cabal apeula "MMP/3227.CLI.MMP/L7. Modern                |
|                                                                                         |                                   | The first of the second second |                      | Mesaj nou                                                                                                    |
|                                                                                         |                                   |                                                                                                    |                      | Al primit un mesaj nou pentru «minuscipeo cº liñui "sis" pe cerereo cu vr. 3<br>pentru persoano juridică L., C. 3 pe mburo<br>PNRV/2022/C13/MPE/12 /Mccemeo/creareo ce muzee pi memoriole. |
|                                                                                         |                                   |                                                                                                    |                      | Ved mesel @                                                                                                    |

Imaginea 53: Notificare Comunicare

|                                 |                                                             | 2 | 6 |   |
|---------------------------------|-------------------------------------------------------------|---|---|---|
|                                 | Comunicarea 'asdadsdad'                                     |   |   |   |
| Toote proiectele                | @, RUE nr. 1, CUI                                           |   |   |   |
| Proiecte transmise              | avdieda                                                     |   |   |   |
| Projecte în evoluare            | O manufactoria                                              |   |   |   |
| Clorificòri                     | (unstruct                                                   |   |   |   |
| Contestați                      |                                                             |   |   |   |
| C Transmitere Natificări/Decizi | osidada                                                     |   |   |   |
| > Notificări/Decizi transmise   | DecisrotielinregistroreCentificat_20220502119617 (11 pdf +  |   |   |   |
| Comunicate                      |                                                             |   |   |   |
|                                 | 600                                                         |   |   |   |
|                                 | Arcentored contestminiB-volume 20220612114757 roff +        |   |   |   |
|                                 |                                                             |   |   |   |
|                                 |                                                             |   |   |   |
|                                 |                                                             |   |   |   |
|                                 |                                                             |   |   |   |
|                                 |                                                             |   |   |   |
|                                 |                                                             |   |   |   |
|                                 |                                                             |   |   |   |
|                                 |                                                             |   |   |   |
|                                 |                                                             |   |   |   |
|                                 |                                                             |   |   |   |
|                                 |                                                             |   |   |   |
|                                 |                                                             |   |   |   |
|                                 |                                                             |   |   |   |
|                                 |                                                             |   |   |   |
|                                 |                                                             |   |   |   |
|                                 | 2 August                                                    |   |   |   |
|                                 | B. Now wetching                                             |   |   | > |
|                                 | Extensilie ne foure constitute ours: FDR, XLS: CDV, RAR, 7: |   |   |   |

Imagine 54: Detalii Comunicare

Statusuri Comunicare:

 ✓ În derulare- starea comunicării permite transmiterea de informații și documente semnate între cele două părți

✓ Suspendată- starea comunicării nu permite transmiterea de informații și documente semnate între cele două părți

✓ Închisă- comunicarea dintre cele două părți a fost încheiată. Pentru a relua acțiunea, utilizatorul fie va iniția o nouă comunicare, fie va redeschide comunicarea din fapt.

#### 2.9 Contractare

#### 2.9.1 Incarca draft contract

Din interfața Detalii Proiect, tab Contractare, utilizatorul cu rol Juridic încarcă draft-ul contractului ce urmează a fi semnat atât de beneficiar, cât și de autoritatea care a deschis apelul. La apăsarea butonului **"Încarcă draft"**, systemul va deschide un modal din care utilizatorul va selecta documentul respectiv.

| 0                | 0                | 0                 | 0                           | 0                       | 6                 | 0              |
|------------------|------------------|-------------------|-----------------------------|-------------------------|-------------------|----------------|
| Detalii praiect  | Detalii aplicant | Fișiere încărcate | Istoric evoluare            | Clarificări/Contestații | Contractore       | Notificà       |
|                  |                  |                   | Draft-uri contract          |                         |                   |                |
| Deh              | ă (volincare)    | Data transmittere |                             | Status                  | 🔰 👔 İncarcă draft |                |
|                  |                  | 0                 | Nu există contracte ciornă. |                         |                   |                |
|                  |                  |                   | Contracte finale            |                         |                   |                |
|                  | Dată transmitere |                   | Status (                    | 0                       | Încarcă contract  |                |
|                  |                  | 0                 | Nu există contracte finale. |                         |                   |                |
| ← Pasul anterior |                  |                   |                             |                         |                   | asul următor → |
|                  |                  |                   |                             |                         |                   |                |

Imagine 55: Încarcă contract draft

Condiții încărcare contract draft:

- ✓ status proiect: admis
- ✓ nu există contestație netratată/nesoluționată
- ✓ nu mai există niciun alt fel de contract pe proiect (inclusiv status reziliat), cu excepția contract final cu status respins
- ✓ nu există notificare netransmisă
- ✓ să nu existe draft-uri transmise care nu au contract semnat primit din FO
- ✓ tip document: PDF, dimensiune max.50mb, nesemnat electronic

Contractul draft încărcat va deveni vizibil în Frontoffice aplicantului ulterior transmiterii

#### notificării Transmitere draft contract.

Odata încărcat draftul de contract, se va crea o linie nouă aferentă documentului încărcat și va deveni disponibilă funcționalitatea de anulare draft contract.

| €                    |                        |                   | Detolii proiect             |                       |              |           |
|----------------------|------------------------|-------------------|-----------------------------|-----------------------|--------------|-----------|
| 0                    | 0                      | 0                 | 0                           | 6                     | 6            | 0         |
| Detalii proiect      | Detalii oplicant       | Fișiere încărcate | Istoric evaluare            | Clanficăn/Contestații | Contractore  | Notificăr |
| () Există notificări | i decizie netransmise. |                   |                             |                       |              |           |
|                      |                        |                   | Draft-uri contract          |                       |              |           |
| Dog                  | ra incancere           | 2 dhartransmikere |                             | somus                 |              |           |
| 12-09                | J-2022 10:59           | ÷                 | îr                          | acàrcat               | 00 <         |           |
|                      |                        |                   | Contracte finale            |                       |              |           |
|                      | Dată transmitere       |                   | Stowas                      |                       | Subal and an |           |
|                      |                        | 1                 | Nu există contracte finale. |                       |              |           |

Imagine 56: Contract draft încărcat

# 2.9.2 Anuleaza draft contract

Utilizatorul cu rol **Juridic** apasă butonul "**Anulează**" și se va deschide un modal în care trebuie să confirme acțiunea de anulare.

| 0                    | 0                    | 0                 | 0                           | 6                       |               | 0       |
|----------------------|----------------------|-------------------|-----------------------------|-------------------------|---------------|---------|
| etalii proiect       | Detalii oplicant     | Fișiere încărcate | lstoric evaluare            | Clarificări/Contestații | Contractore   | Natific |
| () Există notificări | decizie netronsmise. |                   |                             |                         |               |         |
|                      |                      |                   | Draft-uri contract          |                         |               |         |
| Dog                  | a Incorcare          | Catality sinkere  |                             | sume                    |               |         |
| 12-09-               | -2022 10:59          |                   | ĥ                           | Incărcat                | <u> 0</u> 0 < | 5       |
|                      |                      |                   | Contracte finale            |                         |               |         |
|                      | Dată Iransmitere     |                   | Status                      |                         |               |         |
|                      |                      | e                 | Nu existà contracte finale. |                         |               |         |

Imagine 57: Anulează contract draft

| •                                 |                                                      | Detalii proiect                               |                             |                             |                                                    |                               |
|-----------------------------------|------------------------------------------------------|-----------------------------------------------|-----------------------------|-----------------------------|----------------------------------------------------|-------------------------------|
| Detalii proiect                   | <b>O</b> etalii aplicant                             | 3<br>Figiere Incorcote                        | O<br>Istoric evaluare       | G<br>Clanificăr/Contestații | G                                                  | Notificón                     |
| Există notificăr<br>star<br>12-05 | i decizie netransmise<br>11 Inchrame<br>9-2022 10:59 | Confirmare<br>Ești sigur că dorești să anulez | x :ract                     | 10mme<br>Inchrect           |                                                    |                               |
|                                   |                                                      |                                               | Contracte finale            |                             |                                                    |                               |
|                                   | בימים דומווויותביים                                  |                                               | Stotes                      |                             |                                                    |                               |
|                                   |                                                      |                                               | Nu existà contracte finale. |                             |                                                    |                               |
| itica de confidentialitat         | e • Politica de cookies • Te                         | meni și condiții 🔹 Politica antifrauc         | là și anticorupție          |                             | #20722 Toute dropfizille recervate - Ministerul In | eentijlike ys Phoinchalter Eo |

Imagine 58: Confirmare anulare contract draft

Ulterior confirmării acțiunii de anulare, statusul contractului draft se va schimba în "Anulat" și va redeveni activ butonul "Încarca draft".

| 0               | 0                | 0                 | 0                           | 0                       | 6                | 0              |
|-----------------|------------------|-------------------|-----------------------------|-------------------------|------------------|----------------|
| Detalii proiect | Detalii aplicant | Fișiere încărcate | Istoric evaluare            | Clarificări/Contestații | Contractore      | Notifică       |
|                 |                  |                   | Draft-uri contract          |                         |                  |                |
| Dată încărcare  |                  | Dată transmitere  | ŝn                          | titus                   | 🛛 Încarcă draft  | $\langle \Box$ |
| 12-09           | -2022 10:59      |                   |                             | ulat                    | ٥                |                |
|                 |                  |                   | Contracte finale            |                         |                  |                |
|                 | Dotă transmilere |                   | Status                      | Û                       | Încarcă contract |                |
|                 |                  | 0                 | Nu există contracte finale. |                         |                  |                |

Imagine 59: Contract draft anulat

# 2.9.3 Încarcă contract final

Pentru contractele care au fost semnate în afara platformei este disponibilă funcționalitatea încarcă contract final.

Din interfața **Detalii Proiect, tab Contractare**, utilizatorul cu rol Juridic încarcă draft-ul contractului ce urmează a fi semnat atât de beneficiar, cat si de autoritatea care a deschis apelul. La apăsarea butonului **"Încarcă draft"**, sistemul va deschide un modal din care utilizatorul va selecta documentul respectiv.

| ÷                 |                  |                   | Detalii proiect            |                        |                   |                |
|-------------------|------------------|-------------------|----------------------------|------------------------|-------------------|----------------|
| Detalij project i | Detaili aplicanț | Figiere Incărcate | ()<br>Istoric evaluare     | Clanificări/Contestăți | ()<br>Contractare | 0<br>Notificăn |
|                   |                  |                   | Draft-uri contract         |                        |                   |                |
| Don't inclinare   |                  | Doub transmittere | Stimus                     |                        | 🛯 Încarcă draft   |                |
| 12-09-            | -2022 10:59      | ÷                 | Anulat                     |                        | ٥                 |                |
|                   |                  |                   | Contracte finale           |                        |                   |                |
|                   | D.45 (           |                   | Amus                       | U                      | Încarcă contract  |                |
|                   |                  |                   | Nu există contracte findie |                        |                   |                |

Imagine 60: Încarcă contract final

Condiții încărcare contract final:

- ✓ status proiect: admis
- ✓ nu exista contestație netratată/nesoluționată
- ✓ nu mai există niciun alt fel de contract pe proiect (inclusiv status reziliat), cu excepția contract final cu status respins
- ✓ nu exista notificare netransmisa
- ✓ sa nu existe draft-uri transmise care nu au contract semnat primit din FO
- ✓ tip document: PDF, dimensiune max.50mb, semnat electronic

Odată încărcat contractul final, se va crea o linie noua aferenta documentului încărcat si va deveni disponibila funcționalitatea de anulare contract final, disponibila pana la transmiterea notificării de Contract final încărcat când va deveni vizibil in Frontoffice aplicantului.

## 2.9.4 Anuleaza contract final

Utilizatorul cu rol **Juridic** apasă butonul "**Anulează**" si se va deschide un modal in care trebuie sa confirme acțiunea de anulare.

|                                                                                                    |                  | Detolii proiect               |                                                                                                    |                                                                                              |                                                                       |
|----------------------------------------------------------------------------------------------------|------------------|-------------------------------|----------------------------------------------------------------------------------------------------|----------------------------------------------------------------------------------------------|-----------------------------------------------------------------------|
| 0<br>Detail goldunt                                                                                                    | O<br>Free monute | 0<br>Vatoric evolutire i      | Cuelfold/Contrests.(                                                                                                    | Consucctore                                                                                  | 0<br>Natroisi                                                         |
| -                                                                                                    |                  |                               |                                                                                                    |                                                                                              |                                                                       |
|                                                                                                    |                  | Draft-uri contract            |                                                                                                    |                                                                                              |                                                                       |
| ease.                                                                                                    | -                |                               | -                                                                                                    |                                                                                              |                                                                       |
| 2012 10:59                                                                                                    |                  |                               | Adapat .                                                                                                    | ٥                                                                                            |                                                                       |
|                                                                                                    |                  | Contracte linale              |                                                                                                    |                                                                                              |                                                                       |
| And the second second s |                  | -                             |                                                                                                    | - 1-                                                                                         |                                                                       |
|                                                                                                    |                  | (online) seriori              |                                                                                                    |                                                                                              |                                                                       |
|                                                                                                    |                  |                               |                                                                                                    |                                                                                              | Paul umbar ->-                                                        |
|                                                                                                    | Detailingtions   | Decompositors Prove encounter | Decemination Pre-s names in Pro-sections in Pro-sections in Pro-sections in Pro-sections in Pro-sections in Pro-sections in Pro-section Innoise in Pro-section Innoise in Pro-section I | Decemination Prove accords in Contract<br>Destination Contract<br>Status<br>Contracte Binole | Decisionation     Pre-encounter       Decisionation     Pre-encounter |

Imagine 61: Anulează contract final

Ulterior confirmării acțiunii de anulare, statusul contractului final se va schimba in "Anulat" si va redeveni activ butonul **"Încarcă contract"**.

| 0                    | 0                    | 0                                        | 0                | G                       | 6           | 0            |
|----------------------|----------------------|------------------------------------------|------------------|-------------------------|-------------|--------------|
| letalii proiect      | Detalii aplicant     | Fișiere încărcate                        | Istoric evoluare | Clarificări/Gontestații | Contractore | Notifică     |
| () Existà natificari | decizie netransmise. |                                          |                  |                         |             |              |
|                      |                      |                                          | × tract          |                         |             |              |
| David                | 1 lipebreare         | Confirmare                               | 3                | tonus                   |             |              |
| 12-09-               | 2022 10:59           | Eşti sigur câ doreşti să anulezi contrac | tul final? A     | nulat                   | 0           |              |
|                      |                      | Do Nu                                    | hale             |                         |             |              |
|                      | Dobà biorsimitere    | Status .                                 |                  |                         |             |              |
|                      | ÷                    | Contract sem                             | nat              |                         | 00          |              |
| ← Pasul anterior     |                      |                                          |                  |                         | Par         | ul următor 🔶 |
|                      | _                    |                                          | _                |                         |             |              |

Imagine 62: Confirmare anulare contract final

| 0                   | 0                 | 8                 | 0                  | G                    | 0                | 0             |
|---------------------|-------------------|-------------------|--------------------|----------------------|------------------|---------------|
| italii proieci      | Detalli apiicant  | Fiștere incorcate | Istoric evaluare   | Clarincan/Contestapi | Controctore      | NOTING        |
|                     |                   |                   | Draft-uri contract |                      |                  |               |
| Dav                 | ð (noðroare       | Soto transmitere  |                    | Status               | 🛯 İncaroš draft  |               |
| 12-09               | -2022 10:59       |                   |                    | Anulat               | 0                |               |
| _                   | Dată transmillere |                   | Sector             |                      | Încarcă contract |               |
|                     | *                 | Cont              | ract anulat        |                      | 0                |               |
| - Posul optador     |                   |                   |                    |                      | Pr               | sul urmàtor - |
| C- I doub direction |                   |                   |                    |                      |                  | Sul annous    |
|                     |                   |                   |                    |                      |                  |               |

Imagine 63: Contract final anulat

## 2.9.5 Vizualizare

Din tab **Contractare**, secțiune **Vizualizare**, utilizatorii cu rol **Ordonator credite si Juridic**, pot vizualiza starea contractelor de pe un respectiv apel. Utilizatorul filtrează contractul pe care dorește sa îl vizualizeze.

Filtre disponibile:

- ✓ Apel
- ✓ CUI
- ✓ Aplicant
- ✓ Status contract
- ✓ Filtrează după numărul de ordine
- ✓ Filtrează după data transmiterii contractului de către beneficiar
- ✓ Filtrează după data transmiterii notificării de aprobare

Butonul Resetează filtre-> este destinat golirii tuturor filtrelor completate de către utilizator.

**Aplica filtre->** la apăsarea butonului, sistemul caută în baza de date toate contestațiile care îndeplinesc cumulativ toate criteriile de căutare selectate și complete de utilizator.

|                                       |                      |                                                                                      |                                                                                                    | Vizual  | tare contracte    |                                                     |                                      |    |  |
|---------------------------------------|----------------------|--------------------------------------------------------------------------------------|----------------------------------------------------------------------------------------------------|---------|-------------------|-----------------------------------------------------|--------------------------------------|----|--|
| Contracts                             |                      |                                                                                      |                                                                                                    |         |                   |                                                     | -                                    |    |  |
| Pitress may or Pitress may or Pitress | Ported Rum spin      |                                                                                      |                                                                                                    |         |                   |                                                     | Fittrează după oplicant              |    |  |
| Inaramiae                             |                      |                                                                                      |                                                                                                    |         |                   | Filmon moto undari de otras                         |                                      |    |  |
| Filtrează duș                         | 6 status contract    |                                                                                      |                                                                                                    |         | Die la            |                                                     | Pánà la                              |    |  |
|                                       |                      | Filbează după dota transmiteri                                                       | contractului de câtre benefician                                                                             | _       | <u></u>           | Fitzează dubă data trans                            | miteri notificitri de cordocre       |    |  |
| De la:                                |                      | 芭                                                                                    | Panti ka:                                                                                                    |         | De la             | (E)                                                 | Pănă la:                             | 白  |  |
| Residence (Dr                         | e Aplicò Iltre       |                                                                                      |                                                                                                    |         |                   |                                                     |                                      |    |  |
| ( Sectors)                            | mer                  | PH##/2022/C11/MP#/                                                                   | Ape                                                                                                    | ral sam | ( ) hereiterere   | Cattor Rowantieri, postrio Trias de Citte (o        |                                      |    |  |
| 15                                    | Servicial Prevent in | tunstice/culturale, Moderniz<br>Pf/RR/2022/C11/MIPE/<br>funttice/culturale, Maderniz | orea/reabilitarea sturilor turistice<br>11 /Fromovarea celor 12 rute<br>area/reabilitarea sturilor turistice |         | Morcat pentra res | ongere 12-09-2022 (2-4)<br>Dingere 12-09-2022 (5-4) | 27-06-2022 15.3#<br>27-06/2022 15.3# | 00 |  |
|                                       | hart                 | PNRB/2022/C11/MPE/                                                                   | 91 (Fromovarea celor 12 lute                                                                                 |         | Contractional     | d -                                                 | 12-09-2012 10:46                     | 00 |  |

Imaginea 64: Contractare- Vizualizare

Rezultatele obținute în urma filtrării vor fi afișate într-un tabel de forma:

- ✓ Număr ordine
- ✓ Proiect
- ✓ Apel
- ✓ CUI
- ✓ Aplicant
- ✓ Status contract
- ✓ Data transmiterii contractului de către beneficiar
- ✓ Data transmiterii notificării de aprobare
- ✓ Acțiuni- Informații si Descarca

#### 2.9.6 Semneaza contracte

Funcționalitatea de semnare contracte este disponibila utilizatorului cu rol de **Ordonator** credite.

Din tab **Contractare**, secțiune **Semnare**, utilizatorul cu rol **Ordonator credite**, selectează apelul pentru care dorește sa efectueze semnarea contractelor.

| Toote proiectele                                               |                                                     | Semnare                                             | contracte                  |                                                                                                    |
|----------------------------------------------------------------|-----------------------------------------------------|-----------------------------------------------------|----------------------------|----------------------------------------------------------------------------------------------------|
| Controctare                                                    | Semnore                                             |                                                     |                            |                                                                                                    |
| Semnare                                                        | Contracte                                           | Fittre                                              |                            | *                                                                                                    |
| Transmitere Natificări/Decizi     Notificări/Decizii transmise | Pentru a litra contráctele este necesará se         | electarea apeluluil                                 |                            |                                                                                                    |
| Comunicare                                                     | Filtrează după apel                                 |                                                     | Filtrează după CUI         | Filtrează după aplicant                                                                                                    |
|                                                                |                                                     |                                                     | Filtreoző dupá             | numărul de ordine                                                                                                    |
|                                                                | Elfmeant quod ner                                   |                                                     | De la:                     | Până la:                                                                                                    |
|                                                                | Filtrează după data transmiter                      | ii contractului de către beneficiar                 | Filtrează după data tronsi | niterii natificării de aprobare                                                                                                    |
|                                                                | De la:                                              | Pánă la:                                            | De là:                     | Pānā la:                                                                                                    |
|                                                                | Hanna and an and an                                 |                                                     |                            |                                                                                                    |
|                                                                | Încarcă contracte semnate                           |                                                     |                            |                                                                                                    |
|                                                                | Politica de confidențialitate • Politica de cookies | Termeni și condiții • Politica antifraudă și antice | мирђе                      | ©2022 Toote displautile reservate - Ministerul Investigilior și Projectelor European<br>Salean înformatic dezvoltat de ottre Serviciul de Telecomunicații Speciale |

Imagine 65: Semnare contracte

In urma filtrării, utilizatorul **Ordonator de credite** va vizualiza lista tuturor contractelor disponibile pentru semnare.

| Semnare                                                                                                    | contracte                                                                                                    |                                                                                                    |
|----------------------------------------------------------------------------------------------------|----------------------------------------------------------------------------------------------------|----------------------------------------------------------------------------------------------------|
| James                                                                                                    |                                                                                                    |                                                                                                    |
| Contraste Tinuk                                                                                                    |                                                                                                    |                                                                                                    |
| Physikal basis           Physikal basis           Physikal (2022)/C11/M/PE/I1/Phomovorea belor 12 ruhe burefisce/bulkusie/Misoerriaared/haves inturior turntice           X                                                                                                    | Piltreuză durbă CUI                                                                                                    | Fillerurà cupò unicone                                                                                                    |
|                                                                                                    | Pleast and                                                                                                    | numérul de cedane                                                                                                    |
| Piltreaza după rol                                                                                                    | De (s:                                                                                                    | Pàna Ia.                                                                                                    |
| versional de la dista transmission ( particulo, du  da catalo periodo con                                                                                                    | Fritzeach mugd data Hire                                                                                                    | un net it in                                                                                                    |
| Dele. Pána la:                                                                                                    | De to                                                                                                    | Pana la                                                                                                    |
| Assessed Mins Aplica Mine                                                                                                    |                                                                                                    |                                                                                                    |
| Incert contents senses                                                                                                    | Conception of the law of the law | riantes distance tant the                                                                                                    |
| HMM/0522/C11/MPE/12/Homovine celor 11     Intern an Annual Annual A | 1249920221246 7/499202213/34                                                                                                    | Georetai credi i 💿 🕁 🖻                                                                                                    |
|                                                                                                    |                                                                                                    | $P_{\rm interval} = p_{\rm interval} \left( \hat{\mathbf{y}}_{1,1}, \mathbf{y}_{1,2} \right) \left( \left( \left( \mathbf{m} \right) \right) - 1 \right) = 0$ |

Imagine 66: Lista contracte disponibile pentru semnat

Pentru a semna un anumit contract, Ordonatorul de credit va apasă butonul

"**Semnează**". Se va deschide un modal denumit **Semnare contract**: utilizatorul descarcă fișierul, îl semnează electronic cu semnătura înregistrata pe cont in afara aplicației si, ulterior, îl încarcă

si apasă buton "Transmite fișier".

|                                                          | Semnare contracte                                                               |     |
|----------------------------------------------------------|---------------------------------------------------------------------------------|-----|
| usazê dupî a<br>VRR (2022,                               | opet -<br>/C11/MIPE/I1./Promovarea.celor 12 rute turistice/culturale; Moderni X |     |
|                                                          | Semnare contract                                                                |     |
| ltrează du                                               | 1. Descarcă fișierul pentru semnarea contractului.                              |     |
| e la:                                                    | 2. Semnegză digital documentul descărcat.                                       |     |
| enteata ()                                               |                                                                                 |     |
| anch) comhra                                             | ① Nu a fost selectat niciun document.                                           |     |
| Apel                                                     | 3. Transmite fișierul pentru contractul selectat.                               | (1) |
| L/MIPE/LL/<br>e turistice//<br>p/reaconterr<br>turistice | Renunșt                                                                         |     |

Imagine 66: Modal semnare contract

## ATENTIE!!!

- Daca respectivul contract trebuie semnat si de persoane care nu au rol desemnat in aplicație, se va proceda astfel: Ordonatorul de credit va descărca contractul, îl va transmite respectivelor persoane care îl vor semna cu certificat digital calificat si ulterior va fi semnat si de Ordonatorul de credit si încărcat in aplicație.
- Contractele descărcate si semnate olograf si scanate ulterior nu vor fi considerate valide si nu vor putea fi încărcate in aplicație.

#### 2.9.7 Respinge contracte

## 2.9.7.1 Marchează pentru respingere

Pentru a putea marca pentru respingere un contract, utilizatorul cu rol **Juridic** va folosi secțiunea **Contractare- Vizualizare**. Următorul pas este filtrarea după apel si statusul contractului.

| viestele | Vizualizare contracte            |                                                                  |             |                    |                            |                                 |                                          |  |  |
|----------|----------------------------------|------------------------------------------------------------------|-------------|--------------------|----------------------------|---------------------------------|------------------------------------------|--|--|
| tore 8   | Contracte                        |                                                                  | -           |                    |                            |                                 |                                          |  |  |
|          | Peninu el Titra contractele esta | metasarê selectoren nyalukyi                                     |             |                    |                            |                                 |                                          |  |  |
| U        | Filtredző dupő ope               |                                                                  |             | Filtrează după CUI |                            | Fitrează după aplicant          |                                          |  |  |
|          |                                  |                                                                  |             |                    | Fitreaző aupá nu           | manu) sé ordine                 |                                          |  |  |
|          | Filtrează după status contract   |                                                                  |             | De la              |                            | Pimā ia:                        |                                          |  |  |
|          |                                  | Fitren/A Millioninin Doministeri Contractului De Littre Innettii |             |                    | Pitrează dană dată tiantre | terfilinotificăni de sprabare - |                                          |  |  |
|          | Dela                             | Pànò lo:                                                         | E           | De la:             | 1                          | Panà la:                        |                                          |  |  |
|          |                                  | $\Diamond$                                                       |             |                    |                            |                                 |                                          |  |  |
|          | harden in                        | d daar ta                                                        |             | - 300-001-000      |                            |                                 | (Attain)                                 |  |  |
|          |                                  |                                                                  | • Nu există | înregistrâri.      |                            |                                 |                                          |  |  |
|          |                                  |                                                                  |             |                    |                            |                                 |                                          |  |  |
|          |                                  |                                                                  |             |                    |                            |                                 | 1. 1. 1. 1. 1. 1. 1. 1. 1. 1. 1. 1. 1. 1 |  |  |

Imagine 67: Contractare - Vizualizare

Utilizatorul cu rol **Juridic** selectează proiectul al cărui contract vrea sa îl respingă si apasă butonul "**Marchează pentru respingere**".

|                |                             |                                                                                                    |                                                                                                    | Vizualizar | e contracte        |                                      |                                           |                       |
|----------------|-----------------------------|----------------------------------------------------------------------------------------------------|----------------------------------------------------------------------------------------------------|------------|--------------------|--------------------------------------|-------------------------------------------|-----------------------|
| Contractie     |                             |                                                                                                    | -                                                                                                    |            |                    |                                      |                                           |                       |
| PNRB/2022/C1   | (/MIPE/)1 /Promovarea ce    | elor 12 rute tonstice/cultoral                                                                                               | e: Mademizarea/reabilitarea titurila; turi                                                                                      | ttice X    | Fittrează după CUI |                                      | Ρίατεατά δωρά αρίκτοτη                    |                       |
|                |                             |                                                                                                    |                                                                                                    |            |                    | Fitteoso dupo h                      | umbrui de ordine                          |                       |
| Filtrează după | status contraca             |                                                                                                    |                                                                                                    |            | De la:             |                                      | Pănă la.                                  |                       |
|                |                             | Fitnegző dubő datá tronsmiteri                                                                                               | contractului, de côtre beneficial                                                                                               |            |                    | Filtreazó quad data transm           | iteliii kohficani de apropore             |                       |
| De la          |                             | Đ                                                                                                    | Pànō la:                                                                                                    | đ          | De la:             | 1                                    | Pánā la.                                  | E)                    |
| 1              | test<br>Servicul Revente (I | turistice/zulturdie, Moden<br>turistice/zulturdie, Moden<br>tur<br>PNRR/2022/C11/MFE/L1<br>turistice/zulturdie, Moden<br>tur | Promoteo della Calden<br>Garco neobilitore giturilo<br>titoe<br>Promoteo celor 12 rute<br>sarreo resoluttoreo siturior<br>titoe |            | Contract sermat    | 12409-2022 12 40<br>12409-2022 15 58 | 27-96-2022 1534<br>Mar<br>27-96-2022 1534 | cheaza pentru resping |
|                |                             |                                                                                                    |                                                                                                    |            |                    |                                      | terreport (                               | (and )                |

Imagine 68: Marchează pentru respingere

Se va deschide un modal in care utilizatorul cu rol Juridic va introduce motivele pentru respingere. Apoi va apasă butonul "**Marchează pentru respingere**". Statusul contractului se va schimba in "**Marcat pentru respingere**".

| Contractore      | 100202000          | pa status contract |                                                                                                    |          | J Dena.   |                 |                                                                            | nu lu.                                                           |        |
|------------------|--------------------|--------------------|----------------------------------------------------------------------------------------------------|----------|-----------|-----------------|----------------------------------------------------------------------------|------------------------------------------------------------------|--------|
| P<br>Vizualizare |                    | Filtrează după d   | ata transmiterii contractului de câtre benefi                                                                                      | iciar    |           | Filtrează d     | după data transmiterii r                                                   | iotificării de aprobare                                          |        |
| Semnare          | De la:             |                    | Pànà la:                                                                                                    | •        | De la:    |                 | Pò                                                                         | nă la:                                                           | 1      |
|                  |                    |                    |                                                                                                    |          |           |                 |                                                                            |                                                                  |        |
|                  | Numbe serging      | Prosec.            | Uget.                                                                                                    | 52       | dations!  | in a control    | Desid transmilleri<br>contractivitar de côlow<br>beneficiar                | Data garanmel i<br>notificăni de aprobare                        | Лаўран |
|                  | Numbe service<br>1 | Prosec             | Uppili<br>PNRR/2022/C11/MPE/11/Promovarea<br>celor 12 rute turistice/culturale;<br>Modemizarea/reabilitarea situnilor<br>turistice | ras<br>I | delevel . | Contract semnat | Data transmileral<br>contractada de côtre<br>benefican<br>12-09-2022 12:40 | Data Garowitel I<br>notificatini de aprobare<br>27-08-2022 15:34 | 00     |

Imagine 69: Contract marcat pentru respingere

Condiție de respingere: contractul trebuie sa se afle in status In curs de semnare BO.

## 2.9.7.2 Respinge contract

Ulterior pasului de marcare pentru respingere este acela de semnare a respingerii.

Pentru a semna respingerea unui anumit contract, utilizatorul cu rol **Juridic** va folosi secțiunea **Contractare- Semnare- Respingere**. Următorul pas este filtrarea după apel.

Utilizatorul cu rol Juridic va apasă butonul "Semnează".

| e proiectelle |                 |                             |                                                                                                  |                         |                    |          | Semnare                     | contracte                                                                                                    |                                 |                            |          |       |    |
|---------------|-----------------|-----------------------------|--------------------------------------------------------------------------------------------------|-------------------------|--------------------|----------|-----------------------------|----------------------------------------------------------------------------------------------------|---------------------------------|----------------------------|----------|-------|----|
|               | heptper         | -                           |                                                                                                  |                         |                    |          |                             |                                                                                                    |                                 |                            |          |       |    |
|               | Controcte       |                             |                                                                                                  |                         |                    |          |                             |                                                                                                    |                                 |                            |          |       | ÷  |
|               | PNRR/2022/0     | el<br>CI1/MIPE/I1/Promow    | area celar 12 jute familice/culturale:                                                           | Modelmizarea/mil        | abintaries (ittimo | rtuennoe | ×                           | Filtreozó dupo Clur                                                                                                    |                                 | Pitreaza quoà ap           | icont    |       |    |
|               |                 |                             |                                                                                                  |                         |                    |          |                             |                                                                                                    | Fitzeatő supó n                 | umariul de ordine          |          |       |    |
|               | Eittreaza dup   | a roi                       |                                                                                                  |                         |                    |          |                             | De lo                                                                                                    |                                 | Ponolio                    |          |       |    |
|               |                 |                             | Fitneacă după dato tratomiteri c                                                                 | ontroctuui de câtre     | ametician          |          |                             |                                                                                                    | Fittează după data transm       | iterii notificării de apra | oare     |       |    |
|               | De la           |                             | E                                                                                                | Pána iá:                |                    |          | E                           | D# (a                                                                                                    | 1                               | Pono Io                    |          |       |    |
|               | Teneringsi filo | e Aplica Elize              |                                                                                                  |                         |                    |          |                             |                                                                                                    |                                 |                            |          |       |    |
|               | Beanth control  | te seminister               |                                                                                                  |                         |                    |          |                             |                                                                                                    |                                 |                            |          |       |    |
|               | Nevil) later    | Prost                       | (cail                                                                                            | i i                     |                    | allow .  | East of Longer              | Orland to an and the second second se | Carla Insurence I sufficiencies | to among                   | N.A.1004 | sime  | -  |
|               | 19              | Servicul Prevente<br>(MIPE) | PMR/2022/C11/MPE/11/Promovaried<br>rute turatice/culturale: Modernizaren/re<br>situmor turatice, | cecir 12,<br>sobiitores |                    |          | Macol pertin-<br>respingere | (12-09-3022-15-4m)                                                                                                    | 22-06-002215-34                 |                            | 1-       | Semne | 0  |
|               |                 |                             |                                                                                                  |                         |                    |          |                             |                                                                                                    |                                 |                            |          |       | 17 |
|               |                 |                             |                                                                                                  |                         |                    |          |                             |                                                                                                    |                                 |                            |          |       |    |

Imagine 70: Semnează pentru respingere

Se va deschide un modal denumit Respingere contract: utilizatorul descarcă fișierul pentru respingerea contractului, îl semnează electronic cu semnătura înregistrata pe cont in afara aplicației si, ulterior, îl încarcă si apasă buton "Transmite fișier".

|                                                                 | Semnare contracte                                                                                                    |          |                               |
|-----------------------------------------------------------------|----------------------------------------------------------------------------------------------------|----------|-------------------------------|
| e turistice/culi                                                | Respingere contract                                                                                                    | ×        | ][;                           |
|                                                                 | <u>835</u> v                                                                                                    |          | Filtreuzzh aupb numb          |
| upă data transm                                                 |                                                                                                    | <u>×</u> | Fitrestä dupä data transmiter |
|                                                                 | Descarcă fișierul pentru respingerea contractului.      Descarcă fișierul      2. Semnează digital documentul descárcat. |          |                               |
| FEE<br>L/MIPE/IL/From<br>turole, Moderniz<br>situnior turistice | Alege document     Nu a fost selectat niciun document:                                                                   |          | 27406-2023 15-54              |
|                                                                 | 3. Transmite fișierul pentru contractul selectat.<br>Renunță                                                             |          |                               |

Imagine 71: Respingere contract

2.9.8 Reziliere contract

# 2.9.8.1 Marchează pentru reziliere

Pentru a putea marca pentru reziliere un contract, utilizatorul cu rol **Juridic** va folosi secțiunea **Contractare- Vizualizare**. Următorul pas este filtrarea după apel si statusul contractului.

|                              | Vizualizare contracte              |                                   |           |                    |                              |                               |                                                                                                    |  |  |
|------------------------------|------------------------------------|-----------------------------------|-----------|--------------------|------------------------------|-------------------------------|----------------------------------------------------------------------------------------------------|--|--|
| Contracte                    |                                    | ~                                 |           |                    |                              |                               |                                                                                                    |  |  |
| Pentru el Titra contractele  | nate meteosoré selectores spalusul |                                   |           |                    |                              |                               |                                                                                                    |  |  |
| Filtrează după ape)          |                                    |                                   |           | Filtrează după CUI |                              | Fitrează după aplicant        |                                                                                                    |  |  |
|                              |                                    |                                   |           |                    | Frerează aupă r              | umarul aé ordine              |                                                                                                    |  |  |
| Filtrează după status contre | ct -                               |                                   |           | De la              |                              | Plenā la:                     |                                                                                                    |  |  |
|                              | Fitzen/Allows indu Dorseviller     | contractului de Libire lametillum |           |                    | Pittenző inniñ királi állere | ite/iindtflotni de sprsbare : |                                                                                                    |  |  |
| Dela                         | 5                                  | Pànà la:                          | E         | De la:             | 茵                            | Pônă la:                      | 節                                                                                                    |  |  |
|                              | $\langle \neg$                     | -                                 |           |                    |                              |                               |                                                                                                    |  |  |
|                              | and loss                           | bu .                              | and Malan | at December of the | ilmil-meta-                  | in the second second second   | - Separation - Separation - Sep |  |  |
| Net of N                     |                                    |                                   |           |                    |                              |                               |                                                                                                    |  |  |

Imagine 72: Contractare - Vizualizare

Utilizatorul cu rol **Juridic** selectează proiectul al cărui contract vrea sa îl rezilieze si apasă butonul "**Marchează pentru reziliere**".

| Toole projectiele |                                                                 |                                                      |                                                                  | Vizualizare con | tracte           |                 |                                                          |             |
|-------------------|-----------------------------------------------------------------|------------------------------------------------------|------------------------------------------------------------------|-----------------|------------------|-----------------|----------------------------------------------------------|-------------|
| Contractore a     | Contracte<br>Frieronk data assi<br>PNKR/J022/C11/MPE/11./Pyomov | trea cola) 12 rute tunatice/culturale. P             | Abdemissi kolikosiliitured siturior turistick                    | X Filt          | rează după CUI   |                 | Filtrezà dupô splicont:                                  |             |
| Conservation      | Pitreaze dupe status contract                                   | i Fitmató pusó data francesen co                     | enestaa, de câtre joeren aan                                     | Dei             | te               | Fillesző dupó n | nbrui de bilome<br>Pónia la:<br>en politican de aprocese |             |
|                   | De la<br>Resitional Mins Aplied Was                             | ۵                                                    | Pánộ lợ                                                          | E De            | (ñ               | ۵               | Pána la                                                  | 0           |
|                   | Nordinalise Part<br>1 text                                      | Park/2022/c1/AMPE/11<br>auritive/sulturae, Modernzow | Ca<br>Promoves place 13 runs<br>orresabilizzen situeler function | ~               | Control terminal | La              | na <u>2746 2022 (53</u> )<br>- Marcheaza pentr           | u reziliere |

Imagine 73: Marchează pentru reziliere

Se va deschide un modal in care utilizatorul cu rol Juridic va introduce motivele pentru reziliere. Apoi va apăsa butonul "**Marchează pentru reziliere**". Statusul contractului se va schimba in "**Marcat pentru reziliere**".

| Toate proiectele     Contractore | Filtrează du;  | oă status contract            |                                     |                                                                                                 |     | De la:  |                             | Po                                       | nà la:                                        |    |
|----------------------------------|----------------|-------------------------------|-------------------------------------|-------------------------------------------------------------------------------------------------|-----|---------|-----------------------------|------------------------------------------|-----------------------------------------------|----|
| Vizualizare                      |                | Filtrează după d              | ata transmiteri                     | contractului de câtre benefici                                                                  | 10  |         | Filtrează c                 | lupă dată transmiterii r                 | yotıficării de aprobare                       |    |
| Semnare                          | De la          |                               | 1                                   | Pánă la:                                                                                        | Ē   | De la:  |                             | Pa                                       | nă la:                                        |    |
| E Comunicare                     | Resetzază filt | Aplicà filtre                 |                                     | lpri .                                                                                          | ju. | Alacari | Status context              | Data branstimen<br>contractular de cóbre | Lästa (varsendern)<br>retilikäni de aposiaren | ~  |
|                                  | a              | fest                          | FNRR/2022/<br>celor 12<br>Modernizo | C11/MIPE/I1/Promovarea<br>rute turistice/culturale;<br>irea/reabilitarea siturilor<br>turistice |     |         | Morcot pentru<br>rezilière  | 12-09-2022 12:40                         | 27-06-2022 15:34                              | 00 |
|                                  | 15             | Serviciul Preventie<br>(MIPE) | PNRR/2022/<br>celor 12<br>Modernizo | C11/MIPE/I1/Promovarea<br>rute turistice/culturale;<br>area/reabilitarea siturilor<br>turistice |     |         | Marcat pentru<br>respingere | 12-09-2022 15:58                         | 27-06-2022 15:34                              | 00 |

Imagine 74: Contract marcat pentru reziliere

Condiție de reziliere: contractul trebuie sa se afle in status Contract semnat.

#### 2.9.8.2 Reziliază contract

Ulterior pasului de marcare pentru reziliere este acela de semnare a respingerii.

Pentru a semna rezilierea unui anumit contract, utilizatorul cu rol Juridic va folosi

secțiunea Contractare- Semnare- Reziliere. Următorul pas este filtrarea după apel.

Utilizatorul cu rol Juridic va apăsa butonul "Semnează".

| Toate projectele |                                                                                |                                                                                                    |                                                  | Semnara | contracte          |                            |                                            |          |
|------------------|--------------------------------------------------------------------------------|----------------------------------------------------------------------------------------------------|--------------------------------------------------|---------|--------------------|----------------------------|--------------------------------------------|----------|
| Contractore •    | 1000 Sec. 500                                                                  |                                                                                                    |                                                  |         | _                  |                            |                                            |          |
| чике             | Controcte                                                                      |                                                                                                    | Frae,                                            |         |                    |                            |                                            | ~        |
| Comunicore       | PNRR/2012/C11/MIPE/11/P                                                        | romovarea celar 12 rute turístice/cultura                                                                                                    | ilė; Mademizarea/reabilitarea situniar turistice | ×       | Filttează după CUI |                            | Filtrează după aplicant                    |          |
|                  |                                                                                |                                                                                                    |                                                  |         |                    | Fitmoza dupó s             | numen/i de opame                           |          |
|                  | Filtrează după rol                                                             |                                                                                                    |                                                  |         | De la:             |                            | Pāna ici                                   |          |
|                  |                                                                                | Fitteata dupa data travanter                                                                                                    | e contracturul de câtre senemición               |         |                    | Filtreasă după dato troșar | nten i kotiticoni de aprocore              |          |
|                  | De la                                                                          | 5                                                                                                    | Pánó la.                                         | E       | De la              | e                          | Pāņa la                                    | 1        |
|                  | Passing time Apics II<br>Incord corrors annuals<br>Reals and manuals<br>1 test | Detroit         Pando is         Pando is |                                                  |         |                    | 27/06/2022 18.54           | ki anna (k andreamar<br>Jarde i<br>Jarde i | Semmeaza |

Imagine 75: Semnează pentru reziliere

Se va deschide un modal denumit **Reziliere contract**: utilizatorul descărca fișierul pentru rezilierea contractului, îl semnează electronic cu semnătura înregistrata pe cont in afara aplicației si, ulterior, îl încarcă si apăsa buton **"Transmite fișier".** 

|      | Semnare o                                         | contracte |
|------|---------------------------------------------------|-----------|
|      |                                                   |           |
| Rea  | ziliere contract                                  | ×         |
| 0    |                                                   |           |
|      |                                                   |           |
|      |                                                   | , Ă,      |
| 1.1  | Descarcă fișierul pentru rezilierea contractului. |           |
|      | Descarcă Rșierul                                  |           |
| 2. 9 | Semnează digital documentul descărcat.            |           |
| 1    | Alege document                                    |           |
|      | () Nu a fost selectat niciun document.            |           |
| 3.1  | Transmite fișierul pentru contractul șelectat.    |           |
|      |                                                   |           |

Imagine 76: Reziliere contract

#### 2.9.9 Transmitere notificări contractare

Modulul este destinat filtrării, vizualizării și trimiterii de notificări către utilizator.

Utilizatorul cu rol de Ordonator credite poate transmite notificările aferente modulului contractare.

#### 2.9.9.1 Transmitere contract final

Ulterior încărcării contractului final, pentru ca acesta sa devina vizibil aplicatului in Front Office, trebuie transmisa notificare de contract final.

Din Secțiunea Transmite Notificări/ Decizii-Transmitere contract final, utilizatorul cu rol de Ordonator de credite filtrează notificările care trebuie transmise, inițial după apel.

| Toate projectale                                                    | Notificări                                                                                                    |                                                                        |                                                                                |                                                                                                    |  |  |  |  |  |  |  |  |
|---------------------------------------------------------------------|----------------------------------------------------------------------------------------------------|------------------------------------------------------------------------|--------------------------------------------------------------------------------|----------------------------------------------------------------------------------------------------|--|--|--|--|--|--|--|--|
| Contractore     Transmisse Nullhum/Deco                             | Terminationer fing and antioning financian from the first strategy in the first strategy in the first strategy |                                                                        |                                                                                |                                                                                                    |  |  |  |  |  |  |  |  |
| <ul> <li>Netificări/Decizi transmise</li> <li>Comunicare</li> </ul> | Mothiscari 🗸                                                                                                    |                                                                        | Fit want dash data teachine                                                    |                                                                                                    |  |  |  |  |  |  |  |  |
|                                                                     | PNRB/2022/C3/MMAP/I1 c/Apel competitiv de projet                                                                                                    | te pentru Centre integrate de colectore separată pentru polomerâri w 🗙 | De la                                                                          | Fánà la: 首                                                                                                    |  |  |  |  |  |  |  |  |
|                                                                     | Fitt                                                                                                    | eoző după numorul de ordine                                            |                                                                                |                                                                                                    |  |  |  |  |  |  |  |  |
|                                                                     | De la:                                                                                                    | Pànà lan                                                               | Filtrenzá dupá CUI                                                             | Filtregzà dupà aplicant                                                                                                    |  |  |  |  |  |  |  |  |
|                                                                     | Fittrează după opiicație                                                                                                    | Firmats tool there worksore                                            | Filtrează după identificator                                                   |                                                                                                    |  |  |  |  |  |  |  |  |
|                                                                     | Numerical Stry Agins                                                                                                    |                                                                        |                                                                                |                                                                                                    |  |  |  |  |  |  |  |  |
|                                                                     | Descarch lipler pentry nettilicari                                                                                                    |                                                                        |                                                                                |                                                                                                    |  |  |  |  |  |  |  |  |
|                                                                     | 11 Acres -                                                                                                    | the April 200 House the                                                | ind land                                                                       | interest methods had                                                                                                    |  |  |  |  |  |  |  |  |
|                                                                     | E 7 lett                                                                                                    | (3508-3023 08-48) Ap                                                   | obiii pentru Centre integrate de tolectore sepunită (umitu<br>aglameiăn urcane | www.likee.confright.inc) (initial                                                                                                    |  |  |  |  |  |  |  |  |
|                                                                     |                                                                                                    |                                                                        |                                                                                | permanentaria (construction)                                                                                                    |  |  |  |  |  |  |  |  |
|                                                                     |                                                                                                    |                                                                        |                                                                                |                                                                                                    |  |  |  |  |  |  |  |  |
|                                                                     |                                                                                                    |                                                                        |                                                                                |                                                                                                    |  |  |  |  |  |  |  |  |
|                                                                     |                                                                                                    |                                                                        |                                                                                |                                                                                                    |  |  |  |  |  |  |  |  |
|                                                                     | Politica de confidențialitate · Politica de coakies · Termeni                                                                                                    | yl candijii • Politica antikraudā yi anticarupție                      |                                                                                | KOREE Same simplicity many rest. Material transfiller of Principles Company<br>Restantion downlow do sites for the for the principle of the state |  |  |  |  |  |  |  |  |

Imagine 77: Transmitere contract final

Utilizatorul marchează notificările (bifând căsuța din dreptul acesteia) și apasă butonul

#### Descarcă fișier pentru notificări

Sistemul deschide modal pentru:

- ✓ Descărcarea fișierului cu notificările selectate de utilizator
- ✓ Previzualizarea fişierului
- Încărcarea fișierului descărcat anterior si semnat digital cu un certificat valid si înregistrat pe cont
- Transmiterea fișierului pentru notificări selectate (utilizatorul completează Titlul și descrierea)

| Notificări |   |
|------------|---|
|            | × |
|            |   |
|            | A |
|            |   |
|            |   |
|            |   |

Utilizatorul apasă butonul **Transmite fișier** pentru a încheia operațiunea.

Imagine 78: Transmitere notificare contract final

Sistemul afișează mesaj de confirmare, de tipul Operațiune finalizată cu succes! Notificările sunt în curs de transmitere.

#### 2.9.9.2 Anulare draft contract

Ulterior anulării draftului de contract, pentru ca acesta sa devina vizibil aplicantului in Front Office, trebuie transmisa notificare de anulare draft contract.

Din Secțiunea Transmite Notificări/ Decizii - Anulare draft contract, utilizatorul cu rol de Ordonator de credite filtrează notificările care trebuie transmise, inițial după apel.

| Central of particular spanned for any spanned for any spanned                                                                                                    | de proiectele           |                          |                                                                  |           |                            |                  |                                                                                                    | Notificări |                                                                                                    |                        |                                          |   |
|----------------------------------------------------------------------------------------------------|-------------------------|--------------------------|------------------------------------------------------------------|-----------|----------------------------|------------------|----------------------------------------------------------------------------------------------------|------------|----------------------------------------------------------------------------------------------------|------------------------|------------------------------------------|---|
| Addrá Addrá Dezeria Marka Series<br>Na Marka Series<br>Na Marka Seri | tractore 3              | Transmillers samt and It | and an and a                                                     | letes pro | ad Texasions               | edures: her      | and the second second s |            |                                                                                                    |                        |                                          |   |
| Proved dad and there to some the maxes is manyed is manyed is manyed in manyed in man                                                                                                    | ticări/Decizi transmise | Nethichs                 |                                                                  |           |                            |                  |                                                                                                    |            |                                                                                                    |                        |                                          |   |
| PARAFUZZZYC11/MRZP/12/Modernazamen/dozmowi die muzere prevenundie     X     De tra     Revis drij       Formatie dade instruktione     Person die date musere<br>Person dade instruktione     Person die date musere<br>Person die date musere<br>Pers                                                                                                    | unicore                 | r Fitnessi duot user     |                                                                  |           |                            |                  |                                                                                                    |            | Filtrenza                                                                                                    | după data transmiten   |                                          |   |
|                                                                                                    |                         | PNRR/2022/C11            | PNRR/2022/C11/MIPE/I2/Mademizarea/crearea de muzee și memanale 🗶 |           |                            |                  |                                                                                                    |            |                                                                                                    | E Foria (a)            |                                          | E |
| Ce to     Filmscal duplic CU:     Filmscal duplic CU:     Filmscal duplic CU:       Printscal duplic print     Information of the summary     Filmscal duplic identificator                                                                                                    |                         | -                        |                                                                  | Element   | al edi al cedant de fantas |                  |                                                                                                    |            |                                                                                                    |                        |                                          |   |
| Attracts duds spiciolity         Filterands duds spiciolity         Filterands duds spiciolity           Marching         Addud Bine                                                                                                    |                         | De la                    |                                                                  | 170-5444  | Pána la                    | Fana la:         |                                                                                                    |            | eath dupin CUI                                                                                                    | Filmerază după apl     | Ritnerata după splicant                  |   |
| Petroscal dupto spectrom         Consuming approximation         February approximation           Reserved Brack         Added Brack         February approximation of the second metrophysical determination of the second metrophysical determination of the second metrophysical deter                                                                                                    |                         |                          |                                                                  |           |                            |                  |                                                                                                    |            |                                                                                                    |                        |                                          |   |
|                                                                                                    |                         | Piltiează după a         | plicație                                                         |           | Fritwista augh             | eta/4 outflictre |                                                                                                    | ×          | ază după identificator                                                                                                    |                        |                                          |   |
|                                                                                                    |                         |                          | and the second                                                   |           |                            |                  |                                                                                                    |            |                                                                                                    | _                      |                                          |   |
| Cencod Ryan person (Antificial)         Number of the California Control of the California Control of the Californi Control of the California Control of the Californi C                                                                                                    |                         | Resolution Port          |                                                                  |           |                            | _                |                                                                                                    |            |                                                                                                    |                        |                                          |   |
| 2         Test         1M46/100         Act CAPE (ALL 1/46/300/1138)         Aproximati         PMR/0072/C11/MPE(I)         Advance and training (All non-training (All non-training (All n                                                                                                    |                         | Descarch light part      | rų entilicitri                                                   |           |                            |                  |                                                                                                    |            |                                                                                                    |                        |                                          |   |
| 2 Test 10440710 ABC CAPISIAL 21-06-2023 1136 Amotest memory la Amotest memory la Amotest memory la Amotest Innisi                                                                                                    |                         | D.                       | 10 (100-                                                         |           | D.                         |                  |                                                                                                    | -Manne     | The second second secon | 1908-94 ± 000 = 04     | N 0 0-0-0-0-0-0-0-0-0-0-0-0-0-0-0-0-0-0- | - |
| The state state                                                                                                    |                         | 9                        | 2                                                                | test      | 18440710                   | ABC CARIS M.L.   | 21-06-2023 13:56                                                                                                    | Aprobat    | memorale                                                                                                    | Aquiare draft contract | Initia                                   |   |

Imagine 79: Transmitere anulare draft contract

Utilizatorul marchează notificările (bifând căsuța din dreptul acesteia) și apasă butonul Descarcă fișier pentru notificări

Sistemul deschide modal pentru:

- ✓ Descărcarea fișierului cu notificările selectate de utilizator
- ✓ Previzualizarea fişierului
- Încărcarea fișierului descărcat anterior si semnat digital cu un certificat valid si înregistrat pe cont
- Transmiterea fișierului pentru notificări selectate (utilizatorul completează Titlul și descrierea)

Utilizatorul apasă butonul Transmite fișier pentru a încheia operațiunea.

|                                                                                                    | Notificări        |   |
|----------------------------------------------------------------------------------------------------|-------------------|---|
| escarcă și trimite fișier pentru notificări                                                                                                    | i                 | × |
| . Descarcă fișierul pentru notificările selectate.          Descarcă fișierul       Previzualizează fișierul         C. Semnează digital documentul descărcat. | $\overline{\Box}$ |   |
| Alege document     Alege document     Nu a fost selectat niciun document.  Transmite fisierul pentru notificările selectate.                                   | 4-1               |   |
| Titlu *                                                                                                    | v'                | A |
| Descriere *                                                                                                    |                   |   |
|                                                                                                    |                   |   |
|                                                                                                    |                   |   |
|                                                                                                    |                   |   |

Imagine 80: Transmitere notificare anulare draft

Sistemul afișează mesaj de confirmare, de tipul Operațiune finalizată cu succes! Notificările sunt în curs de transmitere.

#### 2.9.9.3 Reziliere contract

Ulterior rezilierii contractului, pentru ca acesta sa devina vizibil aplicantului in Front Office, trebuie transmisa notificare de reziliere contract.

Din Secțiunea Transmite Notificări/ Decizii - Reziliere contract, utilizatorul cu rol de Ordonator de credite filtrează notificările care trebuie transmise, inițial după apel.

| Coste proiestele              | Notifican                      |                        |                       |            |            |                  |          |                                                                    |                                   |         |       |
|-------------------------------|--------------------------------|------------------------|-----------------------|------------|------------|------------------|----------|--------------------------------------------------------------------|-----------------------------------|---------|-------|
| Contractore >                 | fresamlers parities in         | to Pupe Bolt o         | ertec: Rediets centra | d Texasion | Alonaci Be |                  |          |                                                                    |                                   |         |       |
| > Notificari/Decial transmise | Nethict                        |                        |                       |            |            |                  |          |                                                                    |                                   |         | *     |
| Comunicare                    | (*Finadi dao) awi              |                        |                       |            |            |                  |          | Prinessi d                                                         | ebă data fransmiteri<br>Fărră fd: |         | ার্চা |
|                               | Pitresat duph numbri de Groupe |                        |                       |            |            |                  |          |                                                                    |                                   |         |       |
|                               |                                |                        |                       | - dia io   |            |                  |          | Ener week Con                                                      |                                   | and and |       |
|                               | Piltiteasă după aj             | Pittęază după aplicațe |                       |            | initial X  |                  |          | ează după identificator                                            |                                   |         |       |
|                               | Reservciat Rive                | Aplico titre           | _                     |            |            |                  |          |                                                                    |                                   |         |       |
|                               | Descarch Ryler pents           | rų eetiliobri          |                       |            |            |                  |          |                                                                    |                                   |         |       |
|                               |                                | 2                      | test                  | D-         |            | 21-06-2023 13:36 | Aproduct | PH/RR/2022/CLUMPE//2 /Modernicated/created in mane p-<br>memoriale | ister                             | intis   | -     |
|                               |                                |                        |                       |            |            |                  |          |                                                                    |                                   |         | -     |

Imagine 81: Transmitere reziliere contract

Utilizatorul marchează notificările (bifând căsuța din dreptul acesteia) și apasă butonul Descarcă fișier pentru notificări

Sistemul deschide modal pentru:

- ✓ Descărcarea fișierului cu notificările selectate de utilizator
- ✓ Previzualizarea fişierului
- Încărcarea fișierului descărcat anterior si semnat digital cu un certificat valid si înregistrat pe cont
- Transmiterea fișierului pentru notificări selectate (utilizatorul completează Titlul și descrierea)

Utilizatorul apasă butonul Transmite fișier pentru a încheia operațiunea.

| Notifi                                                                                                    | tări |
|----------------------------------------------------------------------------------------------------|------|
| escarcă și trimite fișier pentru notificări                                                                                             | ×    |
| . Descarcă fișierul pentru notificările selectate.  Descarcă fișierul  Previzualizează fișierul  Semnează diaital documentul descărcat. |      |
| Alege document                                                                                                    |      |
| Nu a fast selectat niciun document                                                                                                    |      |
| Titlu *                                                                                                    | A    |
| Descrière *                                                                                                    |      |
|                                                                                                    |      |
|                                                                                                    |      |
|                                                                                                    |      |
| Tichan Asilina in Renunță                                                                                                    |      |

Imagine 82: Transmitere notificare anulare draft

Sistemul afișează mesaj de confirmare, de tipul Operațiune finalizată cu succes! Notificările sunt în curs de transmitere.

## 2.9.9.4 Transmitere draft contract

Ulterior încărcării draftului de contractul, pentru ca acesta sa devina vizibil aplicantului in Front Office, trebuie transmisa notificare de încărcare draft contract.

Din Secțiunea Transmite Notificări/ Decizii - Transmitere draft contract, utilizatorul cu rol de Ordonator de credite filtrează notificările care trebuie transmise, inițial după apel.

| foote projectele            | Notificări               |                      |                          |                              |                        |             |                                              |                            |                         |         |       |
|-----------------------------|--------------------------|----------------------|--------------------------|------------------------------|------------------------|-------------|----------------------------------------------|----------------------------|-------------------------|---------|-------|
| Contractore     Contractore | Trovantiens santraid the | ince in the          | ne: Adaptedat            | Transmitted to the           | in the second sector." |             |                                              |                            |                         |         |       |
| Notificân/Deciai transmise  | Nethictin                |                      |                          |                              |                        |             |                                              |                            |                         |         |       |
| Consumicons                 | e Etheopi duoà ine       |                      |                          |                              |                        |             |                                              | Pitzestä dupä              | i data transmiten       |         |       |
|                             | PNRR/2022/C11/MI         | PE(12./Modernizarea/ | crearea de muzee p. memo | wide                         |                        | ×           | e to                                         | 芭                          | Ebrid (d)               |         | च     |
|                             |                          |                      | Pitrenza după            | numbrul de oraine            |                        |             |                                              |                            |                         |         |       |
|                             | De lá:                   |                      |                          | Pono lo                      |                        |             | Eitreoza dupia CUI                           |                            | Filtrează după aplicant |         |       |
|                             | Pittează după aplica     | ite.                 |                          | Fritadi unpo state comission |                        |             | ltrează după identificator                   | ]                          |                         |         |       |
|                             | Resetuciati Pitre        | elică litre          |                          |                              |                        |             |                                              |                            |                         |         |       |
|                             | Descarct Ryler pentru ne | elliobri             |                          |                              | 1985 Examples          | · Marine    | 100                                          |                            |                         |         | -     |
|                             |                          | 2                    | test                     |                              | 21-06-2023 13 36       | Appropriate | PMRR/2022/CL1/MPE//2 /Modernics<br>memoriale | iea/crieariea de maisie () | settionbact             | Initis  |       |
|                             |                          |                      |                          |                              |                        |             |                                              |                            |                         | <u></u> | < - i |

Imagine 83: Transmitere draft contract

Utilizatorul marchează notificările (bifând căsuța din dreptul acesteia) și apasă butonul

## Descarcă fișier pentru notificări

Sistemul deschide modal pentru:

- ✓ Descărcarea fișierului cu notificările selectate de utilizator
- ✓ Previzualizarea fişierului
- Încărcarea fișierului descărcat anterior si semnat digital cu un certificat valid si înregistrat pe cont
- Transmiterea fișierului pentru notificări selectate (utilizatorul completează Titlul și descrierea)

Utilizatorul apasă butonul **Transmite fișier** pentru a încheia operațiunea.

|                                                                                                    | Notifică  | ri |
|----------------------------------------------------------------------------------------------------|-----------|----|
| escarcă și trimite fișier pentru no                                                                                                    | otificări | *  |
| . Descarcă fișierul pentru notificările selecta<br>Descarcă fișierul Previzualizează fișieru<br>2. Semnează digital documentul descărcat. | ote.      |    |
| Alege document     Alege document     Nu a fost selectat niciun document.                                                                 | 1         |    |
| . Transmite fișierul pentru notificările selecta<br>Titlu *                                                                               | ote.      | A  |
| Descriere *                                                                                                    |           |    |
|                                                                                                    |           |    |
|                                                                                                    |           |    |

Imagine 84: Transmitere draft contract

Sistemul afișează mesaj de confirmare, de tipul Operațiune finalizată cu succes! Notificările sunt în curs de transmitere.

#### 2.9.9.5 Respingere contract

Ulterior respingerii contractului, pentru ca acesta sa devina vizibil aplicantului in Front Office, trebuie transmisa notificare de respingere contract.

Din Secțiunea Transmite Notificări/ Decizii - Respingere contract, utilizatorul cu rol de Ordonator de credite filtrează notificările care trebuie transmise, inițial după apel.

| Toote projectele            | Notificar                       |                       |                         |            |                   |                      |         |                                                                      |                  |                         |    |
|-----------------------------|---------------------------------|-----------------------|-------------------------|------------|-------------------|----------------------|---------|----------------------------------------------------------------------|------------------|-------------------------|----|
| Contractore                 | freearflers partial lin         | n inge bete           | ense Repertant          | at Popers  | ind press in the  | organi contex        |         |                                                                      |                  |                         | _  |
| Notificari/Decizi/transmise | Nethicti                        |                       |                         |            |                   |                      |         |                                                                      |                  |                         | -  |
| Comunicare                  | Pitreath dual and tonometers    |                       |                         |            |                   |                      |         |                                                                      |                  |                         |    |
|                             | PNRR/2022/C11/                  | (MIPE/(2./Modernizare | a/crearea de muzee și m | emanule    |                   |                      | × p     | e to                                                                 | E Para ta        |                         | চা |
|                             | Filtrezzá dupá numárul de Grane |                       |                         |            |                   |                      |         |                                                                      |                  |                         |    |
|                             | De la                           |                       |                         | Pána la    | Pana lo:          |                      |         | Wrenath dupin CUI                                                    | Rittenző dupő v  | Filtrează după aplicant |    |
|                             |                                 |                       |                         | F-mail and | that + collisions |                      |         |                                                                      | _                |                         |    |
|                             | Piltrează după ap               | olicațe               |                         | initial    |                   |                      | ×       | Itrează după Identificator                                           |                  |                         |    |
|                             | Resolvable Row                  | Aplica litre          |                         |            |                   |                      |         |                                                                      |                  |                         |    |
|                             | Descarch Tyler partn            | u entilicări          |                         |            |                   |                      |         |                                                                      |                  |                         |    |
|                             |                                 | 10,000                |                         | 100        | -                 | Unity E-constitution | Manner  | 100                                                                  | The Parent State | 9                       |    |
|                             | -                               | 2                     | 185                     |            |                   | 21-06-2023 13 36     | Aprobat | Ph/RB/2022/CLL/MPE//2 /Modernicarea/crearea.dll miane p<br>memoriale | Pecceger         | initia                  |    |
|                             |                                 |                       |                         |            |                   |                      |         |                                                                      |                  | · · ·                   | -  |

Imagine 85: Transmitere respingere contract

Utilizatorul marchează notificările (bifând căsuța din dreptul acesteia) și apasă butonul Descarcă fișier pentru notificări

Sistemul deschide modal pentru:

- ✓ Descărcarea fișierului cu notificările selectate de utilizator
- ✓ Previzualizarea fişierului
- Încărcarea fișierului descărcat anterior si semnat digital cu un certificat valid si înregistrat pe cont
- Transmiterea fișierului pentru notificări selectate (utilizatorul completează Titlul și descrierea)

Utilizatorul apasă butonul Transmite fișier pentru a încheia operațiunea.
| Wouncarr                                                                  |   |
|---------------------------------------------------------------------------|---|
| escarcă și trimite fișier pentru notificări                               | × |
| Descarcă fișierul pentru notificările selectate. Previzualizează fișierul |   |
| Semnează digital documentul descărcat.     Alege document                 |   |
| () Nu a fost selectat niciun document.                                    |   |
| . Transmite fișierul pentru notificările selectate.                       |   |
| Titlu *                                                                   | A |
| Descriere *                                                               |   |
|                                                                           |   |
|                                                                           |   |
|                                                                           |   |

Imagine 86: Transmitere respingere contract

Sistemul afișează mesaj de confirmare, de tipul Operațiune finalizată cu succes! Notificările sunt în curs de transmitere.

## 3. Achizitii

### 3.1 Vizualizare achizitii

Utilizatorul cu rol si permisiunea specifica vizualizeaza toate achizitiile adaugate de utilizatori in Front Office.

Aveti posibilitatea de filtrare dupa anumite filtre specifice si de export in format XLS a cautarii.

| Toote proiectele                                                              |                                      | Vizualiza                              | re achiziții                        |                                     |
|-------------------------------------------------------------------------------|--------------------------------------|----------------------------------------|-------------------------------------|-------------------------------------|
| Proiecte transmise<br>Proiecte în evaluare                                    | Achiziții                            | Filme                                  |                                     |                                     |
| Clarificări<br>Contractare >                                                  | Filtrează după apel                  |                                        | Filtrează după CUI aplicant         | Filtrează după numar contract       |
| valizare achiziții                                                            | Filtrează după denumire autoriate co | Filtrează după CUI autoriate contract  | Filtrează după val. contract minimă | Filtrează după val. contract maximă |
| Contestații<br>Transmitere Notificări/Decizii<br>Notificări/Decizii transmise | Filtrează după stare achizitie       | Filtrează după tip procedura achizitie | Filtrează după tert susținător      | Filtrează după subcontractant       |
| Comunicare                                                                    | Filtrează după lider asociere        | Filtrează după acord cadru             | Filtrează după număr anunt SICAP    | Exportà X                           |

Pentru a vizualiza detaliile unei achizitii, apasati pe butonul "Detalii achizitie" din coloana Actiuni.

|                                                                                               | _                  |                        |                                 |                                                  |                                                                                                    |                                          | Marius           | Cismosu 🛆                                                             | Administrare                                     | 6 🖗                                                |
|-----------------------------------------------------------------------------------------------|--------------------|------------------------|---------------------------------|--------------------------------------------------|----------------------------------------------------------------------------------------------------|------------------------------------------|------------------|-----------------------------------------------------------------------|--------------------------------------------------|----------------------------------------------------|
| Toate proiectele                                                                              | Nume project       | Namār anunş<br>SICAP   | CUI guioritate<br>contractorită | Denumire<br>aŭtoritate<br>contractantă           | Apel                                                                                                    | Stare                                    | CUI/CIF Aplicant | Tip procedurð                                                         | Numär                                            | Acţiuni                                            |
| Projecte la unarinse     Projecte în evaluare     Clarificări                                 | test2              | ÷                      | ÷                               | n <del>i</del> t                                 | PNRR/2022/C6/M<br>ENERGIE/13:/Lansare apel pentru<br>proiecte de cogenerare de Inaltă<br>eficiență pe gaz și încălzire<br>centralizată                                                                   | Transmiså                                | 2816464          | Achiziție directă                                                     | 071                                              | 0                                                  |
| <ul> <li>Contractare</li> <li>Achiziţii</li> </ul>                                            | test               |                        | -                               |                                                  | PNRR/2022/C11/MIPE/I1./Promovorea<br>celor 12 rute turistice/culturale;<br>Modernizarea/reabilitarea siturilor<br>turistice                                                                              | Documentație<br>actualizată<br>transmisă | 16446710         | Procedură<br>competitivă                                              | 556885                                           | 0                                                  |
| Vizualizare achiziții<br>Verificare achiziții                                                 | test               | 1256sssxsxccdsv        | 11588780                        | CARREFOUR<br>ROMANIA SA                          | PNRR/2022/C11/MIPE/I1/Promovarea<br>celor 12 rute turistice/culturale;<br>Modernizarea/reabilitarea siturilor<br>turistice                                                                               | Documentație<br>actualizată<br>transmisă | 948795           | Licitāția deschisā                                                    | loialla                                          | 0                                                  |
| Contestații  Transmitere Natificări/Decizii  Natificări/Decizii  Natificări/Decizii transmise | test III           | 1324                   | 2222                            | RUSU MARIA<br>PUFULETI<br>ASOCIATIE<br>FAMILIALA | PNRR/2024/C1/MMAP/I4.2/Apel<br>necompetitiv de proiecte privind<br>Reobilitorea acumularilor existente<br>care necesită intervenții de urgență<br>pentru exploatarea în condiții de<br>siguranță-poldere | Documentație<br>actualizată<br>transmisă | 15141229         | Licitația deschisă                                                    |                                                  | 0                                                  |
| E Comunicare                                                                                  | test               | 1256sssxsxccdsv        | 24584519                        | EMAG'C<br>CONCERTS SRL                           | PNRR/2022/C11/MIPE/I1/Promovarea<br>celor 12 rute turistice/culturale;<br>Modernizarea/reabilitarea siturilor<br>turistice                                                                               | Transmisá                                | 948795           | Dialogul<br>competitiy                                                | #2                                               | 0                                                  |
|                                                                                               |                    |                        |                                 |                                                  |                                                                                                    |                                          | Bemente p        | pogina 5 🔹                                                            | 1 - 6 am 17                                      | < >                                                |
|                                                                                               | Politica de confid | ențialitate • Politica | i de cookies • Ti               | ermeni și condiții 🔹                             | Politica antifraudă și anticorupție                                                                                                    |                                          |                  | D2022 Toote drepturile rezervate<br>Sistem informatic dezvoitat de cô | - Ministerul Investiji<br>tre Serviciul de Telec | Bor y Proiectelor Europene<br>comunicații Speciale |

Sistemul afiseaza interfata cu Detalii achzitie.

|                                                                                          |                                                                           |                                                                 |                                              |                 | Marius Cismasu                                                    | Administrare 🕻                                                             | •                           |  |
|------------------------------------------------------------------------------------------|---------------------------------------------------------------------------|-----------------------------------------------------------------|----------------------------------------------|-----------------|-------------------------------------------------------------------|----------------------------------------------------------------------------|-----------------------------|--|
| Toote proiectele                                                                         | ÷                                                                         |                                                                 | Detalii                                      | achiziție I     |                                                                   |                                                                            |                             |  |
| Proiecte transmise Proiecte In evaluare                                                  | Apel<br>PNRR/2022/C6/M ENERGIE/I3:/L<br>cogenerare de înaltă eficiență pe | ansare apel pentru proiecte de<br>gaz și încălzire centralizată | Acord cadru:<br>NU                           |                 | Numār anunț SICAP;<br>-                                           |                                                                            |                             |  |
| Clannican Contractore >                                                                  | CUI aplicant:<br>2816464                                                  |                                                                 | CUI autoritate contractantă:                 |                 | Link documentație atribuire SICAP: -                              |                                                                            |                             |  |
| 🛩 Achiziții 🔹 >                                                                          | Nume aplicant:<br>DEDEMAN SRL                                             |                                                                 | Denumire autoritate contractantă:            |                 | Subcontroctant:<br>NU                                             |                                                                            |                             |  |
| Contestații                                                                              | Nume project:<br>test2                                                    |                                                                 | Număr contract:<br>0712121212                |                 | Terț susținător:<br>NU                                            |                                                                            |                             |  |
| <ul> <li>Transmitere Natificări/Decizii</li> <li>Notificări/Decizii transmise</li> </ul> | Terț susținător:<br>NU                                                    |                                                                 | Tip achiziție:<br>Publică                    |                 | Data semnării contractului:<br>28-10-2022                         |                                                                            |                             |  |
| Comunicare                                                                               | Câștigată prin asociere:<br>NU                                            |                                                                 | Criteriu atribuire:<br>Costul cel mai scăzut |                 | Valoare integrală contract:<br>1234567                            |                                                                            |                             |  |
|                                                                                          | Ofertanți câștigători români                                              |                                                                 |                                              |                 |                                                                   |                                                                            |                             |  |
|                                                                                          | CUT/CIP                                                                   | Ownamine afertant                                               | Lider oppolere                               | Terj susținător | Subcontractant                                                    | Actions                                                                    |                             |  |
|                                                                                          | 8857420                                                                   | HORECA S.R.L                                                    | NU                                           | NU              | NU                                                                | 0                                                                          |                             |  |
|                                                                                          |                                                                           |                                                                 |                                              |                 | Biemante pe pogină - 5 - +                                        | 1-1 din 1                                                                  | 6. 8                        |  |
|                                                                                          | Politica de confidențialitate • 1                                         | Politica de cookies 🔹 Termeni ș                                 | și condiții • Politica antifraudă și antic   | orupție         | 62022 Toole drugturile nasovoti<br>Satem informatic deputid de ci | - Ministerul krvestijilor și Proiec<br>Itre Serviciul de Telecomunicații : | cleior Europene<br>Speciale |  |

Apasati butonul "**Vezi detalii ofertant**" din tabelul ofertanti castigatori romani pentru a vizualiza detaliile ofertantului.

|     |                                                                                                | 3                              |                                                                                                    |                                        |                                 | Marius Cismasu                                          | Administrare 👩 🧬                                                                                              |
|-----|------------------------------------------------------------------------------------------------|--------------------------------|----------------------------------------------------------------------------------------------------|----------------------------------------|---------------------------------|---------------------------------------------------------|----------------------------------------------------------------------------------------------------|
|     | <ul> <li>Toate projectele</li> <li>Projecte transmise</li> <li>Projecte in evaluare</li> </ul> | Căştigată prin asociere:<br>NU | Crite<br>Cost                                                                                                    | Valoare integrală contract:<br>1234567 |                                 |                                                         |                                                                                                    |
| 0   | Clarificări                                                                                    | CURCIF-<br>8857420             | Denumire ofertant<br>HORECA S.R.L                                                                                                    | Lider asociere<br>NU                   | Terj susjindior<br>NU           | Subcontraisiant                                         | Actam                                                                                                    |
| ~   | Achiziții ><br>Contestații                                                                     |                                |                                                                                                    |                                        |                                 | Elemente pe pogină: 5                                   | Vies octoli ofertuat                                                                                          |
| a k | Transmitere Natificări/Decizii<br>Natificări/Decizii transmise                                 |                                |                                                                                                    | Ofertanți câșt                         | tigători străini                |                                                         |                                                                                                    |
| B   | Comunicare                                                                                     | Numbr oct Infiinfare:          | Data înființării                                                                                                    | Dénumire ofertant  Nu existé           | Țară origine<br>ă înregistrari. | Terț susjinător                                         | Subcontroistant                                                                                               |
|     |                                                                                                | _                              |                                                                                                    |                                        |                                 | Elémente pe proginiti. B                                | - Asian ( y                                                                                                   |
|     |                                                                                                |                                | And the second second se | Document                               | te achiziție                    |                                                         |                                                                                                    |
|     |                                                                                                | DeciziiTraos                   | nume document.<br>mitereContractFinalBo 20221028112835 pr                                                                                                    | uf.                                    | Controct                        | 28-10-2022                                              | Асрии                                                                                                    |
|     |                                                                                                | Politica de confidențialitate  | Politica de cookies • Termeni și condiț                                                                                                    | ii 🔹 Politica antifraudă și an         | ticorupție                      | ©2022 Toote drepturile ner<br>Sistem informatic dezvaho | censte - Ministerul Investiĝilior și Proiectelor Europene<br>t de către Serviciul de Telecomunicații Speciale |

Sistemul afiseaza interfata cu detalii ofertant ce contine:

Detalii companie

|                                  | 1                                           |                                         |                                | Marius       | Cismasu 🙆                                                           | Administrare 🚱 🕯                                                                             | P     |
|----------------------------------|---------------------------------------------|-----------------------------------------|--------------------------------|--------------|---------------------------------------------------------------------|----------------------------------------------------------------------------------------------|-------|
| Toate projectele                 |                                             | Deta                                    | lii companie HORECA S.R        | .L.          |                                                                     |                                                                                              |       |
| Proiecte transmise               | Denumire: HORECA S.R.L.                     |                                         |                                |              |                                                                     |                                                                                              |       |
| Projecte în evoluare             | CUI/CIF: 8857420                            |                                         |                                |              |                                                                     |                                                                                              |       |
| Clarificári                      | Formă organizare juridică: Societate cu     | Raspundere Limitata                     |                                |              |                                                                     |                                                                                              |       |
| Contractore >                    | Cod CAEN principal: 5630                    |                                         |                                |              |                                                                     |                                                                                              |       |
| 🗸 Achiziții >                    | Descriere activitate principală: Baruri și  | alte activități de servire a bâuturilor |                                |              |                                                                     |                                                                                              |       |
| Contestații                      | Județ sediu social: GALAȚI                  |                                         |                                |              |                                                                     |                                                                                              |       |
| 🖉 Transmitere Notificări/Decizii | Act de înființare: J17/1468/1996            |                                         |                                |              |                                                                     |                                                                                              |       |
| Notificări/Decizii transmise     | Țară origine: -                             |                                         |                                |              |                                                                     |                                                                                              | 2     |
| Comunicare                       |                                             |                                         | Arbore actionari               |              |                                                                     |                                                                                              |       |
|                                  | HORECA S.R.L.<br>CUI/CIF 9857420            |                                         |                                |              |                                                                     | c                                                                                            |       |
|                                  |                                             |                                         | Acționari/Asociați/Titulari    |              |                                                                     |                                                                                              |       |
|                                  | Nume                                        | DUI                                     | Pondere copital (%)            | Tip persoană |                                                                     | Action                                                                                       |       |
|                                  | Politica de confidențialitate • Politica de | e cookies • Termeni și condiții • Poli  | ica antifraudă și anticorupție |              | 2022 Toote drepturile rezervote<br>istem informatic dezvaitat de câ | : - Ministerul Investiților și Proioctelor Euro<br>Nye Serviciul de Telecemunicații Speciale | spene |

> Arbore actionari cu posibilitate de incarcare a actionarilor firmei

|                                                                                  | Tarā origine: -                     |                                         |                                     | Marius Cismosu                                       | Administrare 🍖 🤌                                                                                                  |
|----------------------------------------------------------------------------------|-------------------------------------|-----------------------------------------|-------------------------------------|------------------------------------------------------|----------------------------------------------------------------------------------------------------|
| Toate proiectele     Proiecte transmise     Proiecte In evoluare     Clarificari | HORECA S.R.L.<br>CUI/CIF-8857420    |                                         | Arbore actionari                    |                                                      | C                                                                                                    |
| Contractore                                                                      |                                     |                                         | Acționari/Asociați/Titulari         |                                                      |                                                                                                    |
|                                                                                  | Nume                                | CUI                                     | Pondere cogital (%)                 | Tip persoanô                                         | Acțiuni                                                                                                    |
| <ul> <li>Contestați</li> <li>Transmitere Notificări/Decizii</li> </ul>           | CREŢU SĂNDEL                        |                                         | 50                                  | asociat                                              | ~                                                                                                    |
| a Notificări/Decizii transmise                                                   | TÅBÅCARU TOADER                     | ÷                                       | 50                                  | asociat                                              | -                                                                                                    |
| Comunicare                                                                       |                                     |                                         | Reprezentanți/Împuterniciți         |                                                      |                                                                                                    |
|                                                                                  |                                     | Nume / Denumire                         |                                     | Funcție                                              |                                                                                                    |
|                                                                                  |                                     | TĂBĂCARU TOADER                         |                                     | administrator                                        |                                                                                                    |
|                                                                                  |                                     | CRETU SĂNDEL                            |                                     | administrator                                        |                                                                                                    |
|                                                                                  | _                                   |                                         | Ronoficiari tenli                   |                                                      |                                                                                                    |
|                                                                                  | Politica de confidențialitate • Pol | tica de cookies • Termeni și condiții • | Politica antifraudă și anticorupție | ©2022 Tonte drepturile n<br>Sistem informatic dezvoh | nzervate – Ministerul investițiilor și Proiectelor Europene<br>rat de către Serviciul de Telecomunicații Speciale |

Actionari/Asociati/Titulari

|                                                                           |                                   |                                          |                                                         | Marius Cismasu 👌                                      | Administrare 🚱 🧬                                                                                            |  |  |  |  |  |  |  |
|---------------------------------------------------------------------------|-----------------------------------|------------------------------------------|---------------------------------------------------------|-------------------------------------------------------|----------------------------------------------------------------------------------------------------|--|--|--|--|--|--|--|
| <ul> <li>Toate proiectele</li> <li>Proiecte transmise</li> </ul>          |                                   |                                          | Acționari/Asociați/Titulari                             |                                                       |                                                                                                    |  |  |  |  |  |  |  |
| Projecte în evaluare                                                      | Nume                              | cui                                      | Pondere copital (%)                                     | Tip persioană                                         | Actiuni                                                                                                    |  |  |  |  |  |  |  |
| Clarificări                                                               | CREŢU SĂNDEL                      |                                          | 50                                                      | asociat                                               |                                                                                                    |  |  |  |  |  |  |  |
| ✓ Contractare → ✓ Achiziţii →                                             | TĂBĂCARU TOADER                   | 14 °                                     | 50                                                      | osociat                                               |                                                                                                    |  |  |  |  |  |  |  |
| <ul> <li>Contestații</li> <li>Transcriitare Metificări/Decisii</li> </ul> |                                   |                                          | Reprezentanți/Împuterniciți                             |                                                       |                                                                                                    |  |  |  |  |  |  |  |
|                                                                           |                                   | Nume / Denúmire                          |                                                         | Funcție                                               |                                                                                                    |  |  |  |  |  |  |  |
| Notifican/Decizi transmise                                                |                                   | TĂBĂCARU TOADER                          |                                                         | administrator                                         |                                                                                                    |  |  |  |  |  |  |  |
| Comunicare                                                                |                                   | CREȚU SÂNDEL                             |                                                         | administrator                                         |                                                                                                    |  |  |  |  |  |  |  |
|                                                                           |                                   | Beneficiari reali                        |                                                         |                                                       |                                                                                                    |  |  |  |  |  |  |  |
|                                                                           | Nume                              | Descriere everchare control              | Temej legaj evercitare contral                          | Dată naștere                                          | Lac naștêre                                                                                                 |  |  |  |  |  |  |  |
|                                                                           | TĂBĂCARU TOADER                   | ADMINISTRATOR SI ASOCIAT UNIC            | art.4 alin.(2) lit a). pct.1 din Legea 129/2019         | 1949-07-24                                            | Comuna Liești                                                                                               |  |  |  |  |  |  |  |
|                                                                           | Politica de confidențialitate • F | olitica de cookies 🔹 Termeni și condiții | <ul> <li>Politica antifraudă și anticorupție</li> </ul> | 02022 Toote drephanie ma<br>Statem informatic departu | asreate - Ministerul investigilier y Proiectelor Europeen<br>1 de obte Servicial de Telecomanicatil Sociale |  |  |  |  |  |  |  |

# > Reprezentanti/Imputerniciti

|                                         | the second                        |                                             |                                              | Marius Cismasu                                   | Administrare 🚱 🧬                                                                                                    |  |  |
|-----------------------------------------|-----------------------------------|---------------------------------------------|----------------------------------------------|--------------------------------------------------|----------------------------------------------------------------------------------------------------|--|--|
| Toate proiectele     Proiecte transmise | GUI/CIF 8857420                   |                                             | Acționari/Asociați/Titulari                  |                                                  |                                                                                                    |  |  |
| Projecte în evaluare                    | Nume                              | CU.                                         | Pondere capital (%)                          | Tip persioană                                    | Acțiuni                                                                                                    |  |  |
| Clarificări                             | CREŢU SĂNDEL                      |                                             | 50                                           | asociat                                          |                                                                                                    |  |  |
| Contractore >                           | TĂBĂCARU TOADER                   |                                             | 50                                           | asociat                                          | <u> </u>                                                                                                    |  |  |
| 🛩 Achiziții >                           |                                   |                                             |                                              |                                                  |                                                                                                    |  |  |
| 🖸 Contestații                           |                                   |                                             | Reprezentanți/Împuterniciți                  |                                                  |                                                                                                    |  |  |
| 🖉 Transmitere Notificări/Decizii        |                                   |                                             |                                              |                                                  |                                                                                                    |  |  |
| 🔉 Notificări/Decizii transmise          |                                   | Nume / Denomina                             |                                              | Funcție                                          |                                                                                                    |  |  |
| 🖾 Comunicare                            |                                   | TĂBĂCARU TOADER                             |                                              | administrator                                    |                                                                                                    |  |  |
|                                         |                                   | CREŢU SĂNDEL                                | administrator                                |                                                  |                                                                                                    |  |  |
|                                         |                                   |                                             | Beneficiari reali                            |                                                  |                                                                                                    |  |  |
|                                         | Nume                              | Descriere everchare control                 | Terne) legal exercitare control              | Dotà naștere                                     | Loc naștere                                                                                                    |  |  |
|                                         | TĂBĂCARU TOADER                   | ADMINISTRATOR SI ASOCIAT UNIC               | art.4 alin.(2) lit a). pct.1 din Legea 129/2 | 019 1949-07-24                                   | Comuna Liești                                                                                                    |  |  |
|                                         | Politica de confidențialitate • P | Politica de coakles • Termeni și candiții • | Politica antifraudă și anticorupție          | 02022 Toale dripturile<br>Sistem informatic deze | rézervote - Ministerul Investigilior și Proiectelor Europeae<br>Atut de ottre Serviciul de Tolecomunicații Speciale |  |  |

Beneficiari reali

|                                         | GUI/CIF-8857420                    |                                               |                                                 | Marius Cismasu  🛔                                     | Administrare 👩 🧬                                                                                                 |
|-----------------------------------------|------------------------------------|-----------------------------------------------|-------------------------------------------------|-------------------------------------------------------|----------------------------------------------------------------------------------------------------|
| Toate proiectele     Proiecte transmise |                                    |                                               | Acționari/Asociați/Titulari                     |                                                       |                                                                                                    |
| Proiecte în evaluare                    | Nume                               | cui                                           | Pondere capital (%)                             | Tip persoană                                          | Aztiuni                                                                                                    |
| Clarificări                             | CRETU SĂNDEL                       |                                               | 50                                              | asociat                                               |                                                                                                    |
| Contractore >                           | TĂBĂCARU TOADER                    |                                               | 50                                              | asociat                                               | 4                                                                                                    |
| 🛩 Achiziții >                           |                                    |                                               |                                                 |                                                       |                                                                                                    |
| Contestații                             |                                    |                                               | Reprezentanti/Împuterniciti                     |                                                       |                                                                                                    |
| 🖉 Transmitere Notificări/Decizii        |                                    |                                               |                                                 |                                                       |                                                                                                    |
| Notificări/Decizii transmise            |                                    | Nume / Denümine                               |                                                 | Funcție                                               |                                                                                                    |
| Comunicare                              |                                    | TĂBĂCARU TOADER                               |                                                 | administrator                                         |                                                                                                    |
|                                         |                                    | CREȚU SĂNDEL                                  |                                                 | administrator                                         |                                                                                                    |
|                                         |                                    |                                               | Beneficiari reali                               |                                                       |                                                                                                    |
|                                         | Nume                               | Descriere everchare control                   | Temei legal exercitare control                  | Dată naștere                                          | Lac naștêre                                                                                                    |
|                                         | TĂBĂCARU TOADER                    | ADMINISTRATOR SI ASOCIAT UNIC                 | art.4 alin.(2) lit a). pct.1 din Legea 129/2019 | 1949-07-24                                            | Comuna Liești                                                                                                    |
|                                         | Politica de confidențialitate • Po | olitica de cookles • Termeni și condiții • Po | plitica antifraudă și anticorupție              | Q2022 Toute drepturile re<br>Sistem informatic depent | zzervote - Ministerul investigilior și Proiectelor European<br>ut de către Serviciul de Telecomunicații Speciale |

Tot din interfata "Detalii achizitie" aveti posibilitatea de a descarca Documente achizitie si Ordine de plata prin apasarea butonului Descarca din coloana Actiuni aferent fiecarui document in parte.

|                                         |                                                                                   |                                |                        | Marius Cismasu                                                  | Administrare 🍖 🗜                                                                                  |
|-----------------------------------------|-----------------------------------------------------------------------------------|--------------------------------|------------------------|-----------------------------------------------------------------|---------------------------------------------------------------------------------------------------|
| Toate proiectele     Proiecte transmise |                                                                                   | Ofertanți câștig               | ători străini          |                                                                 |                                                                                                   |
| Projecte în evaluare                    | Numör oct Inflingerer Doto Inflingere                                             | Denianice ofertant             | Tarð origine           | Tert sustingtor                                                 | Subcontractory                                                                                    |
| Clarificări                             |                                                                                   | Nu există în                   | nregistrari.           |                                                                 |                                                                                                   |
| Contractore >                           |                                                                                   |                                |                        | Company on America 4                                            | 2 Sec. 2.5                                                                                        |
| 🖌 Achiziții 💦 👌                         |                                                                                   |                                |                        | Construction for productor at                                   |                                                                                                   |
| 🖸 Contestații                           |                                                                                   |                                |                        |                                                                 |                                                                                                   |
| 🗴 Transmitere Notificări/Decizii        |                                                                                   | Documente                      | achiziție              |                                                                 |                                                                                                   |
| an Notificări/Decizii transmise         | Nume document:                                                                    |                                | Cotegorie document     | Data incorcorii                                                 | Action                                                                                            |
| Comunicare                              | Decizi/TransmitereContractFinalBo_20221028112836.pdf                              |                                | Contract               |                                                                 | 0                                                                                                 |
|                                         | DeciziiTronsmitereControctFinalBo_20221028112836.pdf                              |                                | Acord codru            | 28-10-2022                                                      |                                                                                                   |
|                                         |                                                                                   |                                |                        | mensione per fattorio - 3                                       | Triamo ( )                                                                                        |
|                                         |                                                                                   | Ordine de                      | plată                  |                                                                 |                                                                                                   |
|                                         | Nume andin plata:                                                                 | Număr prdin de plață           | Valoare ordin de plată | Tip suisé finanțare                                             | Acpuni                                                                                            |
|                                         | DeciziiTransmitereContractFinalBo_20221028112836.pdf                              | 12                             | 12345                  | PNBR                                                            | o                                                                                                 |
|                                         |                                                                                   |                                |                        | Elemente pe pauno, 5                                            | 1.1001 6.3                                                                                        |
|                                         | Politica de confidențialitate + Politica de cookies + Termeni și condiții + Polit | ica antifraudă și anticorupție |                        | 62022 Tisste diestante rezerve<br>Satem internatis descritet de | te - Ministeni Investijilor pi Proiectelor Europene<br>obre Servicial de Telecomunicații Speciale |

#### 3.2 Verificare achizitii

Utilizatorul cu rol si permisiune specifica, verifica toate achizitiile adaugate de utilizatori in Front Office.

Aveti posibilitatea de filtrare dupa anumite filtre specifice si de export in format XLS a cautarii.

|                                 |                          |                                                                                                    |                                     |                                         |                                     |                 |                                                                                                    |                  | Marius Cis                      | imasu 🖉 Admini                                                                | istrare 🚱 🤌                                                                |  |
|---------------------------------|--------------------------|----------------------------------------------------------------------------------------------------|-------------------------------------|-----------------------------------------|-------------------------------------|-----------------|----------------------------------------------------------------------------------------------------|------------------|---------------------------------|-------------------------------------------------------------------------------|----------------------------------------------------------------------------|--|
| Toate proiectele                |                          |                                                                                                    |                                     |                                         |                                     | Verifica        | re achizitii                                                                                                    |                  |                                 |                                                                               |                                                                            |  |
| Proiecte transmise              |                          |                                                                                                    |                                     |                                         |                                     |                 |                                                                                                    |                  |                                 |                                                                               |                                                                            |  |
| Proiecte în evaluare            | Verificări achiziț       | ŭ                                                                                                    |                                     |                                         | Filtrie                             |                 |                                                                                                    |                  |                                 |                                                                               | 2                                                                          |  |
| <ul> <li>Clarificări</li> </ul> | Filtrează dup            | ā apel                                                                                                    |                                     |                                         |                                     |                 | Filtrează după CUI aplicant                                                                                                    |                  | Filtrează după stare verificare |                                                                               |                                                                            |  |
| Controctare                     |                          |                                                                                                    |                                     |                                         |                                     |                 |                                                                                                    |                  |                                 |                                                                               |                                                                            |  |
| 🛹 Achiziții 🔷 🗧                 |                          |                                                                                                    |                                     |                                         |                                     |                 | ) C                                                                                                    |                  |                                 |                                                                               |                                                                            |  |
| Vizualizare achiziții           | Filtrează dup            | Filtrează după denumire autoriate contracta   Filtrează după CUI autoriate contractantă   Filtrează după nume proiect |                                     |                                         |                                     |                 |                                                                                                    |                  |                                 | Filtrează după număr anunț SICAP                                              |                                                                            |  |
| Venticare achiziții             |                          | -                                                                                                    | -                                   |                                         |                                     |                 |                                                                                                    |                  | 1                               |                                                                               |                                                                            |  |
| Contestații                     | Resetează filtr          | e Aplică filtr                                                                                                    | •                                   |                                         |                                     |                 |                                                                                                    |                  |                                 |                                                                               | Exportà XLS                                                                |  |
| 🕼 Transmitere Notificări/Decizi |                          | -                                                                                                    |                                     |                                         |                                     | 10.000          |                                                                                                    |                  | _                               |                                                                               |                                                                            |  |
| a Notificări/Decizii transmise  |                          |                                                                                                    |                                     |                                         |                                     | Verifică        | iri achiziții                                                                                                    |                  |                                 |                                                                               |                                                                            |  |
| Comunicare                      | Nome provides            | Numitr onurt<br>SICAP                                                                                                 | CUI/CIF outoritete<br>contraction(à | Denumine<br>nutvritote<br>contractorità | tiume personna<br>jundică           | CUIVER oplicant | Apel                                                                                                    | Stare verificate | (1839479405))                   | Dubið froanterm                                                               | Acpun                                                                      |  |
|                                 | Test                     |                                                                                                    |                                     |                                         | SERVICIUL<br>ROMAN DE<br>INFORMATII | 4204291         | PNRR/2022/C9/MCID/I9/Investiția<br>este menită să recompenseze 50<br>de cercetăriori excelenți core vor<br>primi burse de excelență Morie<br>Sklodowska Curie | În editore       |                                 | NU                                                                            | 00                                                                         |  |
|                                 | Project Platforma<br>VoD |                                                                                                    |                                     | ÷                                       | TERRA NOVA<br>GROUP SRL             | 17265657        | PNRR/2023/C11/MC<br>/I7/Accelerorea digitalizării<br>producției și distribuției de filme                                                                      | In editore       |                                 | NU                                                                            | 00                                                                         |  |
|                                 | Proiect Platforma<br>VoD |                                                                                                    |                                     |                                         | TERRA NOVA<br>GROUP SRL             | 17265657        | PNRR/2023/C11/MC<br>/I7./Accelerarea digitalizării<br>producției și distribuției de filme                                                                     | în editare       |                                 | NU                                                                            | 00                                                                         |  |
|                                 | Politico de confidenț    | ialitate • Polit                                                                                                    | ica de cookies * Te                 | rmeni și condiții                       | Politica antifroude                 | și anticorupție |                                                                                                    |                  | 6202<br>Side                    | 2 Toote desplorie represte - Minister<br>enformatic danestat de citas Servici | al lovestigiller pi Proincteice Europenal<br>al de Teincomprisetti Sontain |  |

Apasati butonul "Detalii verificare achizitie" din coloana Actiuni aferent proiectului.

| VBI                                                                 | บเตลากละการกุก     |                       |                                     |                            | THUTE                               |                   |                                                                                                    |                  |              |                      |           |
|---------------------------------------------------------------------|--------------------|-----------------------|-------------------------------------|----------------------------|-------------------------------------|-------------------|----------------------------------------------------------------------------------------------------|------------------|--------------|----------------------|-----------|
| te proiectele<br>ecte transmise                                     | iltrează după      | i apel                |                                     |                            |                                     |                   | Filtrează după CUI aplicant                                                                                                    |                  | Filtrează d  | upā stare verificare |           |
| ecte în evaluare                                                    | Itmată dună        | depirmine out         | origto contracto                    | Elitrogrà du               | nà CIII autoriate co                | atractantă        |                                                                                                    |                  | Eltrano      | ună număr anunt Si   | CAR       |
|                                                                     | ineuro oupo        | i denomire dou        | onote contracto                     | This edge de               | po cor autonate co                  | Arractanta        | Timedra appa nume project                                                                                                    |                  | - Fildedzo o | apa namai anany si   | CAT       |
| uoctore >                                                           | esetează filtre    | Aplică filtre         |                                     |                            |                                     |                   |                                                                                                    |                  |              |                      | Exporta X |
| sta s 🔚                                                             |                    |                       |                                     |                            |                                     |                   |                                                                                                    |                  |              |                      |           |
| re achiziții                                                        |                    |                       |                                     |                            |                                     | Verifică          | ri achiziții                                                                                                    |                  |              |                      |           |
| e achiziții                                                         |                    |                       |                                     |                            |                                     |                   |                                                                                                    |                  |              |                      |           |
| testații Num                                                        | e prolevi          | Numbr onunty<br>SICAP | CUI/CIP autoritate<br>contractorită | ostoritore<br>contractantă | Nume persoana<br>junidică           | CUI//CIF oplicant | Apei                                                                                                    | Stone verificare | Observații   | Diable finantiam     | Autor     |
| ismitere Notalicări/Decizii<br>ficări/Decizii transmise<br>nunicare | test               |                       |                                     |                            | SERVICIUL<br>ROMAN DE<br>INFORMATII | 4204291           | PNRR/2022/C9/MCID/19/Investiția<br>este menită să recompenseze 50<br>de, cercetători excelenți care vor<br>primi burse de excelență Marie<br>Skladowska Curie | În editare       | -            | NU                   | 0         |
| Projec                                                              | t Platforma<br>VoD |                       |                                     |                            | TERRA NOVA<br>GROUP SRL             | 17265657          | PNRR/2023/C11/MC<br>/17./Accelerarea digitalizării<br>producției și distribuției de filme                                                                     | În editore       |              | NÜ                   | 0         |
| Projec                                                              | t Platforma<br>VaD | ~                     |                                     | 4.1                        | TERRA NOVA<br>GROUP SRL             | 17265657          | PNRR/2023/C11/MC<br>/I7./Accelerarea digitalizării<br>producției și distribuției de filme                                                                     | În editare       |              | NU                   | 0         |
|                                                                     | test 3             |                       |                                     |                            | 1 BĂLÂNUȚĂ<br>ADRIAN - CABINET      | 31385080          | PNRR/2022/CG/M<br>ENERGIE/IS./Sprijimrea investițiilor<br>în modernizare, monitorizarea și<br>eficientizarea consumului de<br>energie la nivelul operatorilor | În editare       |              | NU                   | 0         |

Sistemul afiseaza interfata detalii verificare. Documentele care nu au trecut printr-un proces de

verficare vor fi diferentiate printr-o iconita de tipul

| Toate projectele                                                     | ÷                                                                                                    | Detalii verificare                   |                               | Mergi la achiziție 🕣 | Mergi la anunțul achiziției 🗲 |
|----------------------------------------------------------------------|----------------------------------------------------------------------------------------------------|--------------------------------------|-------------------------------|----------------------|-------------------------------|
| Proiecte transmise Proiecte în evaluare Clarificări                  | Apel:<br>PNRN/2022/C9/MCID/19/Investigia este menità să<br>recompensaze 50 de cercetitori excelenți care vor primi<br>burte de excelență Morie Skiodowska Curie | CUI autoritate contractantă:         | Fraudā:<br>NU                 | Stare:<br>In editore |                               |
| Contractore >                                                        | CUI aplicant:<br>4204291                                                                                                    | Denumire autoritate contractantă:    | Conflict de interese<br>NU    | Observații:          |                               |
| ✓ Achiziții ><br>Contestații                                         | Nume aplicant:<br>SERVICIUL ROMAN DE INFORMATII                                                                                                    | Număr anunț SICAP:                   | Nereguli procedură:<br>NU     | Ultima actualizare:  |                               |
| 🖉 Transmitere Notificări/Decizii                                     | Name protect:<br>test                                                                                                    | Link documentație atribuire sicer; - | NU NU                         |                      |                               |
| <ul> <li>Notificări/Decizii transmise</li> <li>Camunicare</li> </ul> | Data transmiterii curente:<br>07-11-2022                                                                                                    | Data transmiterii precedente:        | Corupție:<br>NU               |                      |                               |
|                                                                      |                                                                                                    | D                                    | ocument verificare            |                      |                               |
|                                                                      |                                                                                                    | <b>6</b> Nu                          | există un document verificare |                      |                               |
|                                                                      |                                                                                                    | D                                    | ocumente achiziție            |                      |                               |
|                                                                      | Nume document:                                                                                                    |                                      | Gotegeró- document            | Onto Incorconi       | Agter                         |
|                                                                      | pferta linonciara.pdf                                                                                                    | 10                                   | Ofertă financiară             | 07-11-2022           | 0                             |
|                                                                      | roport atribuire.pdf                                                                                                    |                                      | Raport, atribúire             | 07-11-2022           | •                             |
|                                                                      | CONTRACT INITIAL 3 3105717                                                                                                    | /1.pdf                               | Contract                      | 04-11-2022           |                               |

Apasati butonul "Mergi la achizitie" si veti fi redirectionat in pagina de detalii achizitie.

|                                                                                           |                                                                                                    |                                                |                                  | Marius Cismasu                     | 🐣 Administrare 🍖 🧬                                                                                                    |
|-------------------------------------------------------------------------------------------|----------------------------------------------------------------------------------------------------|------------------------------------------------|----------------------------------|------------------------------------|----------------------------------------------------------------------------------------------------|
| Toate proiectele                                                                          | e                                                                                                    | Detalii verifica                               | re                               | Mergi la achiziție 🕀               | Mergi la anunțul achiziției 🕀                                                                                                  |
| <ul> <li>Proiecte transmise</li> <li>Proiecte în evaluare</li> <li>Clarificări</li> </ul> | Apel:<br>PNRR/2022/C9/MCID/I9/Investinici esse menità sò<br>recompensaze 50 de cercetàtori excelenți core vor primi<br>burse de excelență Marie Sklodowsko Curie | CUI autoritate contractantă:                   | Fraudă:<br>NU                    | Store:<br>În editore               |                                                                                                    |
| Contractore >                                                                             | CUI oplicant:<br>4204291                                                                                                    | Denumire autoritate contractantă:              | Conflict de interese.<br>NU      | Observații:                        |                                                                                                    |
| Achiziții >                                                                               | Nume aplicant:<br>SERVICIUL ROMAN DE INFORMATII                                                                                                    | Numār priunţ SICAP:<br>-                       | Nereguli procedură:<br>NU        | Ultima actualizare:                |                                                                                                    |
| 🗱 Transmitere Notificări/Decizii                                                          | Nume project:<br>test                                                                                                    | Link documentație atribuire SICAP: -           | Dubió finanțare:<br>NU           |                                    |                                                                                                    |
| ≥a Natificări/Decizii transmise                                                           | Data transmiterii curente:<br>07-11-2022                                                                                                    | Data transmiterii precedente:                  | Corupție:<br>NU                  |                                    |                                                                                                    |
| Comunicare                                                                                |                                                                                                    |                                                | Document verificare              |                                    |                                                                                                    |
|                                                                                           |                                                                                                    | 0                                              | Nu există un document verificare |                                    |                                                                                                    |
|                                                                                           |                                                                                                    |                                                | Documente achiziție              |                                    |                                                                                                    |
|                                                                                           | Nume document                                                                                                    |                                                | Gotégorie document               | Data Incircian                     | Action                                                                                                    |
|                                                                                           | oferta finonciora.pdf                                                                                                    | <b>P</b>                                       | Ofertă financiară                | 07-11-2022                         | 0                                                                                                    |
|                                                                                           | toport atribure pdf                                                                                                    | B                                              | Raport atribuire                 | 07-11-2022                         | ٥                                                                                                    |
|                                                                                           | CONTRACT_INITIAL_3_310571                                                                                                    | 71.pdf                                         | Contract                         | 04-11-2022                         |                                                                                                    |
|                                                                                           | Politica de confidențialitate • Politica de cookies • T                                                                                                    | ermeni și condiții 🔹 Politica antifraudă și an | ticorupție                       | 63027 Trade &s<br>Satura Universit | sturle mamoin - Ministeral Investigiler și Proiecteler European<br>c derovaluit de rătre Servicial de Telecomenicații Speciale |

Sistemul afiseaza interfata de Detalii achizitie ce contine:

- > Ofertanti castigatori romani cu posibilitate de vizualiare detalii ofertant
- Ofertanti castigatori straini

- > Documente achizitie cu posibilitate de descarcare a documentelor incarcate in FO
- > Ordine de plata cu posibilitate de descarcare a ordinului de plata incarcat in FO
- > Formulare transmitere achizitie cu posibilitate de descarcare a documentului

|                                  |                       |                         |                    |                | Marius Cisma       | su 😤 Administrare 📢 🧬     |
|----------------------------------|-----------------------|-------------------------|--------------------|----------------|--------------------|---------------------------|
| Toate projectele                 | Cuncie.               | Danumer: Mertant        | Lider nacciere     | Τεη ειδβηδιοη  | Subcontractions    | Acplan                    |
| Projecte transmise               | 1111                  | CONCEPT 5.A.            | NU                 | NU             | NU                 | 0                         |
| Projecte în evaluare             |                       |                         |                    |                | Torizole process   | a a literi a s            |
| Clarificări                      |                       |                         |                    |                |                    |                           |
| Contractore >                    |                       |                         |                    |                |                    |                           |
| 🛩 Achiziții 🛛 🔸                  |                       |                         | Ofertanți câștig   | lātori strāini |                    |                           |
| 🖸 Contestații                    | Mumily act willingthe | Gana Willingtoni        | Ownernite stertant | Toris ergene   | Tury impirition    | Subiopertectured          |
| 🗴 Transmitere Notificări/Decizii |                       |                         | 🚯 Nu există i      | nregistrari.   |                    |                           |
| 🔊 Natificări/Decizii transmise   |                       |                         |                    |                |                    | 3.1-5 in - 4 l            |
| Comunicare                       |                       |                         |                    |                | Exmerce (x         | Rebel 3 • Comp 1 7        |
|                                  |                       |                         |                    |                |                    |                           |
|                                  |                       |                         | Documente          | achiziție      |                    |                           |
|                                  | 1Na                   | ume decument:           | Categorie decum    | ent:           | ( Illena Inspraani | Actum                     |
|                                  | ofer                  | rta financiara.pdf      | Ofertá financia    | rà             | 07-11-2022         | •                         |
|                                  | rop                   | part atribuire.pdf      | Raport atribu      | re.            | 07-11-2022         | 0                         |
|                                  | CONTRACT              | _INITIAL_3_31057171.pdf | Contract           |                | 04-11-2022         | ٥                         |
|                                  |                       |                         |                    |                | Enerethe of pa     | ar <u>s -</u> const s - } |
|                                  |                       |                         | Ordine de          | plată          |                    |                           |

Apasati butonul "Mergi la anuntul achizitiei".

|                                                                         |                                                                                                    |                                                                                                    |                             |                 | Marius Cismasu                                 | S Administrare 6                                                                                                    |
|-------------------------------------------------------------------------|----------------------------------------------------------------------------------------------------|----------------------------------------------------------------------------------------------------|-----------------------------|-----------------|------------------------------------------------|----------------------------------------------------------------------------------------------------|
| B Toate projectele                                                      | 6                                                                                                    | Detalii verifi                                                                                                    | care                        |                 | Mergi la achiziție 🗩                           | Mergi la anunțul achiziției 🕣                                                                                        |
| Proiecte transmise     Proiecte în evaluare     Clarificăn              | Apel:<br>PNRR/2022/C9/MCID/I9/Investiția este mentă să<br>recompenseze 50 de cerentători excelenți care var primi burse<br>de excelență Marie Skladowska Corie | CUI autoritate contractantă:                                                                                                    | Frauda:<br>NU               |                 | Stare:<br>În editare                           |                                                                                                    |
| Contractore                                                             | CUI aplicant:<br>4204291                                                                                                    | Denumire autoritate contractantă:                                                                                                    | Conflict de interese:<br>NU |                 | Observații:                                    |                                                                                                    |
| ≁ Achinții >                                                            | Nume aplicant:<br>SERVICIUL ROMAN DE INFORMATII                                                                                                    | Numbr anunij SICAP:                                                                                                    | Nereguli procedură:<br>NU   |                 | Ultima octualizare:                            |                                                                                                    |
| <ul> <li>Contestații</li> <li>Transmitere Notificări/Decizii</li> </ul> | Nume project:<br>Test                                                                                                    | Link documentație atribuire SICAP: -                                                                                                    | Dublă finanțare:            |                 |                                                |                                                                                                    |
| Sy Notificàri/Decizi transmise                                          | Data transmitetii curente:<br>07-11-2022                                                                                                    | Dato transmiterii precedente:                                                                                                    | Corupție:<br>NU             |                 |                                                |                                                                                                    |
| Comunicare                                                              |                                                                                                    |                                                                                                    | Document verificare         |                 |                                                | _                                                                                                    |
|                                                                         |                                                                                                    |                                                                                                    | Documente achiziție         |                 |                                                |                                                                                                    |
|                                                                         | hiume documents                                                                                                    |                                                                                                    | Cottogue a document         | Sato instanctio |                                                | Aque                                                                                                    |
|                                                                         | dierta linanciara pdi                                                                                                    | pi (in the second second secon | Ofertă financiară           | 07-11-2022      |                                                | 0                                                                                                    |
|                                                                         | raport atribuse.pdf                                                                                                    |                                                                                                    | Raport atribuire            | 07-11-2022      |                                                | 0                                                                                                    |
|                                                                         | CONTRACT_INITIAL_3_3105717                                                                                                    | 71 pdf 🔎                                                                                                    | Contracti                   | 04-11-2022      |                                                | 0                                                                                                    |
|                                                                         |                                                                                                    |                                                                                                    |                             |                 | Lamato rejound 1                               | • (-)160 2 5                                                                                                    |
|                                                                         | Politica de confidențialitate • Politica de cookies • Terme                                                                                                    | ni și condiții • Politica antifraudă și anticon                                                                                                    | upție                       |                 | 620222 Toone druptur<br>Samera Indocraetic dae | fin remeratio - Michanesi Investijiler y Proincluter European<br>prohot da citta Sanicki da Talaconseisciji Speciala |

Sistemul redirectioneaza utilizatorul in FO unde se afiseaza anuntul achizitiei.

| PNRR                                                     | =                                                    |                                  | € &                                                    | (0) |
|----------------------------------------------------------|------------------------------------------------------|----------------------------------|--------------------------------------------------------|-----|
| TRANSPARENTĂ                                             | 💿 🖪 Detalii anunț achizit                            | ie                               |                                                        |     |
| Anunturi - Proceduri                                     |                                                      |                                  |                                                        |     |
| ABLOU DE BORD                                            |                                                      |                                  |                                                        |     |
| Tablou de bord                                           | Descriere<br>descriere anunt achizitie               |                                  |                                                        |     |
| Contact                                                  | Típ procedură achiziție<br>Achiziție directă         | Tip contract<br>Contract         | Datā publicare anunt<br>04/11/2022                     |     |
| OLITICI<br>munț de interes privind utilizarea aplicației | Dată limită depunere ofertă<br>03/11/2022            | Acord cadru<br>Da                | Criteriu atribuire<br>Cel mai bun raport calitate-cost |     |
| immeni și condiții                                       | Județ împlementare<br>Alba                           | Localitate implementare<br>Albac | Valoare buget<br>212342                                |     |
| olitica de confidențialitate                             | Numär loturi<br>1                                    | Nume<br>nume                     | Prenume<br>prenume                                     |     |
| olitica antifraudă și anticorupție                       | Email<br>email@email.com<br>Dataliitesemitese efectă | Telefon<br>0700000000            |                                                        |     |
|                                                          | detalii transmitere oferta                           |                                  |                                                        |     |
|                                                          | Loturi anunt achiziție                               |                                  |                                                        |     |
|                                                          | Numär lot                                            | Descriere                        | Acțians                                                |     |
|                                                          |                                                      |                                  |                                                        |     |

Primul pas in verificarea achizitiei este editarea verificarii. Astfel apasati butonul "**Editeaza** verificarea" din coloana Actiuni aferent achizitiei dorite.

|   |                           |                     |                                      |                                           |                                                                                                    |                | Ve                                                                                                    | rificare a   | chizitii               |         |          |                   |                     |                 |        |          |
|---|---------------------------|---------------------|--------------------------------------|-------------------------------------------|----------------------------------------------------------------------------------------------------|----------------|----------------------------------------------------------------------------------------------------|--------------|------------------------|---------|----------|-------------------|---------------------|-----------------|--------|----------|
|   |                           |                     |                                      |                                           |                                                                                                    |                |                                                                                                    |              |                        |         |          |                   |                     |                 |        |          |
|   | Venticăn potrații         |                     |                                      |                                           |                                                                                                    |                | en 4                                                                                                    |              |                        |         |          |                   |                     |                 |        |          |
|   | Filtrează după            | opel                |                                      |                                           |                                                                                                    |                |                                                                                                    | F            | iltrează după CUI apl  | icant   |          |                   | Filtrează după star | e venticare     |        |          |
|   | Filtrează după            | i denumire aut      | toriate contractant                  | â                                         | Filirează da                                                                                                | på CUI autoria | te contractantă                                                                                                    | ,            | 'litrează după nume ji | roject  |          |                   | Pilireaző dupà nun  | năr anunț SICAP |        |          |
|   | Reselected filtre         | Aplică filtr        | -                                    |                                           |                                                                                                    |                |                                                                                                    |              |                        |         |          |                   |                     |                 |        | Export   |
| Ľ |                           |                     |                                      |                                           |                                                                                                    |                |                                                                                                    | erificări ac | hiziții                |         |          |                   |                     |                 |        |          |
| ľ | April 1000                | 1410 (Mar)<br>(2007 | -DUI/CIP outomate ,<br>Contection(1) | Demons<br>optimizer-<br>optimizer-        | Huizee provident<br>ganitati                                                                                | UPD plant      | Auth                                                                                                    |              | -                      | outness | Loting a | inegal<br>grantel | -                   |                 | -      | MC PLANT |
|   | test                      |                     |                                      |                                           | SERVICIUL<br>ROMAN DE<br>INFORMATI                                                                          | 4204291        | PNRK/2022/C9/MCID/I0/Investration<br>este meniña să recompenseze 50<br>de cercetătion excelenți care vor<br>primi burse de excelenți Marie<br>Skladowsko Curie                                                                             | 'n editare   |                        | NU      | NU       | .NU-              | ĥU                  | NU              | 07-11- | 0        |
|   | Protect Platforma<br>VoD  |                     | *                                    |                                           | TERRA NOVA<br>GROUP SRL                                                                                     | 17265657       | PNRR/2023/C11/MC<br>/(7./Accelerated digitalizari)<br>producței și distribuției de filme                                                                                                    | 'ri editore  | . ÷                    | NU      | NU       | -94               | NU.                 | NU              | 03-11- | 0        |
|   | Project Platformia<br>VoD |                     |                                      |                                           | TERRA NOVA<br>GROUP SRL                                                                                     | 17265657       | PNRR/2025/C11/MC<br>//7./Accelerarea digitalizări<br>producței și distribuției de filme                                                                                                    | in editore   |                        | NU.     | NÚ       | -NU               | Hat .               | NU              | 03-11- | 0        |
|   | test 3                    |                     |                                      |                                           | " BALÂNIJIJĂ<br>ADPIAN - CABINET<br>DE AVOCAT"                                                              | 51385000       | PNR/2022/C6/M<br>ENERGIE/IS/Spriprings-meshbios<br>In instantione, meniforiarites p<br>eficientitories consumable de<br>emergie la miseu operatoritor<br>empriorica in vederes osigurbei<br>eficiențe emergetice în sectorul<br>undustrial | 'n editore   | 80                     | DA      | щ        | 90.               | NU                  | NU.             | 03-11- | 000      |
|   | PROJECT 11                | 010199              | -4204039                             | SECTORUL 2 AL<br>MUNICIPIULU<br>BUCURESTI | COMPANIA<br>NATIONALA<br>ROMANI S.A.<br>BUCURESTI<br>FILIALA<br>SOCIETATEA<br>FABRICA DE ARME<br>CUBIE S.A. | 10308500       | PNRR/2022/C12/MS/I15/Cobinete<br>de planificare familialó                                                                                                    | Pinalizată   | Se lace brie           | 184     | 'nц      | 80                | fau                 | 841             | 63-E-  | 0        |

Sistemul afiseaza interfata "Editeaza verificare"

| PNRR =                                                                              |                            |                |                  |                                            |                                                                                                    |                                                                                                 |          |                              |      |       |                     | Manius Chiman    | Admi   | nistrare 🐔 🖉 |
|-------------------------------------------------------------------------------------|----------------------------|----------------|------------------|--------------------------------------------|----------------------------------------------------------------------------------------------------|-------------------------------------------------------------------------------------------------|----------|------------------------------|------|-------|---------------------|------------------|--------|--------------|
| Toate projectele                                                                    |                            |                |                  |                                            |                                                                                                    |                                                                                                 |          |                              |      |       |                     |                  |        |              |
| Protectie transmiss     Tratecte in evoluare     Clarification                      | venticor activity          | mai            |                  | _                                          |                                                                                                    | +~                                                                                              |          |                              | _    |       |                     |                  |        | *            |
| Contractsee                                                                         | Faction of the second      | i otheri       |                  | _                                          | Editează verificare                                                                                              |                                                                                                 |          | ×                            | _    |       | Fillingto copo sici | e vernicare      | _      |              |
| <ul> <li>Ackepti</li> <li>Visuolisare achisty</li> <li>Venticare achisty</li> </ul> | Filtrează după             | denumire autor | nate contractori | ٥                                          | Observații *                                                                                                    |                                                                                                 |          |                              |      |       | Filtrează după nun  | iðir anunt SICAP | _      |              |
| Contestațe                                                                          | Reactional filtra          | Aplică Bitre   | 1                |                                            |                                                                                                    |                                                                                                 |          |                              |      |       |                     |                  |        | Deports NJ.5 |
| Tranumitere Notificân/Decal     Notificân/Decal     Notificân/Decal                 |                            |                |                  |                                            |                                                                                                    |                                                                                                 |          |                              | -    |       |                     |                  |        |              |
| E Conunicare                                                                        |                            | - Edit         |                  | -                                          |                                                                                                    |                                                                                                 |          |                              | =    |       |                     | . Seager .       | 1      | -            |
|                                                                                     | ted                        |                |                  |                                            | Dublă finanțare                                                                                                  |                                                                                                 |          | a manage princips 40(3)/4000 | (M)  | HO    | mit                 | άψ               | 0511-  | 00           |
|                                                                                     | Protect Platforma<br>Valt  |                |                  |                                            | Corupție                                                                                                    |                                                                                                 |          |                              | NV.  | MG    | agi s               | 150              | g3-11- | 00           |
|                                                                                     | Provecti Problemaa<br>Areb |                |                  |                                            | Alege document                                                                                                   |                                                                                                 |          |                              | PRO- | 6363  | -60).               | 90               | 0+11   | 00           |
|                                                                                     | Juna I                     |                |                  |                                            | <ul> <li>Nu a tost selectat niciun</li> <li>Inchida ×</li> </ul>                                                 | document.                                                                                       |          |                              | 14/  | Pille | .60                 | tau              | inii-  | 0000         |
|                                                                                     | PROISCELT                  | 010139         | 4204636          | SECTORIAL 2 AL<br>MUNICIPIULA<br>BUCORESTI | DOAMPANA<br>NATIONALA<br>NIGAAMA SA<br>BUCINEET<br>PUINA<br>SOOETATA<br>SOOETATA<br>FABRICA DE ARME<br>CLIGIA SA | <ol> <li>Frieffer 2022 (C32,445) in 3 5-Castriveste<br/>on previdingste formlicititi</li> </ol> | Freekott | Settoor Base, HIL            | NU.  | ML    | 141                 | ×31              | 03-11- | 00           |

Completati campul obligatoriu "Observatii"

| Toote proinctele               |                 |                |                  |               |                                                       |                 | Ver                            | ificare achi | zitii                             |           |        |                    |                |                  |            |
|--------------------------------|-----------------|----------------|------------------|---------------|-------------------------------------------------------|-----------------|--------------------------------|--------------|-----------------------------------|-----------|--------|--------------------|----------------|------------------|------------|
| Proiecte frommise              |                 |                |                  |               |                                                       |                 |                                |              |                                   |           |        |                    |                |                  |            |
| Projecte In evoluare           | ificăn achiata  |                |                  |               |                                                       |                 | file:                          |              |                                   |           |        |                    |                |                  |            |
| Conticón 8                     | ltrează după a  | pel            |                  | 1             |                                                       |                 |                                |              |                                   | 1         |        | Filtrează după sta | ire verificare |                  |            |
| Contractore >                  |                 |                |                  |               | Editează venhce                                       | are             |                                |              | *                                 |           |        |                    |                |                  |            |
| Vizuolaore orhati              | iterate duct d  | n min n tor    | inte contractore |               | Observatii                                            |                 |                                |              |                                   |           |        | Eltranth dunk ou   | mar anual SICA |                  |            |
| Verificane achizipi            | itteore says as | figning server | Ste control to   |               |                                                       |                 |                                |              |                                   |           |        | Filieuru sopu      | Idramony seen  |                  |            |
| Contestați                     | lastical Ray    | Aplica Titre   | 1                |               | 1                                                     |                 |                                |              |                                   | 1         |        |                    |                |                  | Eporta XIS |
| 4 Transmitere Natificân/Deazi  |                 |                |                  |               |                                                       |                 |                                |              |                                   |           |        |                    |                |                  |            |
| 20 Notificări/Decizi transmise |                 |                |                  |               |                                                       |                 |                                |              | )                                 |           |        |                    |                |                  |            |
| F Comunicare                   | -               | ~              |                  |               |                                                       |                 |                                |              |                                   | Constain- | tree . |                    |                | Eduters<br>Local | -          |
|                                |                 |                |                  |               |                                                       |                 |                                |              | Constanting of States (1999) 4000 |           |        |                    |                |                  | 00         |
|                                | Set             |                |                  |               | Dublô tinanțare Conflict de intere                    | ese             |                                |              |                                   | NU        | NO     | NU                 | NU             | .0(+1)-          | 00         |
| Proie                          | a Piatforma     |                |                  |               | Nereguli procedu Fraudă                               | irb.            |                                |              |                                   | NU        | NU     | -10                | NU             | 03-11-           | 00         |
|                                | VaD             |                |                  |               | Corupție                                              |                 |                                |              |                                   |           |        |                    |                |                  | 00         |
| Prove                          | VaD             |                |                  |               | Alege document                                        | a.              |                                |              |                                   | · NU      | - ALI  | NU                 | NU             | 03-11-           | 00         |
|                                |                 |                |                  |               | () Nu a fost seler                                    | ctat niciun dao | ument                          |              |                                   |           |        |                    |                |                  |            |
|                                | test 3          |                |                  |               |                                                       |                 |                                |              |                                   | NU.       | INU.   | NU                 | HU             | 103-11-          | 0000       |
|                                |                 |                |                  |               | Inchide $\times$                                      |                 |                                |              | Statuester.                       |           |        |                    |                |                  |            |
|                                |                 |                |                  |               | COMPANIA<br>NATIONALA                                 |                 |                                |              |                                   |           |        |                    |                |                  |            |
| 27                             | INFCT LT        | 010199         | 420403B          | SECTOROL 2 AL | ROMARM S.A.<br>BUCUREȘTI                              | 16358505        | F1@R/2022/C12/M5/01.5/Capinete | Finakzata    | Setscepre MI                      | NU        | 101    | NU                 | NU             | 03-11-           | 00         |
|                                |                 |                |                  | BUCURESTI     | FILIALA<br>SOCIETATEA<br>FABRICA DE ARME<br>CUGIR 5 A |                 | de planificare familială       |              |                                   |           |        |                    |                |                  | 00         |

Bifati unul sau mai multe check-box-uri, daca este necesar, acestea nefiind obligatorii.

| And and a state of the state of the state of |                          |               |                   |                                          |                                                                                                    |                                                             | rificare achi |                   |            |           |                   |                |           |           |
|----------------------------------------------------------------------------------------------------|--------------------------|---------------|-------------------|------------------------------------------|----------------------------------------------------------------------------------------------------|-------------------------------------------------------------|---------------|-------------------|------------|-----------|-------------------|----------------|-----------|-----------|
| Toote provoctese                                                                                                    |                          |               |                   |                                          |                                                                                                    |                                                             |               |                   |            |           |                   |                |           |           |
| Projecte în evolucire                                                                                                    | yérikaan achiadi         |               |                   |                                          |                                                                                                    |                                                             |               |                   |            |           |                   |                |           | 1         |
| G (Cerficàri                                                                                                    | Filmenta dur             | anget .       |                   |                                          |                                                                                                    |                                                             |               |                   |            |           | Fittegrő dupb str |                |           |           |
| Contractore                                                                                                    |                          |               |                   |                                          | Editează verificare                                                                                              |                                                             |               |                   |            |           |                   |                |           |           |
|                                                                                                    |                          |               |                   |                                          | Coservobi *                                                                                                    |                                                             |               |                   | 7          |           |                   |                |           |           |
| ntualizare achetty                                                                                                    | Fittleozo dopo           | denumbre outo | nate controctant/ | þ                                        | abservate                                                                                                    |                                                             |               |                   |            |           | Fittează după hum | or anunt SICAP |           |           |
| Contestați                                                                                                    | Rendered first           | -             |                   |                                          | 4                                                                                                    |                                                             |               |                   |            |           |                   |                |           | Epont ILS |
| 🗧 Transmitere Natrficări/Decizii                                                                                                    |                          |               |                   |                                          | 4                                                                                                    |                                                             |               |                   |            |           |                   |                |           |           |
| ty Nobilistin/Decisi transme                                                                                                    |                          |               |                   |                                          | 4                                                                                                    |                                                             |               |                   |            |           |                   |                |           |           |
| Gorrunicare                                                                                                    |                          |               |                   | =                                        | 4                                                                                                    |                                                             |               |                   |            |           | -                 |                | ina non - | -         |
|                                                                                                    | -                        |               |                   |                                          | Dubió finanțare                                                                                                  |                                                             |               | The second second | 80<br>INU. | 141       | 504               | 881            | 117-11-   | 00        |
|                                                                                                    | Project Platforma<br>VSD |               |                   |                                          | Corruptie Corruptie                                                                                              |                                                             |               |                   | 44         | 44.5      | нр                | NE             | 05-11-    | 00        |
|                                                                                                    | Project Platforma<br>VoD |               |                   |                                          | Alege document                                                                                                   |                                                             |               |                   | -443       | 44        | -110              | 98.1           | 09-11-    | 00        |
|                                                                                                    | test 9                   |               |                   |                                          | Nu a fost selectat niciun a                                                                                      | locument.                                                   |               |                   | ind.       | 141       | Jul.              | JAL I          | usii-     | 0000      |
|                                                                                                    | PROJECT 17               | 010199        | 4204036           | SECTORUL 2 AL<br>MUNICPILLE<br>BUCURESTI | Inchile X<br>COMPARA<br>RATIONALA<br>BIOMARNISA<br>BIOCHESTI<br>FUALA<br>SOCIETATEA<br>FARMICA DE ARME<br>FUERSA | R PHAN/2022/C12/MB/113/Colometer<br>de planificate frankala | Finanzasti    | Selocebre M       | ini        | the state | -HLI              | heli           | 08-31-    | 00        |

Apasati butonul "Alege document".

| Toste projectele.            |                    |               |                  |                        |                                       |                  |                                                           |          |                           |                                                                                    |      |                    |                 |           |               |
|------------------------------|--------------------|---------------|------------------|------------------------|---------------------------------------|------------------|-----------------------------------------------------------|----------|---------------------------|------------------------------------------------------------------------------------|------|--------------------|-----------------|-----------|---------------|
| Protecte transmise           | Venticial accusto  |               |                  | _                      |                                       |                  | -                                                         |          |                           | _                                                                                  |      | _                  |                 |           | ~             |
| Clarificăn                   | -                  | _             |                  |                        |                                       | _                |                                                           |          |                           |                                                                                    |      | · · · · ·          |                 |           |               |
| Contractore >                | Filtreozō dupą     | opel          |                  |                        | Editează verifica                     | are              |                                                           |          |                           | -                                                                                  |      | Fiitreaző dupő sta | e verificare    |           |               |
| Actuații >                   | 1                  |               |                  |                        | r Otsevoti *                          |                  |                                                           |          |                           | 1                                                                                  | -    |                    |                 |           |               |
| iolizare achiziți            | Filmeasa supa      | denomire duto | mate contractant | a                      | observatio                            |                  |                                                           |          |                           |                                                                                    | 1    | Filtreazáidupá nur | har amont SICAP |           |               |
| ncore ochizipi               |                    | _             |                  |                        |                                       |                  |                                                           |          |                           |                                                                                    |      |                    |                 |           |               |
| Contestapi                   | Resenant filtre    | Aplică filtre |                  |                        |                                       |                  |                                                           |          |                           |                                                                                    |      |                    |                 |           | Exporta (1.5  |
| Trammitere Notificări/Decizi |                    |               |                  |                        |                                       |                  |                                                           |          |                           |                                                                                    |      |                    |                 |           |               |
| Comenicare                   |                    |               |                  | Decime a               |                                       |                  |                                                           |          |                           |                                                                                    |      |                    |                 |           |               |
|                              | Quarter Dames      | 0             |                  | - and the second       |                                       |                  |                                                           |          |                           | information and an and an and an and an and an an an an an an an an an an an an an |      |                    | -               | Care Loss | in the second |
|                              | int.               |               |                  |                        | Dublé finantare                       |                  |                                                           |          | Coco-de (Invoir 3990/4000 | -101                                                                               | 201  | - 20               | -               |           | 00            |
|                              |                    |               |                  |                        | Conflict de intere                    | se               |                                                           |          |                           |                                                                                    |      |                    |                 |           | 00            |
|                              | Froiges Flastorius |               |                  |                        | Nereguli procedu     Fraudā           | 10               |                                                           |          |                           | - CARL                                                                             | 10.1 | 144                |                 | 03-11-    | 00            |
|                              | VOL                |               |                  |                        | Corupție                              | -                |                                                           |          |                           |                                                                                    |      |                    |                 |           |               |
|                              | VaD                |               |                  |                        | Alege document                        |                  |                                                           |          |                           | INL                                                                                | ALL  | HE                 | NU              | 03-11-    | 00            |
|                              |                    |               |                  |                        | <ul> <li>Nu n frost select</li> </ul> | tot nicture door | ument                                                     |          |                           |                                                                                    |      |                    |                 |           |               |
|                              | feed 5             |               |                  |                        | () in the second                      |                  |                                                           |          |                           | NU                                                                                 | NU   | 111                | NU              | 03-11-1   | 0000          |
|                              |                    |               |                  |                        | Inchide X                             |                  |                                                           |          | Additional Associations   |                                                                                    |      |                    |                 |           |               |
|                              |                    |               |                  |                        | P CRAPHANIA                           | _                |                                                           |          |                           |                                                                                    |      |                    |                 |           |               |
|                              |                    |               |                  |                        | ROMARM S.A.                           |                  |                                                           |          |                           |                                                                                    |      |                    |                 |           |               |
|                              | PROJECT 1 T        | 010159        | 4304036          | MUNICIPULU<br>BUCURETI | BUCUREST/<br>FILIALA                  | 10108500         | PNRF/2022/C12/M5/11 5/Coomete<br>de planificare formizalà | Frideata | Se tote bire NU           | ART                                                                                | 50   | 194                | MAL             | 0.9-11-   | 00            |
|                              |                    |               |                  |                        | SOCIETATEA<br>FABRICA DE ARME         |                  |                                                           |          |                           |                                                                                    |      |                    |                 |           |               |

Sistemul deschide interfata de selectare document din memoria calculatorului. Documentul trebuie sa fie PDF, de maxim 50mb si semnat electronic cu certificatul digital inregistrat pe cont.

| This PC + Downloads                                                                         | ~                                                     | C 4 3                                 | Search Downloads                                                                                     |                      |                                 | Verificare  | achattii     |      | _ |   |                     |                |       |         |
|---------------------------------------------------------------------------------------------|-------------------------------------------------------|---------------------------------------|----------------------------------------------------------------------------------------------------|----------------------|---------------------------------|-------------|--------------|------|---|---|---------------------|----------------|-------|---------|
| PDF PDF<br>document<br>justificativ AL_331057171                                            | PDF<br>CONTRACT_IN/<br>AL_2_4204291 (1                | PDF<br>FormularTran                   | PDF<br>20221102114613                                                                                | •                    | Min                             |             |              | ×    | _ |   | Filtrează după sito | e verfaste     |       | _       |
| PDF PDF                                                                                     | PDF                                                   | 5/17_20241<br>2004                    | PDF                                                                                                  |                      |                                 |             |              |      | _ |   | Prizectió dupó pun  | de onuej 50.49 |       | Boord R |
| mulaifanuni DeciziiAcceptare,<br>Contact, 420 2021102114613<br>1,2022110211 (1)<br>5909 (1) | Decizi Vansmits<br>eDraft:ContractB<br>_2022110211512 | All File                              | are, DeciziAcceptare<br>513 20221102114457<br>es<br>Open Cancel                                      | ×                    |                                 |             | (and         |      | 1 | H | -                   |                | 1     | -       |
| Planti Patrano<br>190                                                                       | 1 -                                                   |                                       | Conflict de interes<br>Nereguis procedur<br>Frouda                                                   | 0                    |                                 |             |              |      | - |   | -                   |                | 10942 | 00      |
| Provet Pattane:                                                                             |                                                       |                                       | B Alage document                                                                                     |                      |                                 |             |              |      | × | - | M.                  | 2              | 2042- | 00      |
| 1847 S                                                                                      |                                                       |                                       | Nu a fast selects<br>Include X                                                                       | ft njolun duralmer   | re.                             |             |              |      | - | - |                     |                | 160   | 000     |
| PR080117 00009                                                                              | 12428                                                 | SFCTORE 244<br>MONICIPIOUS<br>BUCURED | соличана<br>натопаца<br>есланотка<br>виссинотка<br>виссинотка<br>нациа<br>восталова<br>зависа община | 1969a - <sup>4</sup> | ant storipissta<br>organization | later fread | 0 Settantine | -91- | × | ~ | ×                   |                | tike- | 00      |

Dupa incarcarea documentului apasati butonul "Editeaza verificarea".

|                               |                            |                  |                  |                                                                                                    |                                                                                                    |                                                             |           |                           |        |      |                                 |             | -      |           |  |
|-------------------------------|----------------------------|------------------|------------------|----------------------------------------------------------------------------------------------------|----------------------------------------------------------------------------------------------------|-------------------------------------------------------------|-----------|---------------------------|--------|------|---------------------------------|-------------|--------|-----------|--|
| Toote proiectele              |                            |                  |                  |                                                                                                    |                                                                                                    |                                                             |           |                           |        |      |                                 |             |        |           |  |
| Projecte transmise            | Verificani orbitrin        |                  |                  |                                                                                                    |                                                                                                    | ~~                                                          |           |                           |        |      |                                 |             |        | 10        |  |
| Projecto in evolucire         |                            |                  |                  |                                                                                                    |                                                                                                    |                                                             |           |                           |        |      |                                 |             |        |           |  |
| Contractore *                 | Fitrează după              | apei             |                  |                                                                                                    | Editează verificare                                                                                       |                                                             |           | ×                         |        |      | Filtreozà după stan             | e venticore |        |           |  |
| - Achieții >                  | 1000                       |                  |                  |                                                                                                    | r Observatin *                                                                                            |                                                             |           |                           |        |      |                                 |             |        |           |  |
| Wzualiziare ochiziții         | Filtmaza după              | i denumire autor | note contractant | ta                                                                                                    | observatii                                                                                                |                                                             |           |                           |        |      | Fitreaza dupo numor anunt SICAP |             |        |           |  |
|                               |                            | -                |                  |                                                                                                    |                                                                                                    |                                                             |           |                           | -      |      |                                 |             |        |           |  |
| Contestași                    | Renetinary) littre         | Aplica (Bite     |                  |                                                                                                    |                                                                                                    |                                                             |           |                           |        |      |                                 |             |        | Equal X13 |  |
| Transmitere Notificări/Deczai |                            |                  |                  |                                                                                                    |                                                                                                    |                                                             |           |                           |        |      |                                 |             |        |           |  |
| Comunicare                    | -                          |                  |                  | (panamina                                                                                                    |                                                                                                    |                                                             |           |                           |        |      |                                 |             |        |           |  |
|                               | Terripters.                | BON.             | -                | and a state of the state of the |                                                                                                    |                                                             |           |                           | Comeo- |      | (reve                           | Janabar.    | COLD-T | 486       |  |
|                               | Iest:                      |                  |                  |                                                                                                    | Dublă finanțare     Conflict de Interese                                                                  |                                                             |           | Centimum tomate 3010/4000 | M      | -MIA | 7942                            | (1011)      | 37-11- | 00        |  |
|                               | Project Plattannia<br>VoDi |                  |                  |                                                                                                    | Nereguli procedură      Fraudă      Corupție                                                              |                                                             |           |                           | NU     | NU   | 1962                            | POLL        | 03-31- | 00        |  |
|                               | Project Platforms<br>VaD   |                  |                  |                                                                                                    | Alege document                                                                                            |                                                             |           |                           | 144    | -90. |                                 | -664)       | 03-31- | 00        |  |
|                               | mi                         |                  |                  |                                                                                                    | v document justificatio.pdf                                                                               |                                                             |           | Editează verificare       | NU     | 240. | W.I                             | +00.1       | mu     | 0000      |  |
|                               | PROJECT & T                | 010159           | 4204038          | SECTORUL 2 AL<br>MUNICIPALIDI<br>BUCORISTI                                                                                                    | COMPANIA<br>NATIONALA<br>ROMARMISIA<br>BUCURESTI<br>ILIALA<br>SOCIETIAIEA<br>FABRICA DE ARME<br>CUBIRIS A | PNRR/2022/C12/MS/11.5/Cobinete<br>de plant/laure (pwilliol) | Finolastó | Sefaceture 400            | 743    | NU.  | -                               | -           | 0511-  | 00        |  |

Sistemul afiseaza mesaj de succes.

|                           |                |                    |                                            |                                                                                                    |                | Ve                                                                                                    | rificarei   | achizitii              |          |     |    |                     |                 |             |             |   |
|---------------------------|----------------|--------------------|--------------------------------------------|----------------------------------------------------------------------------------------------------|----------------|----------------------------------------------------------------------------------------------------|-------------|------------------------|----------|-----|----|---------------------|-----------------|-------------|-------------|---|
| Venticări achiziți        |                |                    |                                            |                                                                                                    |                | in .                                                                                                    |             |                        |          |     |    |                     |                 |             |             |   |
| Filtrează după            | a apel         |                    |                                            |                                                                                                    |                |                                                                                                    |             | Filtrează după CUI apl | loant    |     |    | Filtrează după star | e verificare    |             |             |   |
|                           |                |                    |                                            |                                                                                                    |                |                                                                                                    |             |                        |          |     | _  |                     |                 |             |             |   |
| Pitrează după             | a denumire aut | oriate contractant | 0                                          | Filtrează du                                                                                           | pă CUI autoria | te contractantă                                                                                                    |             | Filtrează după niime p | irolect  |     |    | Filtrează după num  | iar anunt SICAP | <u></u>     |             |   |
| Resetuced filter          | Aplica Titra   |                    |                                            |                                                                                                    |                |                                                                                                    |             |                        |          |     |    |                     |                 |             | Exports ILS |   |
|                           |                |                    |                                            |                                                                                                    |                | - 4                                                                                                    | erificări a | chiziții               |          |     |    |                     |                 |             |             | 1 |
| Teams ( etcase            |                |                    | 2000                                       |                                                                                                    | tong anal      | 14                                                                                                    | Ser willing | -                      | Section. | -   | -  | -                   | -               | Discourse - | 100         |   |
| telat                     |                |                    |                                            | SERVICIUL<br>ROMAN DE<br>INFORMATII                                                                    | 4204291        | PhRF/2022/C9/ACID/Grinveships<br>estementő ső recompenseze 50-<br>de cercetőton excelent) csze vor-<br>prins burse de excelent3 Mone<br>Skodowsko Curie                                                                                         | in editor   | e cicaevychii          | Â        | NU  | NU | ia.                 | ĬNI             | 07-31-      | 0000        |   |
| Project Platformal<br>VaD |                |                    |                                            | TERRA NOVA<br>GROUP SRL                                                                                | 17205057       | PNRR/2023/C11/MC<br>/[7/Accelerated digitalizari<br>producției și distribuței de filme                                                                                                    | in editor   | e                      | NU       | NU  | NU | 101                 | NAL.            | 03-11-      | 00          |   |
| Protect Platfarma<br>Volu |                |                    |                                            | TERBA NOVA<br>GROUP SRL                                                                                | 17205057       | PNRR/2023/C11/MC<br>/17 /Accelerateo argitalizari<br>producției și distribuției de filme                                                                                                    | In eartor   |                        | 190      | ND  | 30 | -9U                 | NU.             | 03-11-      | 00          |   |
| test 3                    |                |                    |                                            | " BÂLÂNUȚĂ<br>ADRIAN - CABINET<br>DE AVOCAT"                                                           | 31385080       | PH/89/2022/C/5/M<br>ENERGE/55/50/(Innee investit)/Ion<br>In modernative monitorizates pi<br>eficientizates constamula de<br>energie to nicelar operational<br>economic hivedento a siguizario<br>eficienței energetice în sectorul<br>roductind | In editor   | e an                   | DA       | NU. | NU | HL.                 | NU              | 03-11-      | 0000        |   |
| PROJECT I T               | 010199         | -1204036           | SECTORUL 2 AL<br>MUNICIPIULUI<br>BUCURESTI | COMPANIA<br>NATIONALA<br>ROMARMISA<br>BUCURESTI<br>FILIALA<br>SOCIETATEA<br>FABRICA DE ARME<br>CUGRESA | 16388506       | PN5RI2022/C12/M5/i15/Cotivese<br>de pidnifizare fornilati                                                                                                    | Finalizati  | 0 Se tope brie         | MJ       | w   | NU | 103                 | NO.             | 03-11-      | 00          |   |

La ultimul pas, apasati butonul, ce a devenit activ dupa ce ati editat verificarea, **Finalizeaza** din coloana Actiuni.

|                         |              |                     |                                           |                                                                                                    |                 | Ve                                                                                                    | rificare ac    | thizitii           |         |            |                |                    |                 |    |
|-------------------------|--------------|---------------------|-------------------------------------------|----------------------------------------------------------------------------------------------------|-----------------|----------------------------------------------------------------------------------------------------|----------------|--------------------|---------|------------|----------------|--------------------|-----------------|----|
| -                       |              |                     |                                           |                                                                                                    |                 |                                                                                                    |                |                    |         |            |                |                    |                 |    |
| Verificăn oci           | iziți        |                     |                                           |                                                                                                    |                 | pre-                                                                                                    |                |                    |         |            |                |                    |                 |    |
| Filtrează               | upă apel     |                     |                                           |                                                                                                    |                 |                                                                                                    | Fit            | trează după CUI ap | licant  |            |                | Filtrează după sta | re verificare   |    |
| · · · ·                 |              |                     |                                           |                                                                                                    |                 |                                                                                                    |                |                    |         |            |                |                    |                 |    |
| Filtrează               | upă denumire | autoriate contracta | nta                                       | Filtrează d                                                                                                 | upă CUI autoria | te contractantă                                                                                                    | Fit            | trează după nume j | project |            |                | Filtrează după nut | mär anunt SICAP | (  |
|                         |              | -                   |                                           |                                                                                                    |                 |                                                                                                    |                |                    |         |            |                |                    |                 |    |
| Resetează               | itre Aplica  | Give                |                                           |                                                                                                    |                 |                                                                                                    |                |                    |         |            |                |                    |                 |    |
|                         |              |                     |                                           |                                                                                                    |                 | 3                                                                                                    | /erificări ach | niziții            |         |            |                |                    |                 |    |
| (100.000)               | and our      | Call Annual         | Constant<br>Constant                      | Prime personal                                                                                              | COD ( murr )    | -                                                                                                    | -              | (Second)           |         | Surfict an | tensi<br>mesid | the P              | (Compa-         | 38 |
| test                    | ÷            |                     |                                           | SERVICIUL<br>ROMAN DE<br>INFORMATII                                                                         | 4204291         | PNRR/2022/C9/MCID/I9/investijo<br>este menită să recompensate 50<br>de cercetători excelenți care vor<br>primi bune de excelență Mone<br>Sklodowski Curie                                                                                       | in editore     | coservati          | NU      | NU         | NU             | NŲ                 | NU              |    |
| Project Platform<br>VaD | a :          |                     |                                           | TERRA NOVA<br>GROUP SRL                                                                                     | 17265657        | PNRR/2023/C11/MC<br>/17/Accelerarea digitalizări<br>producței și distribuței de filme                                                                                                    | în editore     |                    | NU      | NU         | NU             | NU.                | NJ              |    |
| Project Plottorr<br>VoD | a .          |                     |                                           | TERRA NOVA<br>GROUP SRL                                                                                     | 17265657        | PNRR/2023/C11/MC<br>//7/Accelerarea digitalizări<br>producției și distribuției de filme                                                                                                    | În editare     | -                  | ŇJ      | NU         | NU             | -NU -              | NU              |    |
| test 3                  | i a          |                     |                                           | "BĂLĂNUȚĂ<br>ADRIAN - CABINET<br>DE AVOCAT"                                                                 | 31385090        | PNRR/2022/C6/M<br>ENERGE/IS./Sprijnineo investipilor<br>In moderatore, monitocatreo y<br>efficientaorea consumului de<br>energie la investi aperatorilor<br>economic in vederea asiguitarii<br>efficienței energetice în sectorul<br>industrial | în editore     | da                 | DA      | NU         | NU             | 761.               | NU              |    |
| PROJECT IT              | 01019        | 4204038             | SECTORUL 2 AL<br>MUNICIPIULU<br>BUCURESTI | COMPANIA<br>NAŢIONALĂ<br>ROMARM S.A.<br>BUCUREȘTI<br>FILIALĂ<br>SOCIETĂTEĂ<br>FABRICĂ DE ARME<br>CUĞIR S.A. | 16368500        | PNRR/2022/C12/M5/12 SiCabinete<br>de planificare familiată                                                                                                    | Finalizată     | Se face bine       | NU      | NU         | NU             | 143                | NEL             | 1  |

Sistemul afiseaza modal de confirmarea a finalizarii operatiunii fara alerte si apasati DA.

|                                    |                           |                |                   |                                          |                                                                                                    |             |                                                                                                    |                |                  |        |        |      |                     |                |               |              | ľ |
|------------------------------------|---------------------------|----------------|-------------------|------------------------------------------|----------------------------------------------------------------------------------------------------|-------------|----------------------------------------------------------------------------------------------------|----------------|------------------|--------|--------|------|---------------------|----------------|---------------|--------------|---|
| Foote provinctele                  |                           |                |                   |                                          |                                                                                                    |             |                                                                                                    |                |                  |        |        |      |                     |                |               |              |   |
| ecte baramise<br>vecte în evaluare | Verification activation   |                |                   |                                          |                                                                                                    |             |                                                                                                    |                |                  |        |        |      |                     |                |               |              |   |
|                                    | Filtreazó aupó            | oper           |                   |                                          |                                                                                                    |             |                                                                                                    | Fittee         | αία αυρά ζύι αρι | cont   |        |      | Filtrează după star | e venticore    |               |              |   |
|                                    |                           |                |                   |                                          | 10                                                                                                    |             |                                                                                                    |                |                  |        |        |      |                     |                |               |              | l |
|                                    | Fitrează după             | denumite auto  | ciote contractont | a                                        | Fitrează dup                                                                                               | a CU) autor | ate contractantă                                                                                                    | Fintree        | sza dupa nume p  | rolect |        |      | Piltrează după nun  | at onunt SICAP |               |              | l |
|                                    | Reasterned Bire           | Aprilio) 107re |                   |                                          |                                                                                                    |             |                                                                                                    |                |                  |        |        |      |                     |                |               | Esports 32.5 | l |
| azi transmise                      |                           |                |                   |                                          |                                                                                                    |             | Veri                                                                                                    | licări ochizi  | eii              |        |        |      |                     |                |               |              | l |
|                                    | Land prosec               | 104            |                   |                                          | -                                                                                                    |             | Confirmare                                                                                                    | ×              | -                | -      | -      | -    | -                   | -              |               | -            |   |
|                                    | test                      |                |                   |                                          | SERVICES<br>ROMAN DE<br>INPORMATI                                                                          | 4394291     | Sunteți sigur că donți să finalizăți venificare                                                                                                    | a förä pierte) | placenyctil      | NU     | NU     | Ne.  | 101                 | NO.            | 97-11-0       | 000          |   |
|                                    | Project Platformo<br>VolD |                |                   |                                          | TERRA NOVA<br>GRIOLIP BRL                                                                                  | 17263697    | ni? Accesses automotive and the                                                                                                    | histore        | 1.1              | NU     | NU.    | 10/  | 101                 | ANX.           | 03-11-        | 00           |   |
|                                    | Protect Platformo<br>VoD  |                |                   |                                          | TERRA NOVA<br>GRCAIF SRL                                                                                   | 17205067    | PNRR/2073/C1 L/Mac<br>(/) / Accelerated pignolazini<br>productie pidniznoutjevice / imme                                                                                                    | lo estare      |                  | -60    | NG     | ili. | NU                  | 140            | <u>ģi</u> ii. | 00           |   |
|                                    | Jest 3                    |                |                   |                                          | - BALANUTA<br>ADRIAN - CARINET<br>DE AVOCAT                                                                | 31385080    | PRR/2022/C6/M<br>EVERGE/IS /Sprinke/ Investigion<br>In rodernotarik introditioned pu<br>efform/source or consumativitie<br>energie in rivelial operatorito<br>economic in veseral operatorito<br>economic in veseral operatorito<br>economic in veseral operatorito<br>economic in veseral operatorito | in editore     | <i>p</i> .       | DĄ     | ML     | NOL  | 19J.                | HR.I.          | asir 🗿        | 000          |   |
|                                    | PROFILET                  | 010155         | 4784018           | SECTORUL 3 AL<br>MERICIPALI<br>BUCURESTI | COMPANIA<br>NATIONALA<br>ROMARM S.A.<br>BUCURESTI<br>FILIALA<br>RECIENTIA<br>FABRICA DE ARME<br>CUGIR S.A. | 10,456500   | Indeti/2022/C12/M5/115/Cobvese<br>xte planificare formilal/                                                                                                    | Pinalizzza     | Sec Roce (prime  | -143   | 1651 · | -44  | 981                 | 983            | 0511-         | 00           |   |

Sistemul afiseaza mesaj de succes si statusul Achizitiei va fi modificat in "Finalizata".

|                          | Verificare achizitii |         |                                             |                                                                                                    |                   |                                                                                                    |               |                        |           |            |                                  |                     |              |            |             |
|--------------------------|----------------------|---------|---------------------------------------------|----------------------------------------------------------------------------------------------------|-------------------|----------------------------------------------------------------------------------------------------|---------------|------------------------|-----------|------------|----------------------------------|---------------------|--------------|------------|-------------|
| Veritadri adruzpi        |                      |         |                                             |                                                                                                    |                   |                                                                                                    |               |                        |           |            |                                  |                     |              |            |             |
| Filtreazó du             | pă apel              |         |                                             |                                                                                                    |                   |                                                                                                    | F             | Filtrează după CUI api | lcant     |            |                                  | Filtreazó dupó star | e verificare |            |             |
| Filtreozó du             | oriate contractant   | a       | Filtrează duj                               | pă CUI autoria                                                                                         | note contractantă |                                                                                                    |               |                        |           |            | Pitreaza dupa numar anung SiCAP. |                     |              |            |             |
| Residenced 9             | re Aplico film       |         | _                                           | _                                                                                                    |                   | 1                                                                                                    | /erificāri ac | chiziții               |           | _          |                                  |                     |              | _          | Exports XLS |
| Auto part.               | Destinant<br>2007    |         | Charlest<br>annual                          | Ning process<br>Exerct                                                                                 | Sing it's appears | -                                                                                                    | 104+ a+11 m+  | (Barrielli)            | performed | Control in | Arrestor.                        |                     | -            | Data trova | iner.       |
| test                     | -0                   | +       | -                                           | SERVICIUL<br>ROMAN DE<br>INFORMATII                                                                    | 4204291           | PNBR/2022/C5/MCID/I9/Investipio<br>este mento sa recompreseze. 50<br>de cercatation excerento core voi<br>primi burse de excelento Marie<br>Stadewike Curie                                                                                 | Periodizato   | observati              | NU        | NU         | 201                              | NU)                 | NO           | 07-11-     | 00          |
| Project Plottormo<br>VoD |                      |         |                                             | TERRA NOVA<br>GROUP SRL                                                                                | 17385657          | FNRR/2023/C11/MC<br>vi7 (Accelerated digitalizari<br>producție și distribuției de filme                                                                                                    | In editore    |                        | NU        | NU         | NU                               | NU                  | = N83        | 0.8-513    | 00          |
| Project Platforma<br>VsD | ÷.                   | ÷       |                                             | TERRA NOVA<br>GROUP SRL                                                                                | 17205057          | PNRR/2023/C11/MC<br>117/Acceleratea digitatatini<br>producție și distribuției de filme                                                                                                    | În editare    |                        | NU        | ŃU         | NU                               | NU                  | NU           | 03-51-     | 00          |
| test 3                   |                      |         |                                             | " BÂLÂNUȚĂ<br>ADRIAN - CABINET<br>DE AVOCAT"                                                           | 31385080          | PNRV(2022/CoVM<br>ENERGIE/IS /Sprginino miestificion<br>in modernizore, monitorizorea p<br>eticientizorea consumular de<br>energie la rivelul operatorilar<br>economia in vedera osgufari<br>eficienței energetice în sectorul<br>industria | Th editore    | 09                     | DA        | 190        | pit.                             | NU                  | TALL         | 03-11-     | 0000        |
| FROIECT 1 T              | 010199               | 4204038 | SECTORUL 2 AL<br>MUNICIPIOLIA<br>BLICURESTI | COMPANIA<br>NATIONALA<br>ROMARMISA<br>BUCURESTI<br>FILIALA<br>SOCIETATEA<br>FABRICA DE ARME<br>CUÓRISA | 16368506          | PNRR/2022/C12/M5n15/Cobinete<br>Be planificare familiais                                                                                                    | Finalizată    | Se face bine           | NU        | NU.        | 10                               | NU                  | NU           | 03-11-     | 00          |

## 4. Roluri vs Permisiuni

| Rol Utilizator | Permisiuni |
|----------------|------------|
|----------------|------------|

|                                                      | Identificare electronica BO                                                                                                    |
|------------------------------------------------------|----------------------------------------------------------------------------------------------------|
|                                                      | Evaluare                                                                                                    |
|                                                      | Cerere clarificare                                                                                                    |
| Secretar                                             | Solutionare Contestatie                                                                                                    |
|                                                      | Vizualizare solicitari BO                                                                                                    |
|                                                      | Vizualizare comunicare                                                                                                    |
|                                                      | Export cereri BO                                                                                                    |
|                                                      | Identificare electronica BO                                                                                                    |
|                                                      | Transmitere Notificari semnate                                                                                                    |
|                                                      | Marcare pentru evaluare                                                                                                    |
|                                                      | Marcare pentru respingere                                                                                                    |
|                                                      | Evaluare                                                                                                    |
| Presedinte                                           | Cerere clarificare                                                                                                    |
|                                                      | Monitorizare                                                                                                    |
|                                                      | Solutionare Contestatie                                                                                                    |
|                                                      | Vizualizare solicitari BO                                                                                                    |
|                                                      | Vizualizare comunicare                                                                                                    |
|                                                      | Export cereri BO                                                                                                    |
|                                                      | Identificare electronica BO                                                                                                    |
|                                                      | Inscriere utilizator                                                                                                    |
| Administrator                                        | Administrare utilizatori                                                                                                    |
|                                                      | Administrare structura                                                                                                    |
|                                                      |                                                                                                    |
|                                                      | Identificare electronica BO                                                                                                    |
|                                                      | Identificare electronica BO                                                                                                    |
|                                                      | Identificare electronica BO<br>Vizualizare contracte BO                                                                                                    |
|                                                      | Identificare electronica BO<br>Vizualizare contracte BO<br>Vizualizare solicitari BO                                                                                                    |
|                                                      | Identificare electronica BO<br>Vizualizare contracte BO<br>Vizualizare solicitari BO<br>Respingere contract                                                                                                    |
| Juridic                                              | Identificare electronica BO         Vizualizare contracte BO         Vizualizare solicitari BO         Respingere contract         Initiere respingere contract         Initiere respingere contract                                                                                                    |
| Juridic                                              | Identificare electronica BO         Vizualizare contracte BO         Vizualizare solicitari BO         Respingere contract         Initiere respingere contract         Initiere reziliere contract         Parailiare contract                                                                                                    |
| Juridic                                              | Identificare electronica BO         Vizualizare contracte BO         Vizualizare solicitari BO         Respingere contract         Initiere respingere contract         Initiere reziliere contract         Reziliere contract         Vizualizare seguration                                                                                                    |
| Juridic                                              | Identificare electronica BO         Vizualizare contracte BO         Vizualizare solicitari BO         Respingere contract         Initiere respingere contract         Initiere reziliere contract         Reziliere contract         Vizualizare comunicare                                                                                                    |
| Juridic                                              | Identificare electronica BO<br>Vizualizare contracte BO<br>Vizualizare solicitari BO<br>Respingere contract<br>Initiere respingere contract<br>Initiere reziliere contract<br>Reziliere contract<br>Vizualizare comunicare<br>Export cereri BO<br>to also provide the solution of the solution of the solution o |
| Juridic                                              | Identificare electronica BO<br>Vizualizare contracte BO<br>Vizualizare solicitari BO<br>Respingere contract<br>Initiere respingere contract<br>Initiere reziliere contract<br>Reziliere contract<br>Vizualizare comunicare<br>Export cereri BO<br>Anulare contract                                                                                                    |
| Juridic                                              | Identificare electronica BO         Vizualizare contracte BO         Vizualizare solicitari BO         Respingere contract         Initiere respingere contract         Initiere reziliere contract         Reziliere contract         Vizualizare comunicare         Export cereri BO         Anulare contract                                                                                                    |
| Juridic                                              | Identificare electronica BO         Vizualizare contracte BO         Vizualizare solicitari BO         Respingere contract         Initiere respingere contract         Initiere reziliere contract         Reziliere contract         Vizualizare comunicare         Export cereri BO         Anulare contract         Încărcare contract         Bo                                                                                                    |
| Juridic                                              | Identificare electronica BO         Vizualizare contracte BO         Vizualizare solicitari BO         Respingere contract         Initiere respingere contract         Initiere reziliere contract         Reziliere contract         Vizualizare comunicare         Export cereri BO         Anulare contract         Încărcare contract BO         Vizualizare contract BO                                                                                                    |
| Juridic<br>Ordonator credit                          | Identificare electronica BO         Vizualizare contracte BO         Vizualizare solicitari BO         Respingere contract         Initiere respingere contract         Initiere reziliere contract         Reziliere contract         Vizualizare comunicare         Export cereri BO         Anulare contract         Încărcare contract         Semnare contract BO         Vizualizare solicitari BO                                                                                                    |
| Juridic<br>Ordonator credit                          | Identificare electronica BO         Vizualizare contracte BO         Vizualizare solicitari BO         Respingere contract         Initiere respingere contract         Initiere reziliere contract         Reziliere contract         Vizualizare comunicare         Export cereri BO         Anulare contract         Încărcare contract BO         Vizualizare comunicare         Semnare contract BO         Vizualizare comunicare         Semnare contract BO         Vizualizare contracte BO         Vizualizare contracte BO         Vizualizare contracte BO         Vizualizare contracte BO         Vizualizare contracte BO         Vizualizare contracte BO         Vizualizare contracte BO                                                                                                    |
| Juridic<br>Ordonator credit                          | Identificare electronica BO         Vizualizare contracte BO         Vizualizare solicitari BO         Respingere contract         Initiere respingere contract         Initiere reziliere contract         Reziliere contract         Vizualizare comunicare         Export cereri BO         Anulare contract         Încărcare contract BO         Vizualizare solicitari BO         Vizualizare comunicare         Export cereri BO                                                                                                    |
| Juridic<br>Ordonator credit                          | Identificare electronica BO<br>Vizualizare contracte BO<br>Vizualizare solicitari BO<br>Respingere contract<br>Initiere respingere contract<br>Initiere reziliere contract<br>Reziliere contract<br>Vizualizare comunicare<br>Export cereri BO<br>Anulare contract<br>Încărcare contract<br>Semnare contract BO<br>Vizualizare solicitari BO<br>Vizualizare comunicare<br>Export cereri BO<br>Vizualizare solicitari BO<br>Vizualizare notificari contractare                                                                                                    |
| Juridic<br>Ordonator credit                          | Identificare electronica BO<br>Vizualizare contracte BO<br>Vizualizare solicitari BO<br>Respingere contract<br>Initiere respingere contract<br>Initiere reziliere contract<br>Reziliere contract<br>Vizualizare comunicare<br>Export cereri BO<br>Anulare contract<br>Încărcare contract<br>Semnare contract BO<br>Vizualizare contract BO<br>Vizualizare contracte BO<br>Vizualizare contracte BO<br>Vizualizare contracte BO<br>Vizualizare contracte BO<br>Vizualizare contracte BO<br>Vizualizare contracte BO<br>Vizualizare contracte BO<br>Vizualizare notificari contractare<br>Export cereri BO                                                                                                    |
| Juridic<br>Ordonator credit                          | Identificare electronica BO<br>Vizualizare contracte BO<br>Vizualizare solicitari BO<br>Respingere contract<br>Initiere respingere contract<br>Initiere reziliere contract<br>Reziliere contract<br>Vizualizare comunicare<br>Export cereri BO<br>Anulare contract<br>Încărcare contract<br>Semnare contract BO<br>Vizualizare contracte BO<br>Vizualizare contracte BO<br>Vizualizare contracte BO<br>Vizualizare contracte BO<br>Vizualizare contracte BO<br>Vizualizare contracte BO<br>Vizualizare contracte BO<br>Vizualizare contracte BO<br>Vizualizare contracte BO<br>Vizualizare notificari contractare<br>Verificator achizitii<br>Monitorizare                                                                                                    |
| Juridic<br>Ordonator credit<br>Verificator achizitii | Identificare electronica BO<br>Vizualizare contracte BO<br>Vizualizare solicitari BO<br>Respingere contract<br>Initiere respingere contract<br>Initiere reziliere contract<br>Reziliere contract<br>Vizualizare comunicare<br>Export cereri BO<br>Anulare contract<br>Încărcare contract<br>Semnare contract BO<br>Vizualizare contract BO<br>Vizualizare contracte BO<br>Vizualizare contracte BO<br>Vizualizare contracte BO<br>Vizualizare contracte BO<br>Vizualizare contracte BO<br>Vizualizare contracte BO<br>Vizualizare contracte BO<br>Vizualizare contracte BO<br>Vizualizare contracte BO<br>Vizualizare contractere<br>Export cereri BO<br>Transmitere notificari contractare<br>Verificator achizitii<br>Monitorizare<br>Vizualizare comunicare                                                                                                    |
| Juridic<br>Ordonator credit<br>Verificator achizitii | Identificare electronica BO<br>Vizualizare contracte BO<br>Vizualizare solicitari BO<br>Respingere contract<br>Initiere respingere contract<br>Initiere respingere contract<br>Reziliere contract<br>Vizualizare contract<br>Vizualizare comunicare<br>Export cereri BO<br>Anulare contract<br>Încărcare contract<br>Semnare contract BO<br>Vizualizare contracte BO<br>Vizualizare contracte BO<br>Vizualizare contracte BO<br>Vizualizare contracte BO<br>Vizualizare contracte BO<br>Vizualizare contracte BO<br>Vizualizare contracte BO<br>Vizualizare contracte BO<br>Vizualizare contracte BO<br>Vizualizare contracte BO<br>Vizualizare contracte BO<br>Vizualizare contractere<br>Vizualizare contractare<br>Vizualizare notificari contractare<br>Verificator achizitii<br>Monitorizare<br>Vizualizare comunicare                                                                                                    |

| Vizualizare achizitii |
|-----------------------|
| Export verificari     |
| Export achizitii      |
|                       |